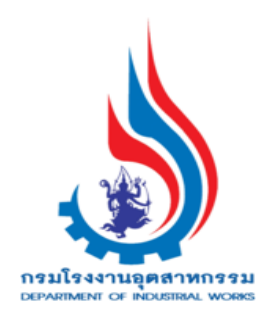

คู่มือการรับฟังฯ/ขออนุญาตประกอบฯ/แจ้งเริ่ม ประกอบกิจการโรงงานจำพวกที่ 3

(สำหรับเจ้าหน้าที่ กรอ.)

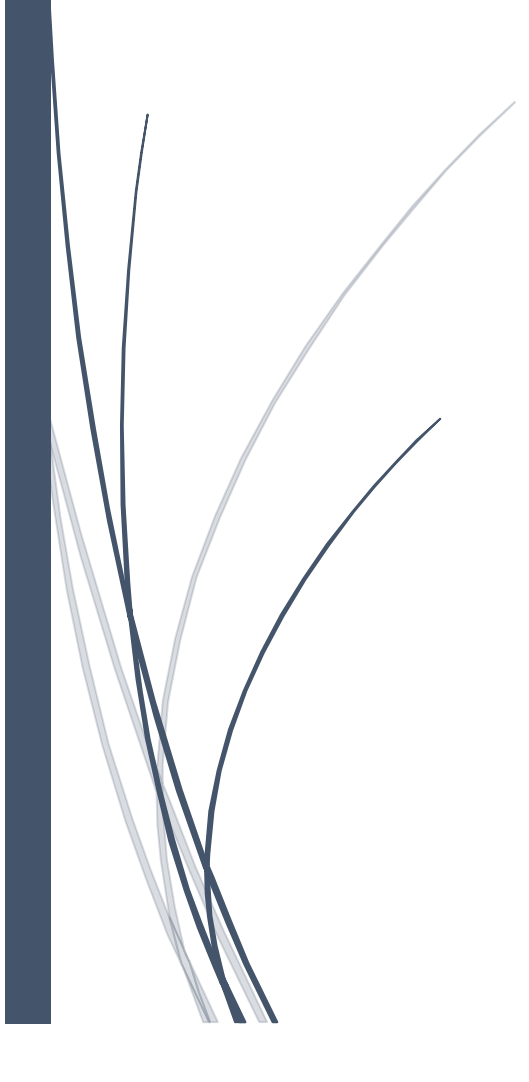

คู่มือการรับฟังฯ/ขออนุญาตประกอบฯ/แจ้งเริ่มประกอบกิจการโรงงานจำพวกที่ 3 (สำหรับเจ้าหน้าที่ กรอ.)

# สารบัญ

| 1) ขั้นตอน                       | เการรับฟังความคิดเห็นประชาชนในการประกอบกิจการโรงงานจำพวกที่ 3                                                                                                    | 1                                                                          |
|----------------------------------|----------------------------------------------------------------------------------------------------|----------------------------------------------------------------------------|
| Flov                             | พ ขั้นตอนการยื่นคำขอรับฟังความคิดเห็นจากประชาชน (กรอ.)                                                                                                    | 1                                                                          |
| 1.1.                             | การบันทึกข้อมูลและส่งข้อมูลยื่นคำขอรับฟังความคิดเห็นฯ (Single Window)                                                                                                    | 2                                                                          |
| 1.2.                             | Single Window รับคำขอข้อมูลและส่งกรมโรงงานฯพิจารณา                                                                                                    | 15                                                                         |
| 1.3.                             | ผู้อำนวยการส่วน(ผส.) มอบหมายพนักงานเจ้าหน้าที่                                                                                                    |                                                                            |
|                                  | 🕨 กรณีผู้อำนวยการส่วน (ผส.) เปลี่ยนแปลงการมอบหมาย                                                                                                    |                                                                            |
| 1.4.                             | พนักงานเจ้าหน้าที่ พิจารณาดำเนินการรับฟังความเห็นประชาชน                                                                                                    | 21                                                                         |
| 1.5.                             | พนักงานเจ้าหน้าที่ส่งเรื่องให้ผส                                                                                                    |                                                                            |
|                                  | 1.5.1 พนักงานเจ้าหน้าที่ เสนอขอแก้ไข/ปรับปรุงข้อมูล (ผส)                                                                                                    |                                                                            |
|                                  | 🕨 ผู้อำนวยการส่วน (ผส.) เสนอขอแก้ไข/ปรับปรุงข้อมูล (ผอ.)                                                                                                    |                                                                            |
|                                  | 🕨 ผู้อำนวยการ(ผอ.) อนุมัติการขอแก้ไข/ปรับปรุงข้อมูล                                                                                                    |                                                                            |
|                                  | 1.5.2 กรณีพนักงานเจ้าหน้าที่ เสนองานผู้อนุญาต (ผส.)                                                                                                    |                                                                            |
|                                  | 🕨 ผู้อำนวยการส่วน (ผส.) เสนองานผู้อนุญาต (ผอ.)                                                                                                    |                                                                            |
|                                  | 🕨 ผู้อำนวยการ (ผอ.) อนุมัติปิดสรุปผลการรับฟังความคิดเห็นประชาชน                                                                                                    |                                                                            |
|                                  | Single Window ยื่นสรุปผลการรับฟังฯ เพื่อขอประกอบกิจการโรงงาน                                                                                                    |                                                                            |
| 2) ขั้นตอน                       | เการยื่นขออนุญาตประกอบกิจการโรงงานจำพวกที่ 3                                                                                                    | 40                                                                         |
|                                  |                                                                                                    |                                                                            |
| Flov                             | พ ขั้นตอนการพิจารณาอนุญาตประกอบกิจการโรงงาน/ขยายโรงงาน (กรอ.)                                                                                                    |                                                                            |
| Flov<br>2.1                      | <ul> <li>พ ขั้นตอนการพิจารณาอนุญาตประกอบกิจการโรงงาน/ขยายโรงงาน (กรอ.)</li> <li>Single Window รับคำขอและส่งเรื่องให้กรมโรงงานฯ พิจารณา</li> </ul>                                                                                                    | 40<br>41                                                                   |
| Flov<br>2.1<br>2.2               | <ul> <li>พ ขั้นตอนการพิจารณาอนุญาตประกอบกิจการโรงงาน/ขยายโรงงาน (กรอ.)</li> <li>Single Window รับคำขอและส่งเรื่องให้กรมโรงงานฯ พิจารณา</li> <li>ผู้อำนวยการส่วน (ผส.) มอบหมายพนักงานเจ้าหน้าที่</li> </ul>                                              |                                                                            |
| Flov<br>2.1<br>2.2<br>2.3        | <ul> <li>พ ขั้นตอนการพิจารณาอนุญาตประกอบกิจการโรงงาน/ขยายโรงงาน (กรอ.)</li> <li>Single Window รับคำขอและส่งเรื่องให้กรมโรงงานฯ พิจารณา</li> <li>ผู้อำนวยการส่วน (ผส.) มอบหมายพนักงานเจ้าหน้าที่</li> <li>พนักงานเจ้าหน้าที่ พิจารณาดำเนินการ</li> </ul> |                                                                            |
| Flov<br>2.1<br>2.2<br>2.3<br>2.4 | <ul> <li>พ ขั้นตอนการพิจารณาอนุญาตประกอบกิจการโรงงาน/ขยายโรงงาน (กรอ.)</li> <li>Single Window รับคำขอและส่งเรื่องให้กรมโรงงานฯ พิจารณา</li></ul>                                                                                                    |                                                                            |
| Flov<br>2.1<br>2.2<br>2.3<br>2.4 | <ul> <li>พ ขั้นตอนการพิจารณาอนุญาตประกอบกิจการโรงงาน/ขยายโรงงาน (กรอ.)</li> <li>Single Window รับคำขอและส่งเรื่องให้กรมโรงงานฯ พิจารณา</li></ul>                                                                                                    |                                                                            |
| Flov<br>2.1<br>2.2<br>2.3<br>2.4 | <ul> <li>พ ขั้นตอนการพิจารณาอนุญาตประกอบกิจการโรงงาน/ขยายโรงงาน (กรอ.)</li> <li>Single Window รับคำขอและส่งเรื่องให้กรมโรงงานฯ พิจารณา</li></ul>                                                                                                    |                                                                            |
| Flov<br>2.1<br>2.2<br>2.3<br>2.4 | <ul> <li>พ ขั้นตอนการพิจารณาอนุญาตประกอบกิจการโรงงาน/ขยายโรงงาน (กรอ.)</li> <li>Single Window รับคำขอและส่งเรื่องให้กรมโรงงานฯ พิจารณา</li></ul>                                                                                                    | 40<br>41<br>43<br>45<br>48<br>48<br>48<br>48<br>49<br>                     |
| Flov<br>2.1<br>2.2<br>2.3<br>2.4 | <ul> <li>พ ขั้นตอนการพิจารณาอนุญาตประกอบกิจการโรงงาน/ขยายโรงงาน (กรอ.)</li> <li>Single Window รับคำขอและส่งเรื่องให้กรมโรงงานฯ พิจารณา</li></ul>                                                                                                    | 40<br>41<br>43<br>45<br>48<br>48<br>48<br>49<br>51<br>53                   |
| Flov<br>2.1<br>2.2<br>2.3<br>2.4 | <ul> <li>พ ขั้นตอนการพิจารณาอนุญาตประกอบกิจการโรงงาน/ขยายโรงงาน (กรอ.)</li> <li>Single Window รับคำขอและส่งเรื่องให้กรมโรงงานฯ พิจารณา</li></ul>                                                                                                    | 40<br>41<br>43<br>45<br>48<br>48<br>48<br>49<br>51<br>53<br>54             |
| Flov<br>2.1<br>2.2<br>2.3<br>2.4 | <ul> <li>พ ขั้นตอนการพิจารณาอนุญาตประกอบกิจการโรงงาน/ขยายโรงงาน (กรอ.)</li> <li>Single Window รับคำขอและส่งเรื่องให้กรมโรงงานฯ พิจารณา</li></ul>                                                                                                    |                                                                            |
| Flov<br>2.1<br>2.2<br>2.3<br>2.4 | <ul> <li>พ ขั้นตอนการพิจารณาอนุญาตประกอบกิจการโรงงาน/ขยายโรงงาน (กรอ.)</li> <li>Single Window รับคำขอและส่งเรื่องให้กรมโรงงานฯ พิจารณา</li></ul>                                                                                                    | 40<br>41<br>43<br>45<br>48<br>48<br>48<br>49<br>51<br>53<br>54<br>55<br>57 |

| ฝ่ายบริหาร แจ้งผลการพิจารณาอนุญาต และบันทึกการชำระค่าธรรมเนียมใบส              | อนุญาต 61 |
|--------------------------------------------------------------------------------|-----------|
| ฝ่ายบริหาร จ่ายใบอนุญาต                                                        | 65        |
| 2.5 กรณีไม่อนุญาตการขอประกอบกิจการ                                             | 66        |
| 🕨 ผู้อำนวยการส่วน (ผส.) เสนอความเห็นไม่อนุญาต(ผอ.)                             | 66        |
| 🕨 ผู้อำนวยการ(ผอ.) เสนอความเห็นไม่อนุญาต(รองอธิบดี)                            | 67        |
| 🕨 รองอธิบดี ไม่อนุญาต                                                          | 69        |
| ฝ่ายบริหาร แจ้งผลการพิจารณาไม่อนุญาต                                           | 70        |
| 3) ขั้นตอนการยื่นขอแจ้งเริ่มประกอบกิจการโรงงานจำพวกที่ 3                       | 71        |
| 3.1 Single Window ยืนยันการแจ้งเริ่มประกอบกิจการโรงงาน                         | 71        |
| 1) ยืนยันการแจ้งเริ่มประกอบกิจการ ที่เมนูขออนุญาตประกอบกิจการ                  | 71        |
| 2) ยืนยันการแจ้งเริ่มประกอบ ที่เมนูแจ้งเริ่มประกอบกิจการ                       | 72        |
| 3.2 Single Window ส่งเรื่องให้กรมโรงงานฯ พิจารณา                               | 73        |
| 3.3 ผู้อำนวยการส่วน (ผส.) มอบหมายพนักงานเจ้าหน้าที่                            | 75        |
| 3.4 พนักงานเจ้าหน้าที่ พิจารณาดำเนินการและพิจารณาอนุญาตแจ้งเริ่มประกอบกิจการ . | 77        |
| 3.5 พนักงานเจ้าหน้าที่ บันทึกการชำระค่าธรรมเนียมรายปี                          | 82        |

# 1) ขั้นตอนการรับฟังความคิดเห็นประชาชนในการประกอบกิจการโรงงานจำพวกที่ 3

## Flow ขั้นตอนการยื่นคำขอรับฟังความคิดเห็นจากประชาชน (กรอ.)

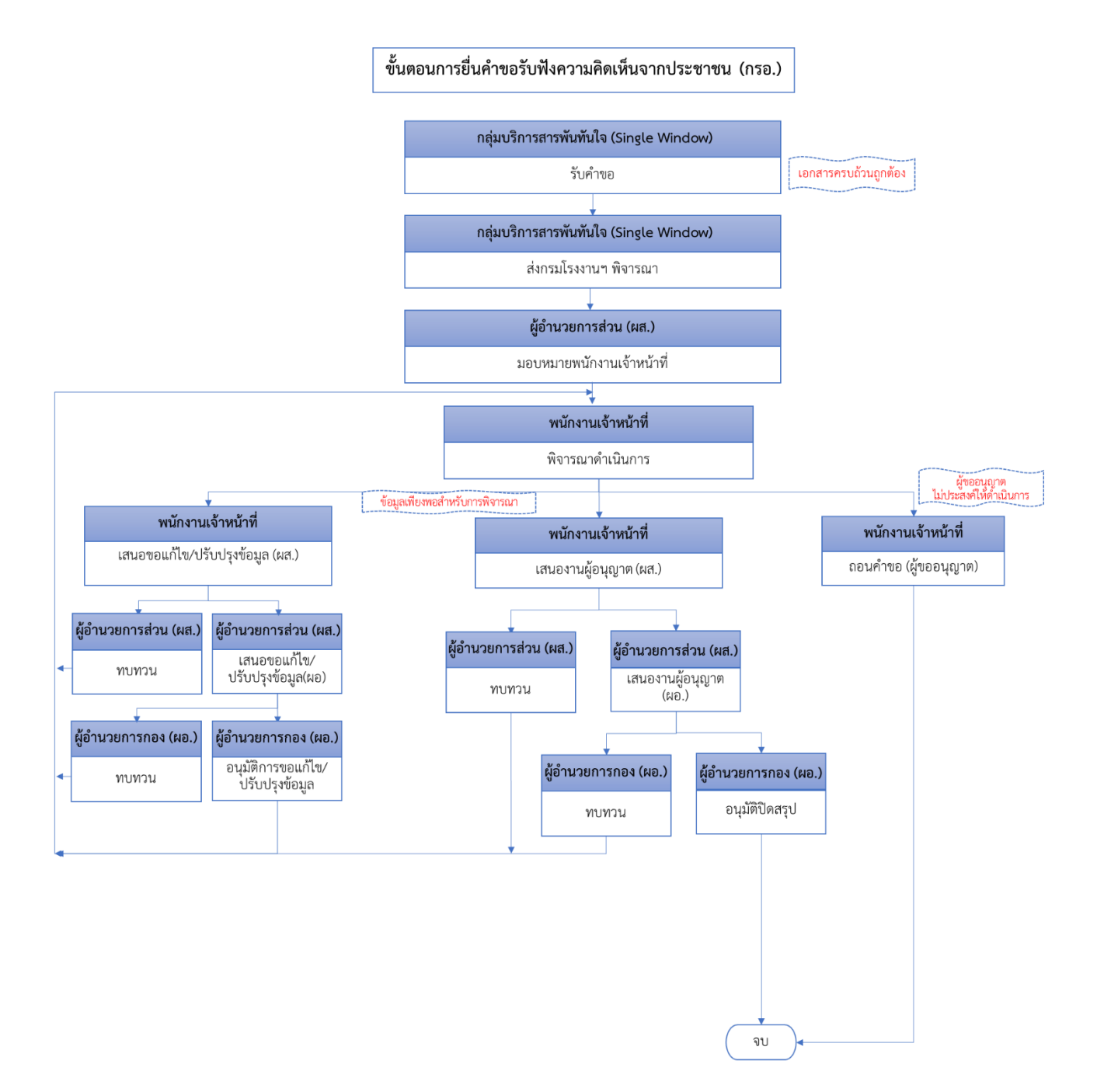

1.1. การบันทึกข้อมูลและส่งข้อมูลยื่นคำขอรับฟังความคิดเห็นๆ (Single Window) เจ้าหน้าที่สามารถยื่นคำขอรับฟังความคิดเห็นประชาชนขอประกอบกิจการโรงงาน มีขั้นตอนดังนี้

- 1. เข้าสู่เว็บไซต์ของระบบฯ https://dsapp.diw.go.th
- 2. กรอกข้อมูลผู้ใช้งาน และรหัสผ่าน และคลิกปุ่ม **เข้าสู่ระบบ**

| ← → C 🗎 dsapp.diw.go.th/                             |                                                                                                    | ■ ピ ☆ |
|------------------------------------------------------|----------------------------------------------------------------------------------------------------|-------|
| ระบบยื่นคำขออนุญาตประกอ<br>(FICs Digital Submission) | บกิจการโรงงานแบบดิจิทัล                                                                                                    |       |
|                                                      | ผู้ใช้งาน (USERNAME):<br>รหัสผ่าน (PASSWORD):<br><br>เข้าสู่ระบบ<br>ผู้มรทัสผ่าน (สำหรับเจาหน่าทั่)<br>ลืมรหัสผ่าน (สำหรับผู้ประกอบการ) |       |

 คลิกเลือกเมนูรับฟังความคิดเห็น-> ยื่นคำขอ (จ3)(เจ้าหน้าที่) และคลิกปุ่ม ยื่นคำขอ เพื่อกรอกข้อมูล รับฟังความคิดเห็นฯ

| DASH BOARD                                                                                                    | ยื่นคำขอฯจำพ     | วก 3      |         |                  |            |      |                   |        |                   |                   |    |
|----------------------------------------------------------------------------------------------------|------------------|-----------|---------|------------------|------------|------|-------------------|--------|-------------------|-------------------|----|
| <ul> <li>รับฟังความคิดเห็น</li> </ul>                                                                                       |                  | ยื่นคำขอ  | ×       | Ø                | C I        | 3 6  | 🚹 คัดลอกคำขอ      |        | Text to search    | Q                 |    |
| 🎯 ยื่นคำขอฯ(จ3)(เจ้าหน้าที่)                                                                                                | เลขที่อ้างอิง (F | REF ID) 🍸 | สถานะ 🍸 | เจ้าหน้าที่ผู้ได | ว้รับมอบหม | มถ 🕹 | หน่วยงานที่รับผิด | าชอบ 🍸 | เลขที่รับเรื่อง 🝸 | วันที่รับเรื่อง 🍸 | ł. |
| <ul> <li>ตรวจสอบ(จ3)(เจ้าหน้าที่)</li> <li>ยื่นคำขอขยายฯ(จ3)(เจ้าหน้าที่)</li> <li>ตรวจสอบชยายฯ(จ3)(เจ้าหน้าที่)</li> </ul> |                  |           |         |                  | <u>-</u>   | 30   |                   | 149    |                   | •                 |    |
| 🎽 ຣັບແຈ້ა                                                                                                    | The Party of the | A LA      |         |                  |            |      |                   |        |                   |                   |    |

 Tab ผู้ประกอบการ->ข้อมูลคำขอ -> 1.1 เรื่อง ให้กรอกข้อมูลในช่องให้ครบถ้วน (กรณีที่มีเลข ประจำตัวผู้เสียภาษีให้กรอกเลขและคลิกปุ่ม ตรวจสอบ/ดึงข้อมูลจากกรมพัฒฯ เพื่อดึงข้อมูล)

| ลตำขอ                                    | 👍 2. ข้อมูลโรงงาน                                | (ร.ง.3 ข้อ 7.) การผลิต | (ร.ง.3 ข้อ 8.) การก่อส             | ร้างและติดตั้งเครื่องจักร | (ร.ง.3 : |
|------------------------------------------|--------------------------------------------------|------------------------|------------------------------------|---------------------------|----------|
| 1.1 เรื่อง                               | 1.2 ที่อยู่ บ้าน/สำนักง                          | าน 1.3 กระบวนการผล     | จิต และของเสียมลพิษ                |                           |          |
| ประเภทเ                                  | รื่องที่ขออนุญาตะ*                               |                        |                                    |                           |          |
| ขอรับพื                                  | ึ่งความคิดเห็นของประชาช                          | แสำหรับประกอบกิจการ    |                                    |                           |          |
| จำพวกโ                                   | รงงาน:*                                          |                        |                                    |                           |          |
| ประเภทต์<br>ภาคธุร <i>่</i><br>ชื่อผัประ | งู้ประกอบการ:*<br>าิจ (นิติบุคคล)<br>กอบกิจการ:* |                        |                                    |                           | ÷ 🌢      |
| โรงงาน                                   | บนัมบนม                                          |                        |                                    |                           |          |
| เลขประจ่<br>ประจำตั:                     | ่ำตัวผู้เสียภาษี/เลขทะเบีย<br>วประชาชน:*         | นพาณิชย์/เลขบัตร       | วันที่ออกเลขทะเบียนพา<br>12/3/2009 | ณิชย์:*                   | •        |
| 010774                                   | 41333123                                         |                        |                                    |                           |          |
| 🥥 ପ                                      | รวจสอบ/ดึงข้อมูลกรมพัต                           | ч                      |                                    |                           |          |
| สัญชาติ                                  | *                                                |                        | ประเทศ:*                           |                           |          |
|                                          |                                                  |                        | 9.000                              |                           | 0        |

5. Tab 1.2 ที่อยู่ บ้าน/สำนักงาน ให้กรอกข้อมูลที่อยู่ให้ครบถ้วน

| 1.1 เรื่อง 1.2 ที่อยู่ บ้าน/สำนักงาน | 1.3 กระบวนการผลิต และของเสียมลพิษ                             |  |
|--------------------------------------|---------------------------------------------------------------|--|
| ที่อยู่เลขที่:*<br>111<br>ชอย:       | <mark>หมู่</mark> :                                           |  |
| ถนน:<br>ทหาร<br>จังหวัด:*            | อำเภอ:*                                                       |  |
| กรุงเทพมหานคร                        | 👻 🖌 คลองเตย                                                   |  |
| ตำบล:*<br>คลองตัน                    | รหัสไปรษณีย์:*<br><b>*                                   </b> |  |
| ั<br><b>โทรศัพท์</b> :<br>022000000  | หมายเลขแฟกซ์:                                                 |  |

 Tab 1.3 กระบวนการผลิต และของเสียมลพิษ ให้กรอกข้อมูลให้ครบถ้วน กรณีที่มีน้ำเสียในให้เลือก ระบบบำบัดน้ำเสียที่ใช้ (กรณีเลือกส่งน้ำเสียไปที่ระบบบำบัดรวม ให้กรอกเลขทะเบียนโรงงานบำบัดน้ำ เสีย)

| เจ้าหน้า | าที     | ผู้ประเ  | กอบการ      | 创 เอกสา         | รแนบ      | 🌄 แจ้งแก้ไข      | แบบประกาศรับฟังฯ(แบบ1)           |                            |   |
|----------|---------|----------|-------------|-----------------|-----------|------------------|----------------------------------|----------------------------|---|
|          |         |          |             |                 |           | ·                |                                  |                            |   |
| ข้อ      | ้อมูลศา | าขอ      | 👍 2. ข้อ    | มูลโรงงาน       | (ຈ.ง.3    | ข้อ 7.) การผลิต  | (ร.ง.3 ข้อ 8.) การก่อสร้างและติด | ตั้งเครื่องจักร (ร.ง.3 : < | > |
|          |         |          |             |                 |           |                  |                                  |                            |   |
|          | 1.1     | เรื่อง   | 1.2 ที่อ    | ยู่ บ้าน/สำนักง | งาน       | 1.3 กระบวนการผลิ | ต และของเสียมลพิษ                |                            |   |
|          |         |          |             |                 |           |                  |                                  |                            |   |
|          | F       | ำอธิบาย  | มกระบวนกา   | รผลิตะ          |           |                  |                                  |                            |   |
|          |         | ผลิดวุตธ | าุดิบ       |                 |           |                  |                                  |                            |   |
|          |         |          |             |                 |           |                  |                                  |                            |   |
|          | ι       | มองเสียเ | มลพิษ หรือส | สิ่งใดๆ ที่มีผล | กระทบต่   | อสิ่งแวดล้อมะ    |                                  |                            |   |
|          |         | มลพิษ    |             |                 |           |                  |                                  |                            |   |
|          |         |          |             |                 |           |                  |                                  |                            |   |
|          |         |          |             |                 |           |                  |                                  |                            |   |
|          | (       | / มีป    | ้ำเสียในกระ | บวนการผลิต      | 1         |                  |                                  |                            |   |
|          | 7       | ช้ระบบบํ | ำบัดน้ำเสีย | :               |           |                  | เลขทะเบียมโรงงานบำบัดน้ำเสีย:*   |                            |   |
|          |         | 🕘 ส่งน้ำ | าเสียไปบำบ้ | ัดที่ระบบบำบั   | ดน้ำเสียร | - IEC            | 0158887777                       |                            |   |
|          |         |          |             |                 |           |                  |                                  |                            |   |

7. การแนบรูปหรือแผนผังกระบวนการผลิต ให้คลิกที่ **เพิ่มข้อมูล** 

| UTO)ใช้ระบบบำบัดน้ำเสีย:                     |   | (AUTO)เลขทะเบียนโรงงานบำบัดน้ำเสีย:* |   |              |    |  |  |  |
|----------------------------------------------|---|--------------------------------------|---|--------------|----|--|--|--|
| )ส่งน้ำเสียไปบำบัดที่ระบบบำบัดน้ำเสียรวม 🔹 👻 |   | 1234567890                           |   |              |    |  |  |  |
| ฐปหรือแผนผังกระบวนการ<br>เพิ่มข้อมูล         |   |                                      |   | ×ø           | Ĵ. |  |  |  |
| คำอธิบายเอกสารหรือรูปภาพ                     | Y | ชื่อไฟล์เอกสาร หรือรูปภาพ            | Y | เรียกดู(WEB) | Y  |  |  |  |

 กรอกคำอธิบายรูปภาพ จากนั้นคลิกปุ่ม Browse.. เพื่อเลือกไฟล์เอกสาร เมื่อแนบไฟล์เรียบร้อยแล้วให้ คลิกปุ่ม OK/บันทึกและปิด

| FAC_PUB_ATTIACHFILE (เอกสารและใฟล์รูปภาพ) | <b>OK</b> ยกเลิก |
|-------------------------------------------|------------------|
|                                           |                  |
| ค่ำอธิบายเอกสารหรือรูปภาพ:*               |                  |
| กระบวนการผลิต                             |                  |
| ชื่อไฟล์เอกสาร หรือรูปภาพ:                |                  |
| กระบวนการผลิต                             |                  |
| UPLOAD TWÁ: Browse                        |                  |

 ใฟล์ที่แนบจะปรากฏในตารางด้านล่าง กรณีต้องการลบไฟล์เอกสาร ให้คลิกเลือกข้อมูลที่ต้องการลบ จากนั้นคลิกปุ่ม ×

| AUTO)ใช้ระเ                                                                                                    | มบบำบัดน้ำเสียะ                 | (AUTO)เลขทะเบียนโรงงานบำบ้  | ัดน้ำเสีย | l:*          |
|----------------------------------------------------------------------------------------------------|---------------------------------|-----------------------------|-----------|--------------|
| ส่งน้ำเสีย     ส่งน้ำเสีย     ส่งน้ำเสีย | ไปบำบัดที่ระบบบำบัดน้ำเสียรวม 👻 | 1234567890                  |           |              |
| ເพิ່มข้อมอ                                                                                                    |                                 |                             |           | ×ø           |
|                                                                                                    |                                 |                             |           |              |
|                                                                                                    | คำอธิบายเอกสารหรือรูปภาพ        | 🝸 ชื่อไฟล์เอกสาร หรือรูปภาพ | Y         | เรียกดู(WEB) |

10. Tab 2. ข้อมูลโรงงาน -> 2.1 บริเวณโรงงานมีเขตติดต่อ กรอกข้อมูลเขตติดต่อของโรงงาน

| ม้าที   | ผู้ประกอบการ                                                                         | 🔁 เอกส                               | ารแนบ 🕞 แจ้งแก่         | ัไข แบบประกาศรับพังฯ(แบบ1)                                                            |
|---------|--------------------------------------------------------------------------------------|--------------------------------------|-------------------------|---------------------------------------------------------------------------------------|
|         |                                                                                      |                                      |                         |                                                                                       |
| ข้อมูลศ | ำขอ 🛛 🕞 2. ข้อ                                                                       | มูลโรงงาน                            | (ร.ง.3 ข้อ 7.) การผล้   | งิต (ร.ง.3 ข้อ 8.) การก่อสร้างและติดตั้งเครื่องจักร (ร.ง.3 : <                        |
|         |                                                                                      |                                      |                         |                                                                                       |
| 2.      | 1 บริเวณโรงงานมีเขต                                                                  | าติดต่อ                              | 2.2 โรงงาน (ร.ง.3 ข้อ1- | -6)                                                                                   |
|         | มาลี<br>หลังคามุงด้วย:<br>กระเบื้อง                                                  |                                      |                         |                                                                                       |
|         |                                                                                      |                                      |                         |                                                                                       |
|         | โรงงานอยู่ใกล้เคียง                                                                  | กับะ                                 |                         |                                                                                       |
|         | โรงงานอยู่ใกล้เคียงข<br>โรงงานดอยคำ                                                  | กับะ                                 |                         |                                                                                       |
|         | โรงงานอยู่ใกล้เคียง:<br>โรงงานดอยศา<br>บริเวณโรงงานมีเขต                             | กับ:<br>เติดต่อด้านเ                 | หนือจดะ                 | บริเวณโรงงานมีเขตติดต่อด้านใต้จดะ                                                     |
|         | โรงงานอยู่ใกล้เคียงข<br>โรงงานดอยค่า<br>บริเวณโรงงานมีเขต<br>ถนน                     | กับ:<br>เติดต่อด้านเ                 | หนือจดะ                 | บริเวณโรงงานมีเขตติดต่อด้านใต้จด:<br>แม่น้ำ                                           |
|         | โรงงานอยู่ใกล้เคียงม<br>โรงงานดอยคำ<br>บริเวณโรงงานมีเขต<br>ถนน<br>บริเวณโรงงานมีเขต | กับ:<br>เติดต่อด้านเ<br>เติดต่อด้านต | หนือจดะ<br>าะวันออกจดะ  | บริเวณโรงงานมีเขตติดต่อด้านใต้จด:<br>แม่นั่า<br>บริเวณโรงงานมีเขตติดต่อด้านตะวันตกจด: |

11. Tab ข้อมูลโรงงาน -> 2.2 โรงงาน (ร.ง.3 ข้อ1-6) คลิก **เพิ่มข้อมูล** เพื่อกรอกข้อมูลโรงงาน

| เจ้าหน้าที่ | ผู้ปร      | ะกอบการ      | 付 เอกสาร  | แนบ      | 🌄 แจ้งแก้ไข        | แบบประกาศ        | รับฟังฯ(แบบ1)    |                  |                 |           |
|-------------|------------|--------------|-----------|----------|--------------------|------------------|------------------|------------------|-----------------|-----------|
| ข้อมูล      | ศาขอ       | 🌄 2. ข้อ     | มูลโรงงาน | (5.0.3   | 3 ข้อ 7.) การผลิต  | (ร.ง.3 ข้อ 8.) f | การก่อสร้างและติ | ดตั้งเครื่องจักร | (ร.ง            | .3 : < _) |
|             | 2.1 บริเวถ | นโรงงานมีเขต | าติดต่อ 2 | 2.2 โรงง | าน (ร.ง.3 ข้อ1-6)  |                  |                  |                  |                 |           |
|             | พิ่มข้อมูล | ]            |           |          |                    |                  |                  | ×                | Ø               | Ĉ         |
|             | ชื่        | อโรงงาน 🍸    | จังหวัด 🍸 | Us       | ะเภทหรือชนิดของโรง | งงาน(หลัก) 🍸     | ประเภทหรือชนิด   | าของโรงงาน(ย     | і <b>јав)</b> Л | แรงมั     |
|             |            |              |           |          | No da              | ta to display    |                  |                  |                 |           |

12. Tab (ร.ง.3 ข้อ 1) ประเภทโรงงาน ให้กรอกข้อมูลให้ครบถ้วน

- กรอกชื่อโรงงาน
- คลิก P เพื่อค้นหาประเภทโรงงานประเภทหรือชนิดของโรงงาน(หลัก)
- คลิกเลือก ประเภทเงื่อนไขพิเศษ (ถ้ามี)
- คลิกเลือก ประเภทหรือชนิดของโรงงาน(ย่อย) (ถ้ามี)
- คลิกเลือก ประเภทมาตรฐานอุตสาหกรรม (TSIC)
- กรอกกำลังการผลิต
- กรอกข้อมูลประกอบกิจการ
- กรณีโรงงานมีลำดับรอง ให้คลิก เพิ่มข้อมูล

| (ร.ง.3 ข้อ 1.)ประเภทโรงงาน   | (ร.ง.3 ข้อ 2.)สถานที่ตั้งโรงงาน    | แรงม้าขออนุญาต     | (ร.ง.3 ข้อ 3)เวลาทำงาน     | (ร.ง.3 ข้อ 4, 5) 🤇 💙 |
|------------------------------|------------------------------------|--------------------|----------------------------|----------------------|
| ชื่อโรง เวลา (*              |                                    |                    |                            |                      |
| ออเรงง เน:*<br>โรงงานอไหล่   |                                    |                    |                            |                      |
| ชื่อโรงงาน กาษาอังกกษะ       |                                    |                    |                            |                      |
|                              |                                    |                    |                            |                      |
| ประเภทหรือชนิดของโรงงาน      | ı(หลัก):*                          |                    |                            |                      |
| [ 77(2) ] การทำชิ้นส่วนพิเศษ | ะหรืออุปกรณ์สำหรับรถยนต์ หรือรถพ่ว | 3                  |                            |                      |
| ประเภทเงื่อนไขพิเศษ:*        |                                    |                    |                            |                      |
| N/A                          |                                    |                    |                            | (-)*                 |
| ประเภทหรือชนิดของโรงงาน      | ເ(ຍ່ວຍ):                           |                    |                            | •                    |
| N/A                          |                                    | •                  |                            |                      |
| ประเภทมาตรฐานอุตสาหกรร       | su (TSIC):                         |                    |                            | $\frown$             |
| [ 29101 ] การผลิตเครื่องยนเ  | ต์สำหรับยานยนต์                    |                    |                            |                      |
| การประกอบกิจการ:*            |                                    | ISIC_CODE:         |                            |                      |
| นอกเขตประกอบการ/นอกนิค       | ม                                  | 29101              |                            |                      |
| <u>กำลังการผลิต:</u>         |                                    | กำลังการผลิต (ห    | <b>ມ່ວຍ/ປັ)</b> ະ          |                      |
| 100,000                      |                                    | ชุด∕ปี             |                            |                      |
| ประกอบกิจการ:*               |                                    |                    |                            |                      |
| อะใหลรถ                      |                                    |                    |                            |                      |
|                              |                                    |                    |                            |                      |
|                              | _                                  |                    |                            |                      |
| 🍲 ประเภทหรือ                 | ชนิดของโรงงานรอง                   |                    |                            |                      |
| เพิ่มข้อมูล                  |                                    |                    |                            | ×ø                   |
| ประเภทหรือข                  | ชนิดของโรงงาน(รอง) 🏻 🖓             | ประเภทมาตรฐานอุตสา | เหกรรม (TSIC)(ของโรงงานรอง | ) 7                  |
|                              | No                                 | data to display    |                            |                      |

13. Tab (ร.ง.3 ข้อ 2.) สถานที่ตั้งโรงงาน ให้กรอกข้อมูลสถานที่ตั้งโรงงานให้ครบถ้วน กรณีมีที่อยู่เดียวกับ สำนักงาน ให้คลิกเลือก (เพื่อคัดลอกที่อยู่ บ้าน/สำนักงาน

| (ร.ง.3 ข้อ 1.)ประเภทโรงงาน                                                                 | (ร.ง.3 ข้อ 2.)สถานที่ตั้งโรงงาน | แรงม้าขออนุญาต                                                                                  | (ร.ง.3 ข้อ 3)เวลาทำงาน        | (ร.ง.3 ข้อ 4, 5) 🔇 🔪 |
|--------------------------------------------------------------------------------------------|---------------------------------|-------------------------------------------------------------------------------------------------|-------------------------------|----------------------|
| ลักษณะโรงงาน:<br>ดึกแถว<br>สถานที่ตั้งโรงงานเลขที่:*<br>168<br>ถนน:<br>มิตรภาพ<br>แม่น้ำ:  |                                 | <ul> <li>ปังหาระบบ เกิงสอกที่อ</li> <li>ชอย:</li> <li>9</li> <li>คลอง:</li> <li>เป็น</li> </ul> | ยู่ บ้าน/สำนักงาน             |                      |
| จังหวัด:*<br>กรุงเทพมหานคร<br>ตำบล:*<br>คลองต้น                                            | - ø                             | อำเภอ:*<br>คลองเตย<br>รหัสไปรษณีย์:*<br>10110                                                   |                               | •                    |
| (TSB)ประเภทเทศบาละ*<br>นอกเขตเทศบาล<br>(TSB)เทศบาละ*<br>N/A                                |                                 |                                                                                                 |                               |                      |
| โทรศัพท์:<br>0998876677<br>หมายเลขแฟกซ์:                                                   |                                 | ต่อหมายเลขะ                                                                                     |                               |                      |
| E-MAIL:<br>a@mail.com<br>WEB:                                                              |                                 |                                                                                                 |                               |                      |
| อาคารโรงงานมีเนื้อที่ (ต.ร.ม.<br>500<br>ละติจูด(LATITUDE_Y):<br>0<br>ลองจิจด(LONGITUDE_X): | )*:                             | บริเวณโรงงาน (                                                                                  | รวมทั้ง อาคารโรงงาน) มีเนื้อเ | ที่ (ต.ร.ม.)*:       |
| 0                                                                                          |                                 |                                                                                                 |                               | •                    |

### 14. Tab แรงม้าขออนุญาต ให้กรอกข้อมูลแรงม้าที่ต้องการขออนุญาต

| Ð | AC_FAC (ISOONU                        |                                 |                |                        | <b>OK</b> ยกเลิก         |
|---|---------------------------------------|---------------------------------|----------------|------------------------|--------------------------|
|   | (ร.ง.3 ข้อ 1.)ประเภทโรงงาน            | (ร.ง.3 ข้อ 2.)สถานที่ตั้งโรงงาน | แรงม้าขออนุญาต | (ร.ง.3 ข้อ 3)เวลาทำงาน | (ร.ง.3 ข้อ 4, 5)เงิง 🔇 💙 |
|   | <mark>แรงมัาที่ขออนุญาตะ</mark><br>40 |                                 | V P            |                        |                          |

### 15. Tab (ร.ง.3 ข้อ 3.) เวลาทำงาน ให้กรอกข้อมูลเวลาทำงานให้ครบถ้วน

| ร.ง.3 ข้อ 1.)ประเภทโรงงาน | (ร.ง.3 ข้อ 2.)สถานที่ตั้งโรงงาน | แรงม้าขออนุญาต | (ร.ง.3 ข้อ 3)เวลาท่างาน | (ร.ง.3 ข้อ 4, 5)เงินทุนจดทะเบียนและปริมาณเงินทุนในกา | $\bigcirc$ |
|---------------------------|---------------------------------|----------------|-------------------------|------------------------------------------------------|------------|
| ε.                        |                                 |                |                         |                                                      |            |
| ตงแตเวลา:                 |                                 |                | ถงเวลา:                 |                                                      |            |
| 08:00                     |                                 |                | 17:00                   |                                                      |            |
| รวมวันละ:                 |                                 |                | กะ                      |                                                      |            |
| 8                         |                                 |                | 1                       |                                                      |            |
| วันหยุดงาน:               |                                 |                | ทำงานปีละ:              |                                                      |            |
| อาทิตย์                   |                                 |                | 300                     |                                                      |            |

### 16. Tab (ร.ง.3 ข้อ 4. และข้อ 5.) กรอกข้อมูลเงินทุนให้ครบถ้วน (กรอกเฉพาะตัวเลขเท่านั้น)

| ร.ง.3 ข้อ 3)เวลาทำงาน    | (ร.ง.3 ข้อ 4, 5)เงินทุนจดทะเบียนและปริมาณเงินทุนในการก่อสร้างโรงงานและดำเนินกิจการ | (ร.ง.3 ข้อ 6.): 🗸 |
|--------------------------|------------------------------------------------------------------------------------|-------------------|
| 4                        |                                                                                    |                   |
| 4.                       |                                                                                    |                   |
| เงินทุนจดทะเบียน (บาท)   | (กรณีเป็นนิติบุคคล):                                                               |                   |
| 2,000,000                |                                                                                    |                   |
|                          |                                                                                    |                   |
| 5.                       |                                                                                    |                   |
| จำนวนเงินทุนค่าที่ดิน (บ | nn):*                                                                              |                   |
| 3,000,000                |                                                                                    |                   |
| จำนวนเงินทุนค่าอาคารแล   | ละสิ่งก่อสร้าง (บาท):*                                                             |                   |
| 7,000,000                | C                                                                                  |                   |
| จำนวนเงินทุนค่าเครื่องจั | กร อุปกรณ์และค่าติดตั้ง (บาท):*                                                    |                   |
| 1,000,000                |                                                                                    |                   |
| จำนวนเงินทุนหมุนเวียน    | (บาท):*                                                                            |                   |
| 1,000,000                |                                                                                    |                   |
| จำนวนเงินทุนรวม (บาท)    |                                                                                    |                   |
| 12,000,000               |                                                                                    |                   |
|                          |                                                                                    |                   |

17. Tab (ร.ง.3 ข้อ 6.) จำนวนและระดับผู้ซึ่งทำงานในโรงงาน ให้กรอกข้อมูลให้ครบถ้วน จากนั้นคลิกปุ่ม

OK

| AC_FAC (โรงงาน                                   |          | (                                         | <b>ок</b> ยกเลิก |
|--------------------------------------------------|----------|-------------------------------------------|------------------|
| (ร.ง.3 ข้อ 6.)จำนวนและระดับผู้ซึ่งท่างานในโรงงาน |          |                                           | (C)              |
| 6.1                                              |          |                                           |                  |
| จำนวนเจ้าหน้าที่บริหารและนักวิชาการ:<br>7        | *        |                                           |                  |
| 6.2<br>จำนวนคนงานชาย (ช่างฝีมือ):                |          | จำนวนคนงานหญิง (ช่างฝีมือ):               |                  |
| 10                                               | *        | 2                                         | *                |
| 6.3                                              |          |                                           |                  |
| จำนวนคนงานชาย (ไม่ใช่ช่างฝีมือ):<br>10           | <b>4</b> | จำนวนคนงานหญิง (ไม่ใช่ช่างฝีมือ):<br>0    | <b>(</b> )       |
| 6.4                                              |          | 6.5                                       |                  |
| จำนวนผู้ชำนาญการจากต่างประเทศ:                   |          | จำนวนช่างเทคนิคและช่างฝีมือจากต่างประเทศะ |                  |
| 0                                                | •        | 0                                         | <b>‡</b>         |
| จำนวนคนงานรวม(6.2, 6.3):                         |          | จำนวนคนทั้งหมด(6.1, 6.2, 6.3, 6.4, 6.5):  |                  |
| 22                                               | *<br>*   | 29                                        | ÷                |

18. Tab (ร.ง.3 ข้อ 7) การผลิต->7.1 ปริมาณการใช้และแหล่งที่มาของวัตถุดิบ ให้คลิกปุ่ม **เพิ่มข้อมูล** 

| ข้อมูลศาขอ 🛛 🔓 2. ข้อมูลโรงงาน | เ (ร.ง.3 ข้อ 7           | .) การผลิต | (ร.ง.3 ข้อ   | อ 8.) กา | รก่อสร้างและ | ติดตั้งเครื่องจั | ักร (ร.ง.    | 3 : < ) |
|--------------------------------|--------------------------|------------|--------------|----------|--------------|------------------|--------------|---------|
| 🌄 7.1 ปริมาณการใช้และแหล่งท์   | i่มาของวัตถุด <u>ิ</u> บ | 長 7.2 ข้อ  | มูลชนิดผลิต  | าภัณฑ์   | 7.3 วัตถุ    | พลอยได้          |              |         |
| เพิ่มข้อมูล                    |                          |            |              |          |              | ×                | Ø            | ĥ       |
| ลำดับ ↑ 🏹                      | ชื่อวัตถุดิบ 🍸           | ปริมาณการ  | รใช้ (ต่อปี) | Y        | ни́зе 🍸      | แหล่งที่มา (     | (ระบุประเทศ) | Y       |
|                                |                          | No data t  | o display    |          |              |                  |              |         |

19. กรอกข้อมูลชื่อวัตถุดิบ , ปริมาณการใช้ และหน่วย ให้ครบถ้วน จากนั้น คลิกปุ่ม OK

| AC_MAT (ปริมาณการใช้และแล | สงที่มาของอัตถุดิบ) | <b>о</b> к ยกเลิก |
|---------------------------|---------------------|-------------------|
|                           |                     |                   |
| แหล่งที่มา (ระบุประเทศ):* |                     |                   |
| ไทย                       | P 🖈                 |                   |
| ชื่อวัตถุดิบ:*            |                     |                   |
| แป้งสาลี                  |                     |                   |
| ปริมาณการใช้ (ต่อปี):     | หน่วย:*             |                   |
| 1                         | 🗇 ตัน               | 🝫 ۾               |

20. Tab (ร.ง.3 ข้อ 7) การผลิต->7.2 ข้อมูลผลิตภัณฑ์ ให้คลิกปุ่ม **เพิ่มข้อมูล** 

| ข้อมูลศาขอ  | 👍 2. ข้อ  | อมูลโรงงาน | (ร.ง.3 ข้อ    | 7.) การผลิต | (ร.ง.3 ข้อ 8.) การก่อสร้างและติดตั้งเครื่องจักร |   |           | เรื่องจักร (ร.ง.) | ā (s.ə.3 : 🔇    |   |  |
|-------------|-----------|------------|---------------|-------------|-------------------------------------------------|---|-----------|-------------------|-----------------|---|--|
| 🍃 7.1 ปริม  | าณการใช้เ | และแหล่งท์ | มาของวัตถุดิบ | 🔚 7.2 ข้    | ้อมูลชนิดผลิตภัณา                               | í | 7.3 ວັດຄຸ | พลอยไ             | ด้              |   |  |
| เพิ่มข้อมูล |           |            |               |             |                                                 |   |           |                   | XØ              | ľ |  |
|             | ลำดับ     | † T        | ชื่อผลิตภัณฑ์ | ๅ ปริมา     | ณการผลิต(ต่อปี)                                 | Y | หน่วย     | Y                 | ประเทศที่ส่งออก | Y |  |
|             |           |            |               | No data     | to display                                      |   |           |                   |                 |   |  |

21. กรอกข้อมูลผลิตภัณฑ์ ,ปริมาณการผลิตและหน่วย ให้ครบถ้วน จากนั้นคลิกปุ่ม OK

| AC_PROD (MAG.         |         | <b>OK</b> ยกเลิก |
|-----------------------|---------|------------------|
|                       |         |                  |
| ประเทศที่ส่งออกะ      |         |                  |
| ไทย                   | الله م  |                  |
| ชื่อผลิตภัณฑ์:*       |         |                  |
| เค้ก                  |         |                  |
| ปริมาณการผลิต(ต่อปี): | หน่วย:* |                  |
| 10,000                | 🗘 ขึ้น  | الج 🔍            |

22. Tab (ร.ง.3 ข้อ 7) การผลิต->7.3 วัตถุพลอยได้ ให้คลิกปุ่ม **เพิ่มข้อมูล** 

| ข้อมูลศาขอ  | 👍 2. ข้อ     | มูลโรงงาน     | (ร.ง.3 ข้อ 7 | '.) การผล้ | โต (ร.ง.3 ข้อ 8.) การเ | (ร.ง.3 ข้อ 8.) การก่อสร้างและติดตั้งเครื่องจั |          |          | ।হ (হ.৩ | 1.3 : < |
|-------------|--------------|---------------|--------------|------------|------------------------|-----------------------------------------------|----------|----------|---------|---------|
| 👍 7.1 ป     | ริมาณการใช้เ | เละแหล่งที่มา | าของวัตถุดิบ | 7 長        | .2 ข้อมูลชนิดผลิตภัณฑ์ | 7.3 วัด                                       | กถุพลอยไ | ด้       |         |         |
| เพิ่มข้อมูล |              |               |              |            |                        |                                               |          | $\times$ | Ð       | ĥ       |
|             | ลำดับ        | † T           | วัตถุพลอยได้ | Y          | ปริมาณการผลิต(ต่อปี)   | Y                                             | ниіся    | Y        | ประเทศ  | Y       |
|             |              |               |              | No d       | lata to display        |                                               |          |          |         |         |

23. กรอกข้อมูลวัตถุพลอยได้ , ปริมาณการผลิต และหน่วย ให้ครบถ้วน จากนั้นคลิกปุ่ม OK

| AC_ISSUE (อัตถุ       |     |         | <b>OK</b> ยกเลิก |
|-----------------------|-----|---------|------------------|
|                       |     |         |                  |
| ประเทศ:*              |     |         |                  |
| ไทย                   | ا ج |         |                  |
| วัตถุพลอยได้:*        |     |         |                  |
| เศษแป้งกรอบ           |     |         |                  |
| ปริมาณการผลิต(ต่อปี): |     | เน่วย:* |                  |
| 10,000                |     | តុរ     | Q.               |

24. กรอกข้อมูล (ร.ง.3 ข้อ 8.) การก่อสร้างและติดตั้งเครื่องจักร

| ข้อมูลศาขอ                                             | 🌄 2. ข้อมูลโรงงาน                                          | (ร.ง.3 ข้อ 7.) การผลิต | (ร.ง.3 ข้อ 8.) การก่อสร้างและติดตั้งเครื่องจักร (ร.ง.3 : 🔇 🔪 |
|--------------------------------------------------------|------------------------------------------------------------|------------------------|--------------------------------------------------------------|
| เริ่มประกอบข่<br>180<br>ขั้นที่ 1 จะทำก<br>ก่อสร้างอาค | าิจการโรงงานภายใน (วัน):<br>การก่อสร้างอาคารโรงงาน:<br>การ | *                      | ก่อสร้างอาคารโรงงานแล้วเสร็จภายใน (วัน):                     |
| ขั้นที่ 2 จะทำ                                         | าารติดตั้งเครื่องจักระ                                     |                        | ติดตั้งเครื่องจักรแล้วเสร็จภายใน (วัน):                      |
| ติดตั้งเครื่อง                                         | จักร                                                       |                        | ทดลองเดินเครื่องจักรแล้วเสร็จภายใน (วัน):<br>30              |
| ับนั้า 3 จะการ<br>ทดลองเดิน                            | า เราเปล่องเป็นเครองจักร:<br>เครื่องจักร                   |                        |                                                              |

25. Tab (ร.ง.3 ข้อ 9) แผนที่แสดงสถานที่ตั้งโรงงาน คลิกปุ่ม เพิ่มข้อมูล เพื่อแนบไฟล์เอกสารโดยคลิก Browse.. เพื่อเลือกไฟล์เอกสาร เมื่อแนบไฟล์แล้วให้คลิกปุ่ม OK

| (ร.ง.3 ข้อ 7.) การผลิต                             | (ร.ง.3 ข้อ 8.) การก่อสร้างและติดตั้งเครื่องจักร | (ร.ง.3 ข้อ 9.) แผนที่แสดงสถานที่ตั้งโรงงาน | E < >  |
|----------------------------------------------------|-------------------------------------------------|--------------------------------------------|--------|
| เพิ่มข้อมูล                                        |                                                 | × ø                                        | Ĝ      |
| รายละเอียด                                         | Y                                               | เรียกดู(WEB)                               | Y      |
|                                                    | No data to di                                   | splay                                      |        |
| Map Attachment                                     |                                                 | ок                                         | ยกเลิก |
| รายละเอียด:<br>แผนที่โรงงาน<br>UPLOAD ไฟล์:<br>Brc | wse                                             |                                            |        |

26. Tab (ร.ง.3 ข้อ 10) บัญชีเครื่องจักรที่ใช้ตามลำดับขั้นตอนการผลิต คลิกปุ่ม **เพิ่มข้อมูล** 

| รวมกำลังเครื่องจักร(ทั้งหเ | າດ):               |                 |             |                     |                  |
|----------------------------|--------------------|-----------------|-------------|---------------------|------------------|
| 0                          |                    |                 |             |                     |                  |
| บันทึกรายการเครื่องจักร    |                    |                 |             |                     |                  |
| เพิ่มข้อมูล                |                    |                 |             | ×                   | / 1              |
| ลำดับ † 🍸                  | ชื่อ ขนาด บริษัท 🝸 | ประเทศผู้ผลิต 🍸 | งานที่ใช้ 🍸 | แรงม้าเครื่องจักร 🍸 | แรงม้าเปรียบเทีย |
|                            |                    |                 |             | No data to displ    |                  |

27. บักทึกข้อมูลรายการเครื่องจักรให้ครบถ้วน จากนั้นคลิกปุ่ม OK

| สาดบการแสดงรายการะ                        |                            |                                      |          |
|-------------------------------------------|----------------------------|--------------------------------------|----------|
| 1                                         |                            |                                      |          |
| ชื่อ ขนาด บริษัท(ต้องเป็นภาษาไทย หรือเป็น | ภาษาไทย โดยมีภาษาอื่นกำกัเ | J):*                                 |          |
| เครื่องอบขนมปัง                           |                            |                                      |          |
| ประเทศผู้ผลิตะ                            |                            | ต้นกำลัง:                            |          |
| ใทย                                       | الم 🕹                      | เครื่องกังหันน้ำ                     | ÷ 💰      |
| แรงม้าเครื่องจักระ                        |                            | แรงม้าเปรียบเทียบะ                   |          |
| 40                                        |                            | 40                                   |          |
| จำนวนเครื่องจักระ                         |                            | รวมกำลังเครื่องจักร (ของแต่ละลำดับ): |          |
| 1                                         |                            | 80                                   |          |
| งานที่ใช้:                                |                            | เชื้อเพลิง:                          |          |
| 1                                         |                            | กระแสไฟฟ้า                           | <b>▼</b> |
| จำนวนเชื้อเพลิงที่ใช้ต่อปี:               |                            | หน่วยเชื้อเพลิงที่ใช้ต่อปี:          |          |
| 100                                       |                            | กิโลวัตต์-อาว์เออร์/ปี               |          |
| รายละเอียดเครื่องจักระ                    |                            |                                      |          |
| ทดสอบเครื่องจักร                          |                            |                                      |          |
|                                           |                            |                                      |          |

28. กรณีมีเอกสารที่ต้องแนบ ให้คลิกที่ Tab เอกสารแนบ และคลิก **เพิ่มข้อมูล** ให้แนบเอกสาร โดยคลิกที่

แว่นขยาย 🤗 เพื่อเลือกประเภทเอกสารแนบ จากนั้นคลิกปุ่ม Browse. เพื่อเลือกไฟล์เอกสาร เมื่ออัพ โหลดเอกสารเรียบร้อยแล้วให้คลิกปุ่ม OK

| เจ้าหน้าที่ ผู้ประกอบการ                 | 🖆 เอกสารแนบ | 👍 แจ้งแก้ไข | แบบป      | ไระกาศรับฟังฯ(แบบ1) |                  |
|------------------------------------------|-------------|-------------|-----------|---------------------|------------------|
| เพิ่มข้อมูล                              |             |             |           |                     | × 🖉 🖞            |
| ชื่อเอกสาร                               |             |             | † T       | เรียกดู(WEB)        | Ŷ                |
|                                          |             | No data to  | o display |                     |                  |
| Request Attachm.                         |             |             |           |                     | <b>OK</b> ยกเลิก |
| ประเภทเอกสารแนบ:*<br>N/A<br>UPLOAD ไฟล์: | Br          | owse        |           |                     |                  |

29. เมื่อกรอกข้อมูลเรียบร้อยแล้ว ให้คลิกปุ่ม **บันทึก** 

| ยืนศาขอฯจาพวก 3(เจ้าหน้าที่)<br>25630402–0004 |             |          |       |     |           |                   |
|-----------------------------------------------|-------------|----------|-------|-----|-----------|-------------------|
|                                               | เพิ่มข้อมูล | บันทึก 🗸 | × ✓   | C 🖻 | 🮯 รับคำขอ | $\langle \rangle$ |
| เลขที่อ้างอิง (REF ID):                       |             | สถานะ    |       |     |           |                   |
| 25630402-0004                                 |             | บันทึกข่ | ้อมูล |     |           | -                 |
| and the second second                         |             |          |       |     |           |                   |
| ผลตรวจ                                        |             |          |       |     |           |                   |

1.2. Single Window รับคำขอข้อมูลและส่งกรมโรงงานฯพิจารณา

การรับคำขอข้อมูลและส่งกรมโรงงานๆพิจารณา โดยเจ้าหน้าที่ที่เกี่ยวข้อง มีขั้นตอนดังนี้

Tab เจ้าหน้าที่ -> การรับเรื่อง กรณีที่มีเลขที่หนังสือให้กรอกข้อมูลเลขที่หนังสือและลงวันที่หนังสือให้
 เรียบร้อย จากนั้นตรวจสอบข้อมูลให้ครบถ้วน และคลิกปุ่ม รับคำขอ

|                                          | เพิ่มข้อมูล บันทึก    | · · × ·                                                 | C 🖻                            | 🥥 รับคำขอ           | < >    |
|------------------------------------------|-----------------------|---------------------------------------------------------|--------------------------------|---------------------|--------|
| เลขที่อ้างอิง (REF ID):<br>25630402-0004 |                       | สถานะ:<br>บันทึกข้อมูล                                  |                                |                     | •      |
| ผลตรวจ                                   |                       |                                                         |                                |                     |        |
| (READ)ผลตรวจสอบโดยระบบ:                  | ~                     | <mark>ผลเงื่อนไขในการตรว</mark><br>10(3):ไม่อนุญาตให้พื | อสอบโดยระบบ:<br>จารณาอัตโนมัติ |                     |        |
| ยืนยันผลตรวจสอบโดยเจ้าหน้าที่            | ~                     | วันที่ยืนยันผลตรวจส                                     | งบโดยเจ้าหน้าที่:              |                     | •      |
| เจ้าหน้าที่ ผู้ประกอบการ 🖆               | เอกสารแนบ 🛛 🕞 แจ้งแก่ | ปัจ แบบประกาศรับ                                        | ฟังฯ(แบบ1)                     |                     |        |
| การรับเรื่อง ประกอบกิจการ                | เงื่อนไขการขออนุญาต   | 👵 การดำเนินการ                                          | ข้อมูลผลกระทบข่                | ี่อาจเกิดขึ้น(แบบ 3 | 2i < > |
| <mark>เลขที่รับเรื่อง:</mark> 0          |                       | วันที่รับเรื่อง:                                        |                                |                     | Ŧ      |
| เลขที่หนังสือ:<br>0001                   |                       | ลงวันที่ของหนังสือ<br>18/05/2020                        | :                              |                     |        |

### 2. คลิกรายการที่แสดงสถานะรับคำขอ

|                                  | ยื่นค่ | ่าขส | อฯจำพวก       | n 3      |   |         |         |          |                     |             |               |         |                   |                 |
|----------------------------------|--------|------|---------------|----------|---|---------|---------|----------|---------------------|-------------|---------------|---------|-------------------|-----------------|
| 🖉 คู่มือ และสื่อการใช้งานระบบ    |        | C    | เพิ่มข้อมูล   | ×        | Ø | Ø       | ð       |          | 📙 พิมพ์ใบนำส่งเรื่อ | ຈຸດ(ຣັບຟັຈ) |               | Text to | search            | Q               |
| 🏲 รับฟังความคิดเห็น              |        |      | เลขที่อ้างอิง | (REF ID) | 7 | สถานะ 🍸 | เจ้าหน้ | ภาที่ผู้ | เิด้รับมอบหมาย 🍸    | หน่วยงาน    | เที่รับผิดเ   | yan A   | เลขที่รับเรื่อง 🍸 | วันที่รับเรื่อง |
| 💿 ยื่นคำขอฯ(จ3)(เจ้าหน้าที่)     |        | ~    | 25630402      | 0004     |   | รับสวขอ |         |          |                     | สำนักงาน    | ແລະນາຍຸຄ      | ารถรม   | 4/2563            | 16/05/2563      |
| 📄 ตรวจสอบ(จ3)(เจ้าหน้าที่)       |        | 6    | 25050402-     | 0004     |   | 100100  |         |          |                     | WTANGTA     | inen 1 riși i | 101100  | 4/2000            | 10/03/2303      |
| 🍥 ยื่นคำขอขยายฯ(จ3)(เจ้าหน้าที่) |        |      | 1             |          |   |         |         |          |                     |             |               |         |                   |                 |
| 👼 ตรวจสอบขยายฯ(จ3)(เจ้าหน้าที่)  |        |      |               |          |   |         |         |          |                     |             |               |         |                   |                 |

คลิกปุ่ม ส่งกรมโรงงานฯ พิจารณา

| ยื่นศาขอฯจำพวก 3(เจ้าหน้าที่)<br>25650606-0001        |                                       |
|-------------------------------------------------------|---------------------------------------|
|                                                       | บันทึก 👻 🗸 💭 📩 🥥 ส่งกรมโรงงานฯพิจารณา |
| INFO                                                  |                                       |
| <mark>เลขที่อ้างอิง (REF ID):</mark><br>25650606-0001 | สถานะ:<br>รับศาขอ                     |
| สถานะเก็บเรื่อง                                       |                                       |

4. รายการที่ส่งกรมโรงงานฯเป็นผู้อนุญาต จะปรากฏที่เมนู ตรวจสอบ(จ3)(เจ้าหน้าที่) ดังรูป

| DASH BOARD                       | ตระ  | งจสอบจำ       | าพวก 3         |                              |              |                               |                  |                     |                    |     |
|----------------------------------|------|---------------|----------------|------------------------------|--------------|-------------------------------|------------------|---------------------|--------------------|-----|
| 🎽 รับฟังความคิดเห็น              |      | C 🖻           | 🮯 ยื่นสรุปผล   | ลการรับฟังฯ ป                | ี่ระกอบ/ขยาย | 📙 พิมพ์ใบนำส่งเรื่อง(รับฟัง)  |                  | Text to search      |                    | ρ   |
| 👼 ยื่นคำขอฯ(จ3)(เจ้าหน้าที่)     | Drag | j a column he | ader here to g | roup by that                 | column       |                               |                  |                     |                    |     |
| 👳 ตรวจสอบ(จ3)(เจ้าหน้าที่)       |      | ເລຍທີ່ລ້າງລົ  |                | <b>301115</b> ▽              | ถึ่นสถาผลง ▽ | เว้ามเไวซี่ผู้ได้รับแอบมเวย ▽ | มเวณ             | วนที่รับผิดชอบ 🖂    | ເລາເກີ່ຮັບແຮ້ລວງ ▽ | 20  |
| 👼 ยื่นคำขอขยายฯ(จ3)(เจ้าหน้าที่) |      | เลขายางยา     |                |                              | ยนสรุบพลา ซ  | เจ้าหนาทพูเตรงของหมาย 👔       | nuJou            |                     | เลอกรอบรอบ         | Ju  |
| 📄 ตรวจสอบขยายฯ(จ3)(เจ้าหน้าที่)  |      | 25650606      | -0001          | ส่งกรมโร<br>งงานฯ<br>พิจารณา |              |                               | กองบริ<br>โรงงาเ | การงานอนุญาต<br>เ 1 | 11735/2565         | 6/  |
| 늘 รับแจ้ง/สำรวจ                  |      |               |                |                              |              |                               |                  |                     |                    | ┿┛  |
| 🍃 ขออนุณาตประกอบกิจการ           | 6    | 25650601      | -0001          | เสนองาน<br>ผู้อนุญาต<br>(ผอ) | •            |                               | กองบริ<br>โรงงาเ | การงานอนุญาต<br>เ 1 | 11731/2565         | 1/0 |

### 1.3. ผู้อำนวยการส่วน(ผส.) มอบหมายพนักงานเจ้าหน้าที่

การมอบหมายพนักงานเจ้าหน้าที่ และการเปลี่ยนแปลงการมอบหมายโดยผู้อำนวยการส่วน(ผส.) มีขั้นตอนดังนี้

- 1. เข้าสู่เว็บไซต์ของระบบฯ https://dsapp.diw.go.th
- 2. กรอกข้อมูลผู้ใช้งาน และรหัสผ่าน และคลิกปุ่ม **เข้าสู่ระบบ**

| ระบบยื่นคำขออนุญาตปร<br>(FICs Digital Submission) | ะกอบกิจการโรงงานแบบดิจิ                                      | ทัล                 |                     |
|---------------------------------------------------|--------------------------------------------------------------|---------------------|---------------------|
|                                                   | ผู้ใช้งาน (USERNAME):<br>รหัสผ่าน (PASSWORD):<br>ลืมรหัสผ่าน | tiðhájssuu          |                     |
| ลงทะเบียนการใช้งาน                                | <i>ตู่มือการใช้งาน</i>                                       | กรมโรงงานอุตสาหกรรม | DS App(lUsunsu Win) |

 ข้อมูลการรับฟังฯ ที่ส่งมา จะปรากฏในหน้าแรกของ Dash Board ของผู้อำนวยการส่วน (ผส.) จากนั้น ให้คลิกที่รายการ รับฟังฯ (จ3)-ประกอบ เพื่อดูรายละเอียดการรับฟังฯ

|                               | Dash_DirectorOf        |        |                 |               |     |  |  |  |
|-------------------------------|------------------------|--------|-----------------|---------------|-----|--|--|--|
| DASH BOARD                    |                        |        |                 |               | G F |  |  |  |
| 🎫 Dash Board รายการ(ผส.)      |                        |        |                 |               |     |  |  |  |
| 🦻 คู่มือ และสื่อการใช้งานระบบ |                        |        |                 |               |     |  |  |  |
| 늘 รับฟังความคิดเห็น           | ข้อมูลระหว่างดำเนินการ |        |                 |               | ^   |  |  |  |
| 늘 ขออนุญาตประกอบกิจการ 💦      | Bull substitutes and   |        |                 |               |     |  |  |  |
| 늘 ขออนุญาตขยายกิจการ          |                        | 1      |                 |               |     |  |  |  |
| 늘 แจ้งเริ่มประกอบกิจการ       |                        |        |                 |               |     |  |  |  |
| 늘 แจ้งเริ่มขยายกิจการ         | ข้อมูลระหว่างดำเนินการ |        |                 |               | ^   |  |  |  |
|                               | ขอประกอบ               | ขอขยาย | แจ้งเริ่มประกอบ | แจ้งเริ่มขยาย |     |  |  |  |
|                               | <u>0</u>               | Q      | 1               | 1             |     |  |  |  |
|                               |                        |        |                 |               |     |  |  |  |

4. คลิกรายการที่มีสถานะส่งกรมโรงงานๆ

| DASH BOARD                                                                           | ยื่นค | ำขอ    | งฯจำพวก 3                |                              |             |                    |                        |             |                     |                   |
|--------------------------------------------------------------------------------------|-------|--------|--------------------------|------------------------------|-------------|--------------------|------------------------|-------------|---------------------|-------------------|
| 📛 รับฟังความคิดเห็น                                                                  |       |        |                          | Ø C                          | ð           | 📙 พิมพ์ใบนำส่งเ    | รื่อง(รับฟัง)          | ••• Te      | xt to search        | Q                 |
| 🚊 ยื่นคำขอฯ(จ3)(เจ้าหน้าที่)                                                         | Drag  | a colu | ımn header here to group | by that colun                | าท          |                    |                        |             |                     |                   |
| <ul> <li>ตรวจสอบ(จ3)(เจ้าหน้าที่)</li> <li>ยื่นคำขอขยายฯ(จ3)(เจ้าหน้าที่)</li> </ul> |       |        | เลขที่อ้างอิง (REF ID) 🍸 | สถานะ 🍸                      | เจ้าหน้าที่ | ผู้ได้รับมอบหมาย 🍸 | หน่วยงานที่ร่          | เ็บผิดชอบ 🍸 | ้ เลขที่รับเรื่อง 🍸 | วันที่รับเรื่อง 🍸 |
| 👜 ตรวจสอบขยายฯ(จ3)(เจ้าหน้าที่)                                                      |       | Ø      | 25650606-0001            | ส่งกรมโร<br>งงานฯ<br>พิจารณา |             |                    | กองบริการง<br>โรงงาน 1 | านอนุญาต    | 11735/2565          | 6/06/2565         |
| 🚡 ขออนุญาตประกอบกิจการ<br>🏲 ขออนุญาตขยายกิจการ                                       |       |        | 1 >                      |                              |             |                    |                        |             |                     |                   |
| 늘 แจ้งเริ่มประกอบกิจการ                                                              | 4     |        |                          |                              |             |                    | 2 <b>1</b> 54 188      | 14.74       |                     |                   |

Tab เจ้าหน้าที่ -> การรับเรื่อง ให้คลิกที่แว่นขยาย เพื่อเลือกเจ้าหน้าที่ผู้ได้รับมอบหมาย จากนั้น
 คลิกปุ่ม มอบหมายพนักงานเจ้าหน้าที่

|                      |                                                     |           |      |             |           | บันที่ | in 👻 🗸                        | G          | <b>.</b> | 🥥 มอบหมายพนั          | กงานเจ้าหน้าที่   |
|----------------------|-----------------------------------------------------|-----------|------|-------------|-----------|--------|-------------------------------|------------|----------|-----------------------|-------------------|
| เจ้าหน้าที่          | ผู้ประ                                              | ะกอบการ   | 🔁 រ  | อกสารแนบ    | 👍 แจ้งแก้ | ไข     | แบบประกาศรับ                  | ฟังฯ(แบบ1) | Т        |                       |                   |
| การรับเ              | รื่อง                                               | ประกอบกิร | จการ | เงื่อนไขการ | ขออนุญาต  | II.    | ) การดำเนินการ                | ข้อมูลผล   | กระทบท์  | 1ี่อาจเกิดขึ้น(แบบ 4) | $\langle \rangle$ |
| เลขที่<br>117        | <mark>รับเรื่อง</mark> ะ<br>35/2565                 |           |      |             |           |        | วันที่รับเรื่อง:<br>6/06/2565 |            |          |                       | *                 |
| เลขที่               | หนังสือ:                                            |           |      |             |           |        | ลงวันที่ของหนังสือ            | ):         |          |                       | •                 |
| หน่วย<br>กอง<br>หมาย | หน่วยงานที่รับผิดชอบ:<br>กองบริการงานอนุญาตโรงงาน 1 |           |      |             |           |        |                               | มบหมาย:    |          | م                     | <b>)</b>          |
|                      | inci:                                               |           |      |             |           |        |                               |            |          |                       |                   |

6. รายการที่มอบหมาย จะปรากฏที่เมนู ตรวจสอบ(จ3)(เจ้าหน้าที่) ดังรูป

| ตรวจสอบจำพวก 3                                                                            |   |        |                       |                  |                                   |            |     |                                   |                  |                      |                   |     |
|-------------------------------------------------------------------------------------------|---|--------|-----------------------|------------------|-----------------------------------|------------|-----|-----------------------------------|------------------|----------------------|-------------------|-----|
| 🖕 รับฟังความคิดเห็น                                                                       |   |        | C                     | 8 8              | พิมพ์ใบนำส่งเรื่อ                 | ຈຈ(ຮັບຟັຈ) | 8   | พิมพ์ใบนำส่งเรื่อง(รับฟัง)(Draft) |                  | Text to search       |                   | 9   |
| 🕘 ยื่นคำขอฯ(จ3)(เจ้าหน้าที่)                                                              |   | Drag a | columr                | n header here to | group by that                     | column     |     |                                   |                  |                      |                   |     |
| <ul> <li>ตรวจสอบ(จ3)(เจ้าหน้าที่)</li> <li>ผื่นส่วนของและและวิปีเจ้าหน้าที่)</li> </ul>   |   |        | เลขที่อั <sup>-</sup> | เงอิง (REF ID) 🍸 | 7 สถานะ γ                         | ยื่นสรุปผล | 4 Y | เจ้าหน้าที่ผู้ได้รับมอบหมาย 🍸     | หน่วยง           | ทนที่รับผิดชอบ 🍸     | เลขที่รับเรื่อง 🍸 | ວັນ |
| <ul> <li>ยนคายของขายฯ(จร)(เจ้าหน้าที่)</li> <li>ตรวจสอบขยายฯ(จริ)(เจ้าหน้าที่)</li> </ul> |   |        | 25650                 | 506-0001         | มอบหมาย<br>พนักงาน<br>เจ้าหน้าที่ |            |     |                                   | กองบริ<br>โรงงาเ | ัการงานอนุญาต<br>เ 1 | 11735/2565        | ę   |
| baouุญาตประกอบกิจการ                                                                      | 8 |        | 25650                 | 501-0001         | เสนองาน<br>ผู้อนุญาต<br>(ผอ)      |            |     |                                   | กองบริ<br>โรงงาเ | ัการงานอนุญาต<br>ม 1 | 11731/2565        | 1/  |

≻ กรณีผู้อำนวยการส่วน (ผส.) เปลี่ยนแปลงการมอบหมาย

 คลิกที่เมนู รับฟังความคิดเห็น ->ตรวจสอบ (จ3)(เจ้าหน้าที่) ให้คลิกรายการที่ต้องการเปลี่ยนแปลง การมอบหมาย

| ตรวจสอบจำพวก 3                   |  |          |                  |       |                 |           |            |                                   |        |                   |                   |     |
|----------------------------------|--|----------|------------------|-------|-----------------|-----------|------------|-----------------------------------|--------|-------------------|-------------------|-----|
| 🖕 รับฟังความคิดเห็น              |  | C        | ð,               | 📙 wīu | มพ์ใบนำส่งเรื่อ | ง(รับฟัง) | <b>4</b> • | ขิมพีใบนำส่งเรื่อง(รับฟัง)(Draft) |        | Text to search    |                   | ρ   |
| 👳 ยื่นคำขอฯ(จ3)(เจ้าหน้าที่)     |  | เลขที่อ้ | ว้างอิง (REF ID) | ) 7   | สถานะ 🍸         | ยื่นสรุปผ | ач 🍸       | เจ้าหน้าที่ผู้ได้รับมอบหมาย 🍸     | ни่วย  | งานที่รับผิดชอบ 🍸 | เลขที่รับเรื่อง ๅ | ז ז |
| 🖻 ตรวจสอบ(จ3)(เจ้าหน้าที่)       |  |          |                  |       |                 | _         | _          |                                   | กองหย่ | ริการงานอนอเาต    |                   |     |
| 📄 ยื่นคำขอขยายฯ(จ3)(เจ้าหน้าที่) |  | 25640    | 0513-0002        |       | จ่ายเรื่อง      |           |            |                                   | โรงงา  | น 1               | 10469/2564        | 1   |
| 🖻 ตรวจสอบขยายฯ(จ3)(เจ้าหน้าที่)  |  |          |                  |       |                 | _         | _          |                                   | กองบ   | ริการงานอนอเาต    |                   |     |
| 늘 ขออนุญาตประกอบกิจการ           |  | 25630    | 0605-0002        |       | จ่ายเรือง       |           |            |                                   | โรงงา  | น 1               | 15989/2563        | 5   |

คลิกปุ่ม เปลี่ยนแปลงการมอบหมาย

| ตรวจสอบ (จ3)(เจ้าหน้าที่)<br>25640512-0006 |        |   |   |           |           |                         |   |   |
|--------------------------------------------|--------|---|---|-----------|-----------|-------------------------|---|---|
|                                            | บันทึก | ~ | C | ð         | 🥝 ถอนคำขอ | 🮯 เปลี่ยนแปลงการมอบหมาย | < | > |
| เลขที่อ้างอิง (REF ID):                    |        |   |   | สถานะ:*   |           |                         |   | _ |
| 25640512-0006                              |        |   |   | จ่ายเรื่อ | 3         |                         |   | ~ |
| ผลตรวจ                                     |        |   |   |           |           |                         |   |   |

 ข้อมูลจะแสดงที่เมนู รับฟังความคิดเห็น ->ยื่นคำขอ (จ3)(เจ้าหน้าที่) ให้คลิกรายการที่ต้องการ เปลี่ยนแปลงการมอบหมาย

|                                                                                      | ยื่นคำขอ    | งฯจำพวก 3                |                               |                             |                              |           |                   |                   |
|--------------------------------------------------------------------------------------|-------------|--------------------------|-------------------------------|-----------------------------|------------------------------|-----------|-------------------|-------------------|
| EXAMPLE 2008                                                                         |             | 4                        | Ø C                           | 🖹 📙 🖓ມໜີໃບນຳຄ               | ส่งเรื่อง(รับฟัง) •••        | Text to : | search            | Q                 |
| 💩 ยื่นคำขอฯ(จ3)(เจ้าหน้าที่)                                                         | Drag a colu | mn header here to group  | by that column                |                             |                              |           |                   |                   |
| <ul> <li>ตรวจสอบ(จ3)(เจ้าหน้าที่)</li> <li>ยื่นคำขอขยายฯ(จ3)(เจ้าหน้าที่)</li> </ul> |             | เลขที่อ้างอิง (REF ID) 🍸 | สถานะ 🍸                       | เจ้าหน้าที่ผู้ได้รับมอบหมาย | 😙 หน่วยงานที่รับผิดเ         | лап 🕹     | เลขที่รับเรื่อง 🍸 | วันที่รับเรื่อง 🔨 |
| 💩 ตรวจสอบขยายฯ(จ3)(เจ้าหน้าที่)                                                      | 0           | 25650606-0001            | เปลี่ยนแปลง<br>การมอบ<br>หมาย |                             | กองบริการงานอนุเ<br>โรงงาน 1 | ญาต       | 11735/2565        | 6/06/2565         |
| <ul> <li>ขออนุญาตประกอบกิจการ</li> <li>ขออนุญาตขยายกิจการ</li> </ul>                 |             | 1 >                      |                               |                             |                              |           |                   |                   |

Tab เจ้าหน้าที่ -> การรับเรื่อง ให้คลิกที่แว่นขยาย เพื่อเลือกเจ้าหน้าที่อีกครั้ง จากนั้นคลิกปุ่ม
 มอบหมายพนักงานเจ้าหน้าที่

|               |                                                          |          |      |             |           | ŬUĨ | า๊ก 👻 🗸                       | G          | ſ       | eu 🛇       | บหมายพนั | ักงานเจ้าหน้าที่ |
|---------------|----------------------------------------------------------|----------|------|-------------|-----------|-----|-------------------------------|------------|---------|------------|----------|------------------|
| เจ้าหน้าที่   | ผู้ปร                                                    | ระกอบการ | 付 เ  | อกสารแนบ    | 👍 แจ้งแก้ | ใข  | แบบประกาศรับ                  | ฟังฯ(แบบ1) |         |            |          |                  |
| การรับเวื     | รื่อง                                                    | ประกอบกิ | จการ | เงื่อนไขการ | รขออนุญาต |     | อ การตำเนินการ                | ข้อมูลผลก  | ระทบที่ | อาจเกิดขึ้ | น(แบบ 4) | < >              |
| เลขที่<br>117 | <mark>รับเรื่อง</mark><br>35/256                         | o:<br>:5 |      |             |           |     | วันที่รับเรื่อง:<br>6/06/2565 |            |         |            |          | •                |
| เลขที่        | หนังสือ                                                  | ):       |      |             |           | 7   | ลงวันที่ของหนังสือ            | ):         |         |            |          | •                |
| หน่วย<br>กอง  | หน่วยงานที่รับผิดชอบ:<br>กองบริการงานอนุญาตโรงงาน 1 	→ 🖍 |          |      |             |           |     |                               | บหมายะ     |         |            | Ç        | )•               |
| หมาย          | IIKCİ:                                                   |          |      |             |           |     |                               |            |         |            |          |                  |

**1.4. พนักงานเจ้าหน้าที่ พิจารณาดำเนินการรับฟังความเห็นประชาชน** การรับคำขอและพิจารณาดำเนินการ โดยพนักงานเจ้าหน้าที่ มีขั้นตอนดังนี้

- 1. เข้าสู่เว็บไซต์ของระบบฯ https://dsapp.diw.go.th
- 2. กรอกข้อมูลผู้ใช้งาน และรหัสผ่าน และคลิกปุ่ม **เข้าสู่ระบบ**

| ระบบยื่นคำขออนุญาตป<br>(FICs Digital Submission) | ระกอบกิจการโรงงานแบบ        | เดิจิทัล                 |                     |
|--------------------------------------------------|-----------------------------|--------------------------|---------------------|
|                                                  | ผู้ใช้งาน (USERNAM          | E):<br>2D):<br>Uðrájssuu |                     |
| ลงทะเบียนการใช้งาน                               | <i>เ</i><br>ผู่มือการใช้งาน | กรมโรงงานอุตสาหกรรม      | DS App(โปรแกรม Win) |

 ข้อมูลการรับฟังฯ ที่ส่งมาจะปรากฏในหน้าแรกของ Dash Board ของเจ้าหน้าที่ จากนั้น ให้คลิกที่ รายการ รับฟังฯ (จ3)-ประกอบ เพื่อดูรายละเอียดการรับฟังความคิดเห็นฯ

|                               | Dash_DirectorOf        |          |                 |                |     |
|-------------------------------|------------------------|----------|-----------------|----------------|-----|
| 늘 DASH BOARD                  |                        |          |                 |                |     |
| 🌐 Dash Board รายการ(ผส.)      |                        |          |                 |                | 9 8 |
| 🕟 คู่มือ และสื่อการใช้งานระบบ |                        |          |                 |                |     |
| 🏲 รับฟังความคิดเห็น           | ข้อมูลระหว่างดำเนินการ |          |                 |                | ~   |
| 늘 ขออนุญาตประกอบกิจการ        | ດັ່ນນັ້ນແລະ            |          | รับนั้น ระปะ    | 2) มหารเ       |     |
| 🚡 ขออนุญาตขยายกิจการ          | SUWUU                  | 1        | SOWO4(J         | 13)-08 18<br>D |     |
| 늘 แจ้งเริ่มประกอบกิจการ       |                        | <u>1</u> |                 | <u>×</u>       |     |
| 늘 แจ้งเริ่มขยายกิจการ         | ข้อมูลระหว่างดำเนินการ |          |                 |                | ^   |
|                               | ้ขอประกอบ              | ขอขยาย   | แจ้งเริ่มประกอบ | แจ้งเริ่มขยาย  |     |
|                               | Q                      | Q        | 1               | 1              |     |
|                               |                        |          |                 |                |     |

4. ที่เมนู รับฟังความคิดเห็น -> ยื่นคำขอ(จ3)(เจ้าหน้าที่) คลิกรายการที่ต้องการพิจารณาดำเนินการ

|                                                                                     | Ē | มื่นค่ | ้าขอ   | งฯจำพวก 3                 |                                   |              |                    |                        |           |      |                   |                   |
|-------------------------------------------------------------------------------------|---|--------|--------|---------------------------|-----------------------------------|--------------|--------------------|------------------------|-----------|------|-------------------|-------------------|
| 🥃 DASH BOARD<br>                                                                    |   |        |        | ×                         | ¢ 0                               | ð            | 📙 พิมพ์ใบนำส่งเร   | รื่อง(รับฟัง)          |           | Text | to search         | Q                 |
| 💿 ยื่นคำขอฯ(จ3)(เจ้าหน้าที่)                                                        |   | Drag   | a colu | mn header here to group l | by that colum                     | IN           |                    |                        |           |      |                   |                   |
| <ul> <li>ตรวจสอบ(จ3)(เจ้าหน้าที)</li> <li>ยื่นคำขอขยายฯ(จ3)(เจ้าหน้าที่)</li> </ul> |   |        |        | เลขที่อ้างอิง (REF ID) 🍸  | สถานะ 🍸                           | ເຈ້າหน้าที่เ | ผู้ได้รับมอบหมาย 🍸 | หน่วยงานที่ร่          | เ็บผิดชอเ | ٦ L  | เลขที่รับเรื่อง 🍸 | วันที่รับเรื่อง 🍸 |
| 💿 ตรวจสอบขยายฯ(จ3)(เจ้าหน้าที่)                                                     |   |        | Ø      | 25650606-0001             | มอบหมาย<br>พนักงาน<br>เจ้าหน้าที่ |              |                    | กองบริการง<br>โรงงาน 1 | านอนุญา   | ด    | 11735/2565        | 6/06/2565         |
| ขออนุญาตประกอบกิจการ                                                                |   |        |        |                           | อนุมัติการ<br>ขอบถ้ไข/            |              |                    | กองบริการง             | ວນລນຄມ    | 0    |                   |                   |

5. ตรวจสอบข้อมูลการยื่นคำขอให้ครบถ้วน จากนั้นคลิกปุ่ม **พิจารณาดำเนินการ** 

| ย็นศาขอฯจำพวก 3(เจ้าหน้าที่)<br>25650606-0001          |        |    |                 |            |            |           |                    |
|--------------------------------------------------------|--------|----|-----------------|------------|------------|-----------|--------------------|
|                                                        | บันทึก | •  | ~               | S          | ð          | 🥝 ถอนคำขอ | 🮯 พิจารณาดำเนินการ |
| INFO                                                   |        |    |                 |            |            |           |                    |
| <mark>เลขที่อ้างอิง (REF ID)</mark> :<br>25650606-0001 |        | តខ | าานะ<br>เอบหมาย | ขพนักงานเจ | จ้าหน้าที่ |           | Ψ.                 |
| สถานะเก็บเรื่อง                                        |        |    |                 |            |            |           |                    |

6. เมื่อพิจารณาดำเนินการแล้ว ระบบจะกลับมายังหน้าแรก ให้คลิกรายการเดิมเพื่อพิจารณาดำเนินการต่อ

|                                  | ยื่นค่ | าขล | วฯจำพวก 3                |            |             |                     |            |             |         |                   |                 |
|----------------------------------|--------|-----|--------------------------|------------|-------------|---------------------|------------|-------------|---------|-------------------|-----------------|
| 🔲 Dash Board รายการ(เจ้าหน้าที่) |        |     | ר                        | C C        | ð           | 📙 พิมพ์ใบนำส่งเรื่อ | າง(รับฟัง) |             | Text to | search            | Q               |
| 🕢 คู่มือ และสื่อการใช้งานระบบ    |        |     | เลขที่อ้างอิง (REF ID) 🍸 | สถานะ 🍸    | เจ้าหน้าที่ | ผู้ได้รับมอบหมาย 🍸  | หน่วยงาน   | เที่รับผิดเ | yan A   | เลขที่รับเรื่อง 🍸 | วันที่รับเรื่อง |
| 늘 รับฟังความคิดเห็น              |        | R   | 25630402-0004            | พิจารณา    |             |                     | กองบริกา   | รงานอนุ     | ญาต     | 4/2563            | 16/05/2563      |
| 💿 ยื่นคำขอฯ(จ3)(เจ้าหน้าที่)     | -      | Ű   | 23030402-0004            | ต่าเนินการ |             |                     | โรงงาน 1   |             |         | 4/2505            | 10,03,2303      |
| 💩 ตรวจสอบ(จ3)(เจ้าหน้าที่)       | <      |     | 1 >                      |            |             |                     |            |             |         |                   |                 |
| 👼 ยื่นคำขอขยายฯ(จ3)(เจ้าหน้าที่) |        |     |                          |            |             |                     |            |             |         |                   |                 |
| 👼 ตรวจสอบขยายฯ(จ3)(เจ้าหน้าที่)  | •      | 1   |                          |            | ALL STR     |                     |            |             |         | 51                | +               |
| 🖿 ขออนุญาตประกอบกิจการ           |        |     |                          |            |             |                     |            |             |         |                   |                 |

 Tab เจ้าหน้าที่ -> ประกอบกิจการ กรณีที่ต้องการแก้ไขข้อความการประกอบกิจการให้แก้ไขที่ช่อง ประกอบกิจการ(โดยเจ้าหน้าที่) (กรณีต้องการคัดลอกข้อความการประกอบกิจการให้ติ๊กเลือก คัดลอก การประกอบกิจการ (ของผู้ประกอบการ))

| การรับเรื่อง   | ประกอบกิจการ                  | เงื่อนไขการขออนุญาต | 👵 การดำเนินการ | ข้อมูลผลกระทบที่อาจเกิดขึ้น(แบบ 4) | < | > |
|----------------|-------------------------------|---------------------|----------------|------------------------------------|---|---|
|                |                               |                     |                |                                    |   |   |
| การท่าขนม      | กร (ครงน):<br>ขัง หรือขนมเด้ก |                     |                |                                    |   |   |
|                |                               |                     |                |                                    |   |   |
|                |                               |                     |                |                                    |   |   |
| 📝 คัดลอ        | งก การประกอบกิจการ            | ร(ของผัประกอบการ)   |                |                                    |   |   |
| <br>ประกอบกิจก | าาร (โดยเจ้าหน้าที่):         | U L                 |                |                                    |   |   |
| การทำขนม       | บัง หรือขนมเค้ก               |                     |                |                                    |   |   |
|                |                               |                     |                |                                    |   |   |
|                |                               |                     |                |                                    |   |   |

Tab เจ้าหน้าที่ -> เงื่อนไขการขออนุญาต ให้เจ้าหน้าที่คลิกที่ เพิ่มข้อมูล ระบบจะแสดงหน้าจอให้เลือก
 เงื่อนไขการอนุญาต ให้เลือกเงื่อนไขที่ต้องการ จากนั้นคลิกปุ่ม OK

| เจ้า | หน้าที่                      | ผู้ป                  | โระกอบการ                         | 🔁 ដ                     | อกสารแนบ                         | 👍 แจ้งแก้                           | ไข                  | แบบประกาศรับ                           | บฟังฯ(แบบ1)                        |                                 |                               |                  |   |
|------|------------------------------|-----------------------|-----------------------------------|-------------------------|----------------------------------|-------------------------------------|---------------------|----------------------------------------|------------------------------------|---------------------------------|-------------------------------|------------------|---|
|      | การรับเ                      | รื่อง                 | ประกอบกิ                          | จการ                    | เงื่อนไขการ                      | รขออนุญาต                           | 1                   | การดำเนินการ                           | ข้อมูลผลกร                         | ะทบที่อาจเกิ                    | ดขึ้น(แบบ 3                   | 3 ข้             | > |
|      | เพิ่มข้อ                     | ມູລ                   |                                   |                         |                                  |                                     |                     |                                        |                                    | 2                               | × Ø                           |                  | 9 |
|      |                              | 1                     | เงื่อนไขการอนุ                    | ຎາຕ                     |                                  | Y                                   | รายส                | ละเอียดเงื่อนไขกา                      | รอนุญาต                            |                                 |                               | ٢                | 7 |
|      | No data to display           |                       |                                   |                         |                                  |                                     |                     |                                        |                                    |                                 |                               |                  |   |
|      |                              |                       |                                   |                         |                                  |                                     |                     |                                        |                                    |                                 |                               |                  | _ |
|      | Text to search               |                       |                                   |                         |                                  |                                     |                     |                                        |                                    |                                 |                               |                  |   |
|      | ( 004) ด่<br>ต้องเปิด        | ้องมีและ<br>ใช้ตลอด   | ะใช้เครื่องปรับอ<br>ดเวลาทำงาน    | ากาศ หรือ               | าฬดลมระบายอา                     | เกาศ หรือพัดลม                      | ดูดอาก              | าศให้มีขนาดเพียง                       | พอต่อกิจการ และ                    | เหมาะสมต่อสะ                    | กาพการทำงา                    | าน โดย           |   |
|      | (005)ด่<br>โดยจะด้<br>ท่างาน | ้องปรับบ<br>องติดตั้ง | ปรุงแก้ไขโรงงา<br>งเครื่องปรับอาก | นให้มีความ<br>าศ หรือพั | มสูงจากพื้นถึงเห<br>ดลมระบายอากา | พดานในแนวดิ่ง 1<br>าศ ให้มีขนาดเพีย | โดยเฉลี่<br>ยงพอต่อ | ้ยไม่น้อยกว่า 3.50<br>อกิจการและเหมาะส | เมตร หรือมีความส<br>สมต่อสภาพการทำ | สูงระหว่าง 3.00<br>เงานโดยจะต้อ | ) เมตร ถึง 3.!<br>งเปิดใช้ตลอ | 50 ເມຕຣ<br>ດເວລາ |   |
|      | ( 006) ด่<br>ทีเพียงพ        | ้องมีห้อ<br>เอ        | งโดยเฉพาะสำห                      | เรับบด ย่อ              | เยพลาสติก ที่มีร                 | ขนาดเพียงพอต่อ                      | อกิจการ             | บุด้วยวัสดุกันเสียง                    | สะท้อน หมดทุกด้                    | าน มีแสงสว่าง                   | และการระบา                    | เยอากาศ          |   |
|      | 4                            |                       |                                   |                         |                                  |                                     | No.                 |                                        |                                    |                                 | ľ                             |                  |   |
| 4    |                              | 7                     |                                   | R                       | MI E                             |                                     | N.                  |                                        |                                    | BEL                             | ОК                            | ยกเลิก           |   |

9. Tab เจ้าหน้าที่ -> ข้อมูลผลกระทบที่อาจเกิดขึ้น ให้กรอกข้อมูลให้ครบถ้วน

| หน้าที่        | ผู้ประกอบก   | การ 创 เอกสารแนบ       | 👍 แจ้งแก้ไข        | แบบประกาศรับพึงฯ(แบบ1)             |             |
|----------------|--------------|-----------------------|--------------------|------------------------------------|-------------|
|                |              |                       |                    |                                    |             |
| ประกอบ         | มกิจการ      | เงือนไขการขออนุญาต    | 👵 การดำเนินการ     | ข้อมูลผลกระทบที่อาจเกิดขึ้น(แบบ 4) | ประกาศผลก 🗸 |
|                |              |                       |                    |                                    |             |
| ผลกร           | ระทบจากโรงง  | านะ                   |                    |                                    |             |
| ไม่มี          |              |                       |                    |                                    |             |
|                |              |                       |                    |                                    |             |
|                |              |                       |                    |                                    |             |
| วิธีป้อ        | งกันเหตเดือด | ดร้อน และการควบคมการเ | Jล่อยของเสียมลพิษ: |                                    |             |
| ไลเล           |              | ,                     |                    |                                    |             |
| 69191          |              |                       |                    |                                    |             |
|                |              |                       |                    |                                    |             |
|                | 7.2.5        | ~                     |                    |                                    |             |
|                | เจโดรับผลกระ | ะทบจากไรงงาน:         |                    |                                    |             |
| ผูทอา          |              |                       |                    |                                    |             |
| ผูทอา<br>ไม่มี |              |                       |                    |                                    |             |
| ผูกอา<br>ไม่มี |              |                       |                    |                                    |             |

### 10. Tab เจ้าหน้าที่ -> ประกาศผลการพิจารณา ให้เลือกวันที่ประกาศรับฟังความคิดเห็น

| เจ้าห | หน้าที่ | ผู้ประกอบก   | ร 📵 เอกสารแนบ 🗔 แจ้งแก้ไ |                 | ข แบบประกาศ      | รับฟังฯ(แบบ1)     |                        |   |   |
|-------|---------|--------------|--------------------------|-----------------|------------------|-------------------|------------------------|---|---|
|       | 🗐 การเ  | ต่าเนินการ   | ข้อมอผอกระทบที่อาจเ      | เกิดขึ้น/แบบ 4) | ประกาศผลการพิจา  | รณา(แบบป_4)       | สรปรับพึงความคิดเห็น ( | < | > |
| _     |         |              | 20.000                   |                 |                  |                   |                        |   |   |
|       | ประกา   | าศรับฟังความ | มคิดเห็นของประชาชน ณ     | วันที่:         | สิ้นสุดการรับฟัง | งความคิดเห็นในวัน | เที่:                  |   |   |
|       | 1/06    | 5/2022       |                          | <b>*</b>        | 15/06/2565       |                   |                        | • |   |

 Tab เจ้าหน้าที่ -> สรุปรับฟังความคิดเห็น(ตามแบบ 5) ให้กรอกข้อมูลการสรุปผลว่ามี/ไม่มีผู้คัดค้านให้ ครบถ้วน (กรณียังไม่ทราบวันที่ประกาศสรุปผลที่ชัดเจน ไม่ต้องคลิกยืนยันวันที่ประกาศสรุปผลการรับฟัง ความคิดเห็นฯ ซึ่งสามารถเข้ามาแก้ไขและยืนยันได้หลังอนุมัติปิดสรุปได้อีกครั้ง)

| จ้าหน้าที่ | ผู้ประกอบการ                | 创 เอกสารแนบ        | 🌄 แจ้งแก้ไข            | ແນນ       | ประกาศรับพึงฯ(แบบ1)    |                |             |                   |
|------------|-----------------------------|--------------------|------------------------|-----------|------------------------|----------------|-------------|-------------------|
|            |                             |                    |                        |           |                        |                |             |                   |
| ข้อมูลเ    | งลกระทบที่อาจเกิดขึ้ง       | น(แบบ 4) ประก      | าศผลการพิจารณา(แบ      | เบ1-4)    | สรุปรับพึงความคิดเห็   | น (ดามแบบ 5)   | สรุปผ       | $\langle \rangle$ |
|            |                             |                    |                        |           |                        |                |             |                   |
| ประก       | าศ สรุปผลการรับฟ้<br>ดาวรดร | งความคิดเห็น ณ วัน |                        |           |                        |                |             |                   |
| 1/0        | 0/2000                      |                    |                        |           |                        |                |             |                   |
|            | ยืนยัน วันที่ประกาศ         | เสรปผลการรับฟังคว  | ามคิดเห็น (เมื่อยืนยัเ | เจะไม่สาม | มารถแก้ไขวันที่ประกาศส | รปผลการรับฟังเ | าวามคิดเห็เ | 1)                |
| asula      | Na:                         |                    |                        | จำนวนผั   | คัดค้าม                | 1              |             |                   |
| <u>ه</u>   | ใม่มีผู้ศัดค้าน             |                    |                        | 0         |                        |                |             | -                 |
| รายชื่     | ชื่อผู้คัดค้านะ             |                    |                        |           |                        |                |             |                   |
| ไม่มี      | i                           |                    |                        |           |                        |                |             |                   |
|            |                             |                    |                        |           |                        |                |             |                   |
| ความ       | มคิดเห็นคัดค้าน:            |                    |                        |           |                        |                |             |                   |
| ไม่มี      | ĺ                           |                    |                        |           |                        |                |             |                   |
|            |                             |                    |                        |           |                        |                |             |                   |
| ความ       | มคิดเห็นสนับสนุน:           |                    |                        |           |                        |                |             |                   |
| ไม่มี      | l                           |                    |                        |           |                        |                |             |                   |
|            |                             |                    |                        |           |                        |                |             |                   |
| ความ       | มคิดเห็นอื่นๆ:              |                    |                        |           |                        |                |             |                   |
| ไม่มี      | ĺ                           |                    |                        |           |                        |                |             |                   |
|            |                             |                    |                        |           |                        |                |             |                   |
|            |                             |                    |                        |           |                        |                |             |                   |

12. Tab เจ้าหน้าที่ -> สรุปผลตรวจ -> แบบตรวจ ให้เลือกวันที่ออกตรวจและชื่อผู้ตรวจ จากนั้นให้เจ้าหน้าที่ พิจารณาว่าเห็นควรอนุญาตประกอบกิจการโรงงานหรือไม่

| เจ้าหน้าที่ | ผู้ประกล                              | บบการ                      | 创 เอกสาร    | แนบ        | 👍 แจ้งแก้ไข     | แบร                 | บประกาศรับพึงฯ(แบ  | บ1)      |                         |   |   |
|-------------|---------------------------------------|----------------------------|-------------|------------|-----------------|---------------------|--------------------|----------|-------------------------|---|---|
| ประกาศ      | ศผลการพิจา                            | เรณา(แบบ                   | J1-4) สรุ   | ปรับพึงควา | มคิดเห็น (ตามแ1 | เบ 5)               | สรุปผลตรวจ         | <u>d</u> | เอกสารแนบ(สำหรับเจ้าหน้ | < | > |
| u           | บบตรวจ                                | เอกสา                      | ารแนบแบบตรว | ٩          |                 |                     |                    |          |                         |   |   |
|             | <mark>วันที่ออกต</mark> ะ<br>18/05/25 | รวจโรงง <sup>-</sup><br>63 | 14:         |            | Ŧ               | ชื่อ-สกุล<br>มานะ ใ | ลผู้ตรวจ:<br>่จงาม |          |                         |   |   |
|             | 🗸 เห็นก                               | าวรอนุญ                    | าต          |            |                 |                     |                    |          |                         |   |   |
|             | เห็นเ<br>เนื่องจาก:*                  | าวรไม่อนุ                  | ຎຼາຕ        |            |                 |                     |                    |          |                         |   |   |
|             |                                       |                            |             |            |                 |                     |                    |          |                         |   |   |
|             | อื่นๆ<br>โปรดระบุ:*                   |                            |             |            |                 |                     |                    |          |                         |   |   |
|             |                                       |                            |             |            |                 |                     |                    |          |                         |   |   |

Tab เจ้าหน้าที่ -> สรุปผลตรวจ -> เอกสารแนบแบบตรวจ ให้คลิก เพิ่มข้อมูล และแนบแบบตรวจที่
 เจ้าหน้าที่ใช้ในการออกตรวจให้เรียบร้อย จากนั้นคลิกปุ่ม OK

| เจ้าหน้าที่ | ผู้ประกอบการ      | 创 เอกสารแนบ       | 🗔 แจ้งแก้ไข        | แบบ     | ประกาศรับพังฯ(แร | มบ1) |                           |   |
|-------------|-------------------|-------------------|--------------------|---------|------------------|------|---------------------------|---|
| ประกาศ      | ศผลการพิจารณา(แบร | u1-4) สรุปรับพึงเ | ความคิดเห็น (ตามแบ | บ 5)    | สรุปผลตรวจ       | đ    | เอกสารแนบ(สำหรับเจ้าหน้ 🕻 | > |
| u           | บบตรวจ เอกส       | ารแนบแบบตรวจ      |                    |         |                  |      |                           |   |
| เที         | ขึ้มข้อมูล        |                   |                    |         |                  |      | × / i                     |   |
|             | ชื่อเอกสา         | 15                |                    | † Y     | เรียกดู(WEB)     |      | Y                         |   |
|             |                   |                   | No data to         | display | /                |      |                           |   |
|             |                   |                   |                    |         |                  |      |                           |   |
| Officie     | al Attiachm       | ì                 |                    |         |                  |      | <b>о</b> к ยกเลิก         |   |
|             |                   |                   |                    |         |                  |      |                           |   |
| ชื่อเอกส    | ns(OTHER):        |                   |                    |         |                  |      |                           |   |
| EETIN 13    | D 7.45            |                   |                    |         |                  |      |                           |   |
| OPLOAL      | J twa:            | Browse            |                    |         |                  |      |                           |   |

14. กรณีที่เจ้าหน้าที่มีเอกสารแนบเพิ่มเติม ให้สามารถแนบเอกสารได้ที่ Tab เจ้าหน้าที่ -> เอกสารแนบ
 (เจ้าหน้าที่) ให้คลิก เพิ่มข้อมูล และแนบเอกสารที่ต้องการ จากนั้นคลิกปุ่ม OK

| เจ้าหน้าที่                               | ผู้ประกอบการ         | 创 เอกสารแนบ    | 👍 แจ้งแก้ไข | แบบประกาศรับพึงฯ(แบ      | บ1)                 |                   |
|-------------------------------------------|----------------------|----------------|-------------|--------------------------|---------------------|-------------------|
| สรุปรับท่                                 | จึงความคิดเห็น (ตามเ | แบบ 5) สรุปผลต | ารวจ 📶 เอกส | ารแนบ(สำหรับเจ้าหน้าที่) | ประวัติการแจ้งแก้ไข | $\langle \rangle$ |
| เพิ่มข้อมุ                                | เล                   |                |             |                          | XØ                  | Ē                 |
|                                           | ชื่อเอกสาร           |                |             | ↑ 🍸 เรียกดู(WEB)         |                     | Y                 |
|                                           |                      |                | No data t   | o display                |                     |                   |
|                                           |                      |                |             |                          |                     |                   |
| Official                                  | Attachm              |                |             |                          | ок                  | ยกเลิก            |
|                                           |                      |                |             |                          |                     |                   |
| ชื่อเอกสาร(O<br>เอกสารเพิ่มเ<br>UPLOAD ไฟ | THER):<br>ดิม<br>ล์: | Browse         |             |                          |                     |                   |

15. ยืนยันวิธีพิจารณาอนุญาต โดยแบ่งออกเป็น 2 กรณีดังนี้

- กรณีพิจารณาอัตโนมัติ ยืนยันวิธีพิจารณา โดยคลิกปุ่ม พิจารณา Auto
- กรณีพิจารณาโดยเจ้าหน้าที่ ให้คลิกปุ่ม พิจารณาโดยเจ้าหน้าที่

| พลตรวจ                                                                       |                                      |
|------------------------------------------------------------------------------|--------------------------------------|
| (READ)ผลตรวจสอบโดยระบบ:                                                      | ผลเงื่อนไขในการตรวจสอบโดยระบบ:       |
| <ul> <li>พิจารณาโดยเจ้าหน้าที่</li> </ul>                                    | 77(2):ไม่อนุญาดให้พิจารณาอัตโนมัติ   |
| ยืนยันผลตรวจสอบโดยเจ้าหน้าที่:                                               | วันที่ยืนยันผลตรวจสอบโดยเจ้าหน้าที่: |
| 🕑 พิจารณาโดยเจ้าหน้าที่ 🗸 🗸                                                  | 7/06/2565 21:00:48                   |
| <ul> <li>พิจารณาโดยเจ้าหน้าที่</li> <li>กรุณายืนยันวิธีการพิจารณา</li> </ul> | 7/06/2565 21:00:48                   |
| 🮯 พิจารณา Auto 🎯 พิจารณาโดยเจ้าหน้าที่                                       |                                      |

**หมายเหตุ :** กรณีพิจารณาอัตโนมัติ เมื่อปิดสรุปผลการรับฟังความเห็นแล้ว เรื่องจะไปแสดงที่ แจ้งเริ่มประกอบ กิจการ

## 1.5. พนักงานเจ้าหน้าที่ส่งเรื่องให้ผส.

การส่งเรื่องให้ผส. สามารถสามารถทำได้ 2 กรณีดังนี้

## 1.5.1 พนักงานเจ้าหน้าที่ เสนอขอแก้ไข/ปรับปรุงข้อมูล (ผส)

พนักงานเจ้าหน้าที่ ต้องการเสนอขอแก้ไข/ปรับปรุงข้อมูล (ผส) โดยมีขั้นตอนดังนี้

1. คลิกที่เมนู รับฟังความคิดเห็น -> ยื่นคำขอฯ(จ3)(เจ้าหน้าที่) ให้คลิกรายการที่มีสถานะ พิจารณา

ดำเนินการ ดังรูป

|                                  | ยื่นค | ำขล | วฯจำพวก 3                |            |            |                      |             |              |           |                   |                 |
|----------------------------------|-------|-----|--------------------------|------------|------------|----------------------|-------------|--------------|-----------|-------------------|-----------------|
| 🖃 Dash Board รายการ(เจ้าหน้าที่) |       |     | × 0                      | )<br>C     | ď          | 📙 พิมพ์ใบนำส่งเรื่อ  | ຈຸດ(ຣັບຟັຈ) | •••          | Text to : | search            | Q               |
| 🍃 คู่มือ และสื่อการใช้งานระบบ    |       |     | เลขที่อ้างอิง (REF ID) 🍸 | สถานะ 🍸    | เจ้าหน้าที | ี่ผู้ได้รับมอบหมาย 🍸 | หน่วยงาน    | เที่รับผิดชอ | υŢ        | เลขที่รับเรื่อง 🍸 | วันที่รับเรื่อง |
| 🏷 รับฟังความคิดเห็น              |       |     | 25630402-0004            | พิจารณา    |            |                      | กองบริกา    | เรงานอนุญา   | າດ        | 4/2563            | 16/05/2563      |
| 🖻 ยื่นคำขอฯ(จ3)(เจ้าหน้าที่)     | -93   | 0   | 25050402-0004            | ด่าเนินการ | _          |                      | โรงงาน 1    |              |           | 4/2303            | 10/03/2303      |
| 👼 ตรวจสอบ(จ3)(เจ้าหน้าที่)       |       |     | 1 >                      |            |            |                      |             |              |           |                   |                 |
| 👳 ยื่นคำขอขยายฯ(จ3)(เจ้าหน้าที่) |       |     |                          |            | -          |                      |             |              |           |                   |                 |
| 👳 ตรวจสอบขยายฯ(จ3)(เจ้าหน้าที่)  |       | Ţ,  |                          |            |            |                      | ALL         |              |           |                   | F               |
| 🛅 ขออนุญาตประกอบกิจการ           |       | Ġ   |                          |            |            |                      |             |              |           |                   |                 |

#### 2. คลิกปุ่ม เสนอขอแก้ไข/ปรับปรุงข้อมูล (ผส)

| ยืนศาขอฯจา<br>25650           | าพวก 3(เจ้าหน้<br>608–00               | าที)<br>101 |   |   |   |           | _ |                                        | 1                       |
|-------------------------------|----------------------------------------|-------------|---|---|---|-----------|---|----------------------------------------|-------------------------|
|                               | บันทึก                                 | -           | ~ | Ø | ĥ | 🥝 ถอนคำขอ |   | 🮯 เสนอขอแก้ไข/ปรับปรุงข้อมูล (ผส)      | 🮯 เสนองานผู้อนุญาต (ผส) |
| INFO                          |                                        |             |   |   |   |           |   |                                        |                         |
| <mark>เลขที่อ้</mark><br>2565 | <del>์ทงอิง (REF IE</del><br>0608-0001 | )):         |   |   |   |           | a | <del>สถานะ</del> :<br>พิจารณาดำเนินการ | <b>*</b>                |

### 3. รายการที่ส่งจะปรากฏที่เมนู รับฟังความคิดเห็น -> ตรวจสอบ(จ3)(เจ้าหน้าที่) ดังรูป

|                                                                                          | ตรว  | จสอบจำพวก                               | ה <b>3</b> |                              |             |            |                                   |         |                     |                   |          |
|------------------------------------------------------------------------------------------|------|-----------------------------------------|------------|------------------------------|-------------|------------|-----------------------------------|---------|---------------------|-------------------|----------|
| <ul> <li>Dash Board รายการ(เจ้าหน้าที่)</li> <li>ผู้มือ และสื่อการใช้งานระบบ</li> </ul>  |      | 3 <b>8</b>                              |            | มพ์ใบน่ำส่งเรื่อ             | າง(รับฟัง)  | <u>a</u> « | ่มพ์ใบน้ำส่งเรื่อง(รับฟัง)(Draft) |         | Text to search      |                   | <b>م</b> |
| 늘 รับฟังความคิดเห็น                                                                      | Drag | ล column neader n<br>เลขที่อ้างอิง (REF | ere to g   | สถานะ 🍸                      | ยื่นสรุปผลฯ | 7          | เจ้าหน้าที่ผู้ได้รับมอบหมาย 🍸     | หน่วยง  | านที่รับผิดชอบ 🍸    | เลขที่รับเรื่อง 🍸 | วัน      |
| <ul> <li>ยนคาขอฯ(จ3)(เจ้าหน้าที่)</li> <li>ตรวจสอบ(จ3)(เจ้าหน้าที่)</li> </ul>           |      | 25650608-0001                           |            | เสนอขอ<br>แก้ไข/<br>ปรับปรุง |             |            |                                   | กองบริ  | การงานอนุญาต<br>. 1 | 11737/2565        | 810      |
| <ul> <li>ยืนคำขอขยายฯ(จ3)(เจ้าหน้าที่)</li> <li>ตรวจสอบขยายฯ(จ3)(เจ้าหน้าที่)</li> </ul> |      |                                         |            | ข้อมูล<br>(ผส)               |             |            |                                   | 1999.11 | 4 1                 |                   |          |

### ➤ ผู้อำนวยการส่วน (ผส.) เสนอขอแก้ไข/ปรับปรุงข้อมูล (ผอ.)

ผู้อำนวยการส่วน (ผส.) ได้รับข้อมูลจากเจ้าหน้าที่และต้องดำเนินการส่งข้อมูลให้ผู้อำนวยการ (ผอ.) โดยมี ขั้นตอนดังนี้

- 1. เข้าสู่เว็บไซต์ของระบบฯ https://dsapp.diw.go.th และ Login เข้าสู่ระบบฯ
- 2. หน้าแรกจะแสดงหน้าจอ Dash board รายการ(ผส.) คลิกเลือกรายการ รับฟังฯ(จ.3)-ประกอบ

| DASH BOARD                       | Dash_SectionOffi                       |          |                                                                                                    |                |     |  |  |  |  |  |
|----------------------------------|----------------------------------------|----------|----------------------------------------------------------------------------------------------------|----------------|-----|--|--|--|--|--|
| 🔛 Dash Board รายการ(เจ้าหน้าที่) |                                        |          |                                                                                                    |                | S 🖥 |  |  |  |  |  |
| 🍃 คู่มือ และสื่อการใช้งานระบบ    |                                        |          | 64 (A. 1997)<br>1997 - Angel Angel Angel Angel Angel Angel Angel Angel Angel Angel Angel Angel Angel Angel Angel Angel Angel Ang<br>1997 - Angel Angel Angel Angel Angel Angel Angel Angel Angel Angel Angel Angel Angel Angel Angel Angel Angel Ang |                |     |  |  |  |  |  |
| े รับฟังความคิดเห็น              | ข้อมูลระหว่างดำเนินการ                 |          |                                                                                                    |                | ~   |  |  |  |  |  |
| 🏲 ขออนุญาตประกอบกิจการ           | ດັ່ງພັດທີ່ດວງເດັດການ ດັ່ງພັດທີ່ດວງເດັດ |          |                                                                                                    |                |     |  |  |  |  |  |
| 🏲 ขออนุญาตขยายกิจการ             | U.S.                                   | 5-05-000 | SUWUI                                                                                                    | <u>)</u>       |     |  |  |  |  |  |
| 🏲 แจ้งเริ่มประกอบกิจการ          |                                        |          |                                                                                                    |                |     |  |  |  |  |  |
| 늘 แจ้งเริ่มขยายกิจการ            | ข้อมูลระหว่างดำเนินการ                 |          |                                                                                                    |                | ~   |  |  |  |  |  |
| 늘 โอนกิจการโรงงาน                | ขอประกอบ                               | ขอขยาย   | ແລ້ຈເຣັ່ມປຣະກວນ                                                                                                    | ແລ້ຈເຣັ່ມທະກະເ |     |  |  |  |  |  |
| 늘 ใบแทน/สำเนาใบรับแจ้ง           | 6                                      | <u>0</u> | 1                                                                                                    | <u></u>        |     |  |  |  |  |  |
| 🏲 ยกเลิกเปลี่ยนแปลงเงื่อนไข      |                                        |          |                                                                                                    |                |     |  |  |  |  |  |

 ที่เมนู รับฟังความคิดเห็น -> ยื่นคำขอ(จ3)(เจ้าหน้าที่) ให้คลิกรายการที่มีสถานะ เสนอขอแก้ไข/ ปรับปรุงข้อมูล (ผส)

|                                                | ยื่นเ | ี่ำขอ    | งฯจำพวก 3                |               |          |                |                  |               |          |      |                   |                 |   |
|------------------------------------------------|-------|----------|--------------------------|---------------|----------|----------------|------------------|---------------|----------|------|-------------------|-----------------|---|
| DASH BOARD                                     |       |          |                          |               |          |                |                  |               | _        | _    |                   |                 |   |
| 📰 Dash Board รายการ(ผส.)                       |       |          |                          | 0             | 9        | Ē'             | 💾 พิมพ์ใบน้าส่งเ | รือง(รับฟัง)  |          | Text | to search         | ر               | ρ |
| 🦻 คู่มือ และสื่อการใช้งานระบบ                  | Drag  | g a colu | mn header here to grou   | ip by that    | colum    | n              |                  |               |          |      |                   |                 |   |
| 🏲 รับฟังความคิดเห็น                            |       |          | -                        |               |          |                |                  |               |          |      |                   | 1               |   |
| <ul> <li>ยื่นคำขอฯ(จ3)(เจ้าหน้าที่)</li> </ul> |       |          | เลขที่อ้างอิง (REF ID) 🦷 | ้ สถาน        | <b>۲</b> | เจ้าหน้าที่ผุ้ | ฺได้รับมอบหมาย 🍸 | หน่วยงานที่ร่ | ับผิดชอเ | υγ   | เลขที่รับเรื่อง 🍸 | วันที่รับเรื่อง | Y |
| 📄 ตรวจสอบ(จ3)(เจ้าหน้าที่)                     |       |          | 25650608 0001            | เสนอ<br>แก้ไว | ขอ<br>// |                |                  | กองบริการง    | านอนุญา  | າດ   | 11737/2565        | 8/06/2565       | ] |
| 📄 ยื่นคำขอขยายฯ(จ3)(เจ้าหน้าที่)               |       | 6        | 2505000-0001             | ข้อมูล        | )<br>140 |                |                  | โรงงาน 1      |          |      | 11/3//2303        | 0/00/2000       | L |
| 👼 ตรวจสอบขยายฯ(จ3)(เจ้าหน้าที่)                | 0     |          |                          | (MEI)         |          |                |                  |               |          |      |                   |                 | - |

 ตรวจสอบข้อมูลการยื่นคำขอรับฟังความคิดเห็นฯ ให้เรียบร้อย และคลิกปุ่ม เสนอขอแก้ไข/ปรับปรุง ข้อมูล(ผอ.) (ถ้าต้องการขอทบทวนให้คลิกปุ่ม ทบทวน เพื่อส่งเรื่องกลับไปยังพนักงานเจ้าหน้าที่)

| แสาขอฯสำพวก 3(เจ้าหน้าที)<br>5650608–0001             |        |   |   |                 |         |                    |                                   |
|-------------------------------------------------------|--------|---|---|-----------------|---------|--------------------|-----------------------------------|
|                                                       | บันทึก | • | ~ | S               | ð       | 🕤 nunpu            | 🥥 เสนอขอแก้ไข/ปรับปรุงข้อมูล (ผอ) |
| INFO                                                  |        |   |   |                 |         |                    |                                   |
| <mark>เลขที่อ้างอิง (REF ID):</mark><br>25650608-0001 |        |   |   | สถานะ<br>เสนอขอ | แก้ไข/ป | ไร้บปรุงข้อมูล (ผส | त) 👻                              |

5. รายการที่ส่ง จะปรากฏที่เมนู รับฟังความคิดเห็น -> ตรวจสอบ(จ3)(เจ้าหน้าที่) ดังรูป

|                                       | ตรว  | จสอบจำพวก         | ก 3                 |                  |                             |   |                                    |        |                |              |     |
|---------------------------------------|------|-------------------|---------------------|------------------|-----------------------------|---|------------------------------------|--------|----------------|--------------|-----|
| <ul> <li>รับฟังความคิดเห็น</li> </ul> |      | C ∎               | <b>₽</b> ™          | มพ์ใบนำส่งเรื่อ  | ง(รับฟัง)                   | 4 | พิมพ์ใบน่ำส่งเรื่อง(รับฟัง)(Draft) |        | Text to search |              | Q   |
| 🍥 ยื่นคำขอฯ(จ3)(เจ้าหน้าที่)          | Drag | a column header h | iere to g           | roup by that     | column                      |   |                                    |        |                |              |     |
| 🚊 ตรวจสอบ(จ3)(เจ้าหน้าที่)            |      |                   |                     |                  | đ                           | - |                                    |        |                |              |     |
| 👳 ยื่นคำขอขยายฯ(จ3)(เจ้าหน้าที่)      |      | เลขทอางอง (REF    | ID) Y               | สถานะ Y          | ยนสรุบผลฯ                   | Y | เจาหนาทผูเดรบมอบหมาย 🍸             | หนวยง  | านทรบผดชอบ Y   | เลขทรบเรอง Y | JUC |
| 📄 ตรวจสอบขยายฯ(จ3)(เจ้าหน้าที่)       |      |                   |                     | เสนอขอ<br>แก้ไข/ |                             |   |                                    | กองบริ | การงานอนฌาต    |              |     |
| 늘 ขออนุญาตประกอบกิจการ                |      | 25650608-0001     | 550608-0001 ป<br>ข้ |                  | ปรับปรุง<br>ข้อมูล<br>(พร.) |   | นายนารายณ์ คำทุม                   |        | 11             | 11737/2565   | 8/0 |
| 🖿 ขออนณาตขยายกิจการ                   | 0    |                   |                     | (NE)             |                             |   |                                    |        |                |              |     |

### ➤ ผู้อำนวยการ(ผอ.) อนุมัติการขอแก้ไข/ปรับปรุงข้อมูล

ผู้อำนวยการ (ผอ.) ต้องดำเนินการอนุมัติการขอแก้ไข/ปรับปรุงข้อมูลโดยมีขั้นตอนดังนี้

- 1. เข้าสู่เว็บไซต์ของระบบฯ https://dsapp.diw.go.th และ Login เข้าสู่ระบบฯ
- 2. หน้าแรกจะแสดงหน้าจอ Dash board คลิกเลือกรายการ รับฟังฯ(จ.3)-ประกอบ

|                               | Dash_DirectorOf        |                  |          |          |              |   |
|-------------------------------|------------------------|------------------|----------|----------|--------------|---|
| DASH BOARD                    |                        |                  |          |          |              |   |
| 📅 Dash Board รายการ(ผอ.)      |                        |                  |          |          |              |   |
| 🥪 คู่มือ และสื่อการใช้งานระบบ |                        |                  |          |          |              |   |
| 늘 รับฟังความคิดเห็น           | ข้อมูลระหว่างดำเนินการ |                  |          |          |              | ^ |
| 🍃 ขออนุญาตประกอบกิจการ        | รับฟังฯ(จ3)–ประกอบ     | รับฟังฯ(จ3)-ขยาย | ขอประกอบ | ขอขยาย   | แจ้งเลิก(จ3) |   |
| 늘 ขออนุญาตขยายกิจการ          | 2                      | <u>0</u>         | 3        | <u>0</u> | <u>0</u>     |   |
| 🏷 โอนกิจการโรงงาน             |                        |                  |          |          | 1            |   |

 ที่เมนู รับฟังความคิดเห็น -> ยื่นคำขอ(จ3)(เจ้าหน้าที่) ให้คลิกรายการที่มีสถานะ เสนอขอแก้ไข/ ปรับปรุงข้อมูล (ผอ)

| DASH BOARD                                                                           | ខើ | นคํ    | ้าขอ   | งฯจำพวก 3                |                            |      |              |                    |               |          |      |                   |                 |   |
|--------------------------------------------------------------------------------------|----|--------|--------|--------------------------|----------------------------|------|--------------|--------------------|---------------|----------|------|-------------------|-----------------|---|
| 🖕 รับฟังความคิดเห็น                                                                  |    |        |        |                          | Ø                          | 3    | ð            | 📙 พิมพ์ใบนำส่งเ    | รื่อง(รับฟัง) |          | Text | to search         | ç               | 2 |
| 💿 ยื่นคำขอฯ(จ3)(เจ้าหน้าที่)                                                         | C  | Drag a | a colu | mn header here to grou   | ip by that col             | lumn |              |                    |               |          |      |                   |                 |   |
| <ul> <li>ตรวจสอบ(จ3)(เจ้าหน้าที่)</li> <li>ยื่นคำขอขยายฯ(จ3)(เจ้าหน้าที่)</li> </ul> |    |        |        | เลขที่อ้างอิง (REF ID) 🍸 | 7 สถานะ ๅ                  | 7 6  | จ้าหน้าที่ผู | ผู้ได้รับมอบหมาย 🍸 | หน่วยงานที่ร่ | รับผิดชอ | υγ   | เลขที่รับเรื่อง 🍸 | วันที่รับเรื่อง | Y |
| 🗐 ตรวจสอบขยายฯ(จ3)(เจ้าหน้าที่)                                                      |    | _      | Â      |                          | เสนอขอ<br>แก้ไข/           |      |              |                    | กองบริการง    | านอนณา   | าด   |                   |                 | 1 |
| 늘 ขออนุญาตประกอบกิจการ                                                               |    |        | Ø 2    | 25650608-0001            | ปรับปรุง<br>ข้อมูล<br>(ผล) |      |              |                    | โรงงาน 1      |          |      | 11/3//2565        | 8/06/2565       |   |
| 🖿 ขออนณาตขยายกิจการ                                                                  |    |        |        |                          | (48)                       |      |              |                    |               |          |      |                   |                 | 1 |

 ตรวจสอบข้อมูล ให้เรียบร้อย และคลิกปุ่ม อนุมัติการขอแก้ไข/ปรับปรุงข้อมูล (ถ้าต้องการขอทบทวน ให้คลิกปุ่ม ทบทวน เพื่อส่งเรื่องกลับไปยังพนักงานเจ้าหน้าที่)

| ยืนศาขอฯจำพวก 3(เจ้าหน้าที่)<br>25650608-0001 |        |   |   |                  |                      |                                    |         |
|-----------------------------------------------|--------|---|---|------------------|----------------------|------------------------------------|---------|
|                                               | บันทึก | - | ✓ | C                | ĥ                    | 🮯 อนุมัติการขอแก้ไข/ปรับปรุงข้อมูล | 🕤 nunou |
| INFO                                          |        |   |   |                  |                      |                                    |         |
| เลขที่อ้างอิง (REF ID):<br>25650608-0001      |        |   |   | สถานะ<br>เสนอขอเ | แก้ไข/ป <sup>เ</sup> | รับปรุงข้อมูล (ผอ)                 | ~       |
| สถานะเก็บเรื่อง                               |        |   |   |                  |                      |                                    |         |

 รายการที่ส่ง จะปรากฏที่เมนู รับฟังความคิดเห็น -> ตรวจสอบ(จ3)(เจ้าหน้าที่) (โดยเรื่องดังกล่าวจะถูก ส่งไปให้เจ้าหน้าที่พิจารณาดำเนินการอีกครั้ง)

|                                  | ตรว  | จสอเ                                                                                                    | มจำพวก        | 3         |                        |          |    |                              |        |                  |              |     |
|----------------------------------|------|----------------------------------------------------------------------------------------------------|---------------|-----------|------------------------|----------|----|------------------------------|--------|------------------|--------------|-----|
| 🖶 DASH BOARD                     |      |                                                                                                    |               | _         |                        |          |    |                              | 1      | -                |              | 0   |
| 🏷 รับฟังความคิดเห็น              |      | C       Image: C       Image: C       Image |               |           |                        |          |    |                              |        |                  |              |     |
| 💿 ยื่นคำขอฯ(จ3)(เจ้าหน้าที่)     | Drag | a colum                                                                                                    | n header he   | ere to gr | oup by that            | column   |    |                              |        |                  |              |     |
| 👼 ตรวจสอบ(จ3)(เจ้าหน้าที่)       |      |                                                                                                    |               |           |                        |          |    |                              |        | 45 -             | ه ده         |     |
| 🧧 ยื่นคำขอขยายฯ(จ3)(เจ้าหน้าที่) |      | เลขทอ                                                                                                    | ทงอง (REF II  |           | สถานะ 🍸                | ยนสรุปผล | Чү | เจาหน้าที่ผู้ได้รับมอบหมาย 🍸 | RUDEN  | านที่รับผิดชอบ 🍸 | เลขทรบเรอง 🍸 | Jou |
| 🗐 ตรวจสอบขยายฯ(จ3)(เจ้าหน้าที่)  |      | 25650                                                                                                    | 25650608-0001 |           | อนุมัติการ<br>ขอแก้ไข/ |          |    |                              | กองบริ | การงานอนุญาต     | 11737/2565   | 8/  |
| 늘 ขออนุญาตประกอบกิจการ           |      |                                                                                                    |               |           | ปรบปรุง<br>ข้อมูล      |          |    |                              | ารงงาา | 1                |              |     |

### 1.5.2 กรณีพนักงานเจ้าหน้าที่ เสนองานผู้อนุญาต (ผส.)

พนักงานเจ้าหน้าที่ จะดำเนินการส่งข้อมูลที่ผ่านการพิจารณาดำเนินการแล้วให้ผู้อำนวยการส่วน (ผส.) พิจารณา โดยมีขั้นตอนดังนี้

1. คลิกที่เมนู ยื่นคำขอฯ(จ3)(เจ้าหน้าที่) ให้คลิกรายการที่มีสถานะ พิจารณาดำเนินการ ดังรูป

|                                                                                        | ยื่นเ | ำข                                                                                                    | อฯจำพวก 3                |                      |            |                       |                      |             |         |                   |                 |  |
|----------------------------------------------------------------------------------------|-------|----------------------------------------------------------------------------------------------------|--------------------------|----------------------|------------|-----------------------|----------------------|-------------|---------|-------------------|-----------------|--|
| 🔲 DASH BOARD                                                                           |       |                                                                                                    | XØ                       | )<br>C               | ď          | 📙 พิมพ์ใบน้ำส่งเรื่อ  | າง(รับฟัง)           |             | Text to | search            | Q               |  |
| 😺 คู่มือ และสื่อการใช้งานระบบ                                                          |       |                                                                                                    | เลขที่อ้างอิง (REF ID) 🍸 | สถานะ 🍸              | เจ้าหน้าก่ | าี่ผู้ได้รับมอบหมาย 🍸 | หน่วยงาเ             | เที่รับผิดข | iou 7   | เลขที่รับเรื่อง 🝸 | วันที่รับเรื่อง |  |
| รับฟังความคิดเห็น                                                                      |       | ı                                                                                                    | 25630402-0004            | พิจารณา<br>ดำเนินการ |            |                       | กองบริกา<br>โรงงาน 1 | รงานอนุเ    | ญาต     | 4/2563            | 16/05/2563      |  |
| <ul> <li>อนิคายอาเจริ)(เจ้าหน้าที่)</li> <li>ยื่นคำขอขยายฯ(จ3)(เจ้าหน้าที่)</li> </ul> |       | I >     I     I |                          |                      |            |                       |                      |             |         |                   |                 |  |
| 💩 ตรวจสอบขยายฯ(จ3)(เจ้าหน้าที่)                                                        | •     | - 7                                                                                                    |                          |                      | LUN        |                       | ALC:                 |             |         |                   | Þ               |  |
| 늘 ขออนุญาตประกอบกิจการ                                                                 |       |                                                                                                    |                          |                      |            |                       |                      |             |         |                   |                 |  |

#### 2. คลิกปุ่ม **เสนองานผู้อนุญาต (ผส.)**

| ยืนศาขอฯจา<br>256506           | พวก 3(เจ้าหน่<br>506–00                 | ำที)<br>) <b>01</b> |   |   |    |           |                                   |                         |
|--------------------------------|-----------------------------------------|---------------------|---|---|----|-----------|-----------------------------------|-------------------------|
|                                | บันทึก                                  | •                   | ~ | S | -Î | 🥝 ถอนคำขอ | 🎯 เสนอขอแก้ไข/ปรับปรุงข้อมูล (ผส) | 🮯 เสนองานผู้อนุญาต (ผส) |
| INFO                           |                                         |                     |   |   |    |           |                                   |                         |
| <mark>เลขที่อั</mark><br>25650 | <mark>างอิง (REF II</mark><br>0606-0001 | <b>))</b> :         |   |   |    |           | สถานะ:<br>พิจารณาดำเนินการ        | ~                       |
|                                | สถานะเก็บเรี่ส                          | 00                  |   |   |    |           |                                   | _                       |

### 3. รายการที่ส่งจะปรากฏที่เมนู ตรวจสอบ(จ3)(เจ้าหน้าที่) ดังรูป

|                                                                                        | ตรวจสอบจำพวก 3 |                                                                                         |                   |                  |             |                             |           |                            |                   |                   |  |  |  |
|----------------------------------------------------------------------------------------|----------------|-----------------------------------------------------------------------------------------|-------------------|------------------|-------------|-----------------------------|-----------|----------------------------|-------------------|-------------------|--|--|--|
| <ul> <li>มี มี มี มี มี มี มี มี มี มี มี มี มี ม</li></ul>                            |                | 😥 🖻 🚊 พิมพ์ใบน่าส่งเรื่อง(รับฟัง) 📮 พิมพ์ใบน่าส่งเรื่อง(รับฟัง)(Draft) 🚥 Text to search |                   |                  |             |                             |           |                            |                   |                   |  |  |  |
| 📄 ยื่นคำขอฯ(จ3)(เจ้าหน้าที่)                                                           | Drag           | a colum                                                                                 | n header here t   | to group by that | column      |                             |           |                            |                   |                   |  |  |  |
| <ul> <li>ตรวจสอบ(จ3)(เจ้าหน้าที่)</li> <li>ผื่มด้วนองยายุห(วว)(เจ้าหน้าที่)</li> </ul> |                | เลขที่อั                                                                                | ักงอิง (REF ID) 🏾 | ү สถานะ γ        | ยื่นสรุปผลฯ | 🝸 เจ้าหน้าที่ผู้ได้รับมอบหม | าย 🍸 🛛 หเ | ่วยงานที่รับผิดชอบ 🍸       | เลขที่รับเรื่อง 🍸 | วัน               |  |  |  |
| 🧧 ตรวจสอบขยายฯ(จ3)(เจ้าหน้าที่)                                                        | *              | 25650                                                                                   | 25650606-0001     |                  |             |                             | ករ<br>ទេ  | งบริการงานอนุญาต<br>งงาน 1 | 11735/2565        | <mark>6/</mark> ( |  |  |  |
| 🍃 ขออนุญาตประกอบกิจการ                                                                 |                |                                                                                         |                   | (ผส)             |             |                             |           |                            |                   |                   |  |  |  |
## ➤ ผู้อำนวยการส่วน (ผส.) เสนองานผู้อนุญาต (ผอ.)

ผู้อำนวยการส่วน (ผส.) ได้รับข้อมูลจากพนักงานเจ้าหน้าที่และต้องดำเนินการส่งข้อมูลให้ผู้อำนวยการ (ผอ.) โดยมีขั้นตอนดังนี้

- 1. เข้าสู่เว็บไซต์ของระบบฯ https://dsapp.diw.go.th และ Login เข้าสู่ระบบฯ
- 2. หน้าแรกจะแสดงหน้าจอ Dash board รายการ(ผส.) คลิกเลือกรายการ รับฟังฯ(จ.3)-ประกอบ

|                                  | Dash_SectionOffi                                                                                                |          |                 |                |     |
|----------------------------------|----------------------------------------------------------------------------------------------------|----------|-----------------|----------------|-----|
| 📰 Dash Board รายการ(เจ้าหน้าที่) |                                                                                                    |          |                 |                | 3 B |
| 🕼 คู่มือ และสื่อการใช้งานระบบ    |                                                                                                    |          |                 |                |     |
| 🎽 รับฟังความคิดเห็น              | ข้อมูลระหว่างดำเนินการ                                                                                          |          |                 |                | ~   |
| 🏲 ขออนุญาตประกอบกิจการ           | The second second second second second second second second second second second second second second second se |          | ت برا برا       | 2) 1626        |     |
| 🏲 ขออนุญาตขยายกิจการ             | Soworita                                                                                                    | 5-USTIDU | SUWUY(J         | <u>)</u>       |     |
| 🏲 แจ้งเริ่มประกอบกิจการ          |                                                                                                    |          |                 |                |     |
| 늘 แจ้งเริ่มขยายกิจการ            | ข้อมูลระหว่างดำเนินการ                                                                                          |          |                 |                | ~   |
| 늘 โอนกิจการโรงงาน                | ขอประกอบ                                                                                                    | ขอขยาย   | ແລ້ຈເຣັ່ມປຣະກວນ | ແລ້ຈເຮັ່ມທະກະເ |     |
| 늘 ใบแทน/สำเนาใบรับแจ้ง           | <u>6</u>                                                                                                    | <u>0</u> | 1               | <u>0</u>       |     |
| 🏲 ยกเลิกเปลี่ยนแปลงเงื่อนไข      |                                                                                                    |          |                 |                |     |

 ที่เมนู รับฟังความคิดเห็น -> ยื่นคำขอ(จ3)(เจ้าหน้าที่) ให้คลิกรายการที่มีสถานะ เสนองานผู้อนุญาต (ผส.)

| DASH BOARD                                                                           | ยื่นคำ | าขอ    | งฯจำพวก 3                |                              |                |                   |                          |           |                   |                   |
|--------------------------------------------------------------------------------------|--------|--------|--------------------------|------------------------------|----------------|-------------------|--------------------------|-----------|-------------------|-------------------|
| <ul> <li>รับฟังความคิดเห็น</li> </ul>                                                |        |        |                          | Ø C                          | đ              | 📙 พิมพ์ใบน้ำส่งเ  | รื่อง(รับฟัง)            | •••• Text | to search         | Q                 |
| 💿 ยื่นคำขอฯ(จ3)(เจ้าหน้าที่)                                                         | Drag a | a colu | mn header here to group  | by that colun                | n              |                   |                          |           |                   |                   |
| <ul> <li>ตรวจสอบ(จ3)(เจ้าหน้าที่)</li> <li>ยื่นคำขอขยายฯ(จ3)(เจ้าหน้าที่)</li> </ul> |        |        | เลขที่อ้างอิง (REF ID) 🍸 | สถานะ 🍸                      | เจ้าหน้าที่ผุ้ | រุได้รับมอบหมาย 🍸 | หน่วยงานที่รับ           | พิดชอบ 🍸  | เลขที่รับเรื่อง 🍸 | วันที่รับเรื่อง 🍸 |
| <ul> <li>ตรวจสอบขยายฯ(จ3)(เจ้าหน้าที่)</li> </ul>                                    |        | Ø      | 25650606-0001            | เสนองาน<br>ผู้อนุญาต<br>(ผส) |                |                   | กองบริการงาห<br>โรงงาน 1 | ເວນຸญາต   | 11735/2565        | 6/06/2565         |
| <ul> <li>ขออนุณาตประกอบกิจการ</li> <li>ขออนุณาตขยายกิจการ</li> </ul>                 | 8 <    |        | >                        |                              |                |                   |                          |           |                   |                   |

ตรวจสอบข้อมูลการยื่นคำขอรับฟังความคิดเห็นฯ ให้เรียบร้อย และคลิกปุ่ม เสนองานผู้อนุญาต(ผอ.)
 (ถ้าต้องการขอทบทวนให้คลิกปุ่ม ทบทวน เพื่อส่งเรื่องกลับไปยังพนักงานเจ้าหน้าที่

| ยื่นสาขอฯจำพวก 3(เจ้าหน้าที่)<br>25650606-0001        |          |                    |                |         |                         |
|-------------------------------------------------------|----------|--------------------|----------------|---------|-------------------------|
|                                                       | บันทึก 🗸 | ~                  | 08             | 🕤 nunpu | 🥥 เสนองานผู้อนุญาต (ผอ) |
| INFO                                                  |          |                    |                |         |                         |
| <mark>เลขที่อ้างอิง (REF ID):</mark><br>25650606-0001 |          | สถานะ:<br>เสนองานเ | ผู้อนุญาต (ผส) |         |                         |
| สถานะเก็บเรื่อง                                       |          |                    |                |         |                         |
|                                                       |          |                    |                |         |                         |

5. รายการที่เสนองานผู้อนุญาต(ผอ.) จะปรากฏที่เมนู ตรวจสอบ(จ3)(เจ้าหน้าที่) ดังรูป

|                                  | as   | จสอเ    | ู่ มจำพวก 3        |                      |            |    |                                   |                  |                     |                   |     |
|----------------------------------|------|---------|--------------------|----------------------|------------|----|-----------------------------------|------------------|---------------------|-------------------|-----|
| 🚡 DASH BOARD                     |      |         |                    |                      |            |    |                                   | 1                | -                   |                   |     |
| 🏷 รับฟังความคิดเห็น              |      | Ø       | E, R,              | พิมพ์ใบน้ำส่งเรือ    | อง(รับฟัง) | Щ, | พิมพ์ใบน้ำส่งเรือง(รับฟัง)(Draft) |                  | Text to search      |                   | ρ   |
| 👳 ยื่นคำขอฯ(จ3)(เจ้าหน้าที่)     | Drag | a colum | In header here to  | group by that        | column     |    |                                   |                  |                     |                   |     |
| 🖻 ตรวจสอบ(จ3)(เจ้าหน้าที่)       |      |         |                    |                      | 4 .        |    |                                   |                  | d 5 -               | الد جال           |     |
| 👳 ยื่นคำขอขยายฯ(จ3)(เจ้าหน้าที่) |      | เลขทิส  | อ้างอิง (REF ID) 🍸 | สถานะ 🍸              | ยินสรุปผล  | Чү | เจ้าหน้าที่ผู้ได้รับมอบหมาย 🍸     | RUDEN            | งานที่รับผิดชอบ 🍸   | เลขที่รับเรื่อง 🍸 | วัน |
| 👼 ตรวจสอบขยายฯ(จ3)(เจ้าหน้าที่)  |      | 25650   | 0606-0001          | เสนองาน<br>ผู้อนุญาต |            |    |                                   | กองบริ<br>โรงงาร | การงานอนุญาต<br>ม 1 | 11735/2565        | 6/0 |
| 🖿 ขออนุญาตประกอบกิจการ           |      |         |                    | (69)                 |            |    |                                   |                  |                     |                   |     |

## ≻ ผู้อำนวยการ (ผอ.) อนุมัติปิดสรุปผลการรับฟังความคิดเห็นประชาชน

ผู้อำนวยการ (ผอ.) ได้รับข้อมูลจาก ผส. และต้องดำเนินการพิจารณาข้อมูลเพื่อปิดสรุปผลการรับฟัง ความคิดเห็นฯ โดยมีขั้นตอนดังนี้

- 1. เข้าสู่เว็บไซต์ของระบบฯ https://dsapp.diw.go.th
- กรอกข้อมูลผู้ใช้งาน และรหัสผ่าน และคลิกปุ่ม เข้าสู่ระบบ

| ระบบยื่นคำขอ<br>(FICs Digital Subr | อนุญาตประกอบกิจการโรงงานแบบดี<br><sup>nission)</sup>         | จิทัล                      |                     |
|------------------------------------|--------------------------------------------------------------|----------------------------|---------------------|
|                                    | ผู้ใช้งาน (USERNAME):<br>รหัสผ่าน (PASSWORD)<br>อื่มวงัสผ่าน | :<br>:<br>:<br>:<br>:<br>: |                     |
| องทะเบียนการใช้งาน                 | ejมือการใช้งาน                                               | กรมโรงงานอุตสาหกรรม        | DS App(โปรแกรม Win) |

3. หน้าแรกจะแสดงหน้าจอ Dash board คลิกที่รายการ รับฟังฯ(จ.3)-ประกอบ

|                               | Dash_DirectorOf          |                      |          |          |                  |      |
|-------------------------------|--------------------------|----------------------|----------|----------|------------------|------|
| 🖿 DASH BOARD                  |                          |                      |          |          |                  |      |
| 🞫 Dash Board รายการ(ผอ.)      |                          |                      |          |          | C                | ; =' |
| 😡 คู่มือ และสื่อการใช้งานระบบ |                          |                      |          |          |                  |      |
| 🏷 รับฟังความคิดเห็น           | ข้อมูลระหว่างดำเนินการ   |                      |          |          | ^                |      |
| 늘 ขออนุญาตประกอบกิจการ        |                          |                      |          |          |                  |      |
| 늘 ขออนุญาตขยายกิจการ          | <u>ຮບฟังฯ(จ3)–ประกอบ</u> | รบพงฯ(จั3)-ขยาย<br>0 | ขอประกอบ | ขอขยาย   | แจงเลิก(จ3)<br>0 |      |
| 늘 โอนกิจการโรงงาน             |                          | <u>×</u>             |          | <u> </u> | <u> </u>         |      |

4. เมนู รับฟังความคิดเห็น -> ยื่นคำขอ(จ3)(เจ้าหน้าที่) ให้คลิกรายการที่มีสถานะ เสนองานผู้อนุญาต (ผอ.)

|                                                                                      | Ē | มื่นค่ | ้าขอ   | งฯจำพวก 3                |                              |                |                 |                        |           |        |                   |                   |
|--------------------------------------------------------------------------------------|---|--------|--------|--------------------------|------------------------------|----------------|-----------------|------------------------|-----------|--------|-------------------|-------------------|
| <ul> <li>DASH BOARD</li> <li>รับฟังความคิดเห็น</li> </ul>                            |   |        |        |                          | Ø C                          | đ              | 📙 พิมพ์ใบนำส่งเ | รื่อง(รับฟัง)          |           | Text t | to search         | Q                 |
| 🖻 ยื่นคำขอฯ(จ3)(เจ้าหน้าที่)                                                         |   | Drag   | a colu | mn header here to group  | by that colum                | าก             |                 |                        |           |        |                   |                   |
| <ul> <li>ตรวจสอบ(จ3)(เจ้าหน้าที่)</li> <li>ยื่นคำขอขยายฯ(จ3)(เจ้าหน้าที่)</li> </ul> |   |        |        | เลขที่อ้างอิง (REF ID) 🍸 | สถานะ 🍸                      | ເຈ້າหน้าที่ผู้ | ได้รับมอบหมาย 🍸 | หน่วยงานที่ร่          | รับผิดชอบ | Y      | เลขที่รับเรื่อง 🍸 | วันที่รับเรื่อง 🍸 |
| 📄 ตรวจสอบขยายฯ(จ3)(เจ้าหน้าที่)                                                      |   |        | Ø      | 25650606-0001            | เสนองาน<br>ผู้อนุญาต<br>(ผอ) |                |                 | กองบริการง<br>โรงงาน 1 | านอนุญาต  | ค      | 11735/2565        | 6/06/2565         |
| <ul> <li>ขออนุญาตขยายกิจการ</li> <li>ขออนุญาตขยายกิจการ</li> </ul>                   | 8 |        | 0      | 25650601-0001            | เสนองาน<br>ผู้อนุญาต<br>(ผอ) |                |                 | กองบริการง<br>โรงงาน 1 | านอนุญาต  | ค      | 11731/2565        | 1/06/2565         |

 5. ตรวจสอบข้อมูลให้เรียบร้อย และคลิกปุ่ม อนุมัติปิดสรุปผล (ถ้าต้องการขอทบทวนให้คลิกปุ่ม ทบทวน เพื่อส่งเรื่องกลับไปยัง ผส.)

|                                    | บันทึก | • | ~   | C .          | Ĵ    | 🇞 อนุมัติปิดส | เรุปผล | 🕤 nunou | < | < |
|------------------------------------|--------|---|-----|--------------|------|---------------|--------|---------|---|---|
| เลขที่อ้างอิง (REF ID):            |        |   | สถา | uะ           |      |               |        |         |   |   |
| 25640420-0002                      |        |   | เสา | นองาน(ผอ)    |      |               |        |         |   |   |
|                                    |        |   |     |              |      |               |        |         |   |   |
| ລຸດຈະງຈ<br>(READ)ผลตรวจสอบโดยระบบ: |        |   |     | ลเงื่อนไขในก | ารตร | วจสอบโดยระบ   | U:     | 199     |   |   |

6. รายการที่ปิดสรุปรับฟังฯ จะปรากฏที่เมนู ตรวจสอบ(จ3)(เจ้าหน้าที่) ดังรูป

| DASH BOARD                                                                           | ตร | วจสอบจำพวก 3             |           |                    |                               |               |                        |                   |    |
|--------------------------------------------------------------------------------------|----|--------------------------|-----------|--------------------|-------------------------------|---------------|------------------------|-------------------|----|
| —<br>—<br>รับฟังความคิดเห็น                                                          |    | S 🗗 🛓                    |           | ••• Text to search |                               |               |                        |                   |    |
| 👳 ยื่นคำขอฯ(จ3)(เจ้าหน้าที่)                                                         |    | เลขที่อ้างอิง (REF ID) 🍸 | สถานะ 🍸   | ยื่นสรุปผลฯ 🍸      | เจ้าหน้าที่ผู้ได้รับมอบหมาย 🍸 | ниізе         | งานที่รับผิดชอบ 🍸      | เลขที่รับเรื่อง 🍸 | זנ |
| <ul> <li>ตรวจสอบ(จ3)(เจ้าหน้าที่)</li> <li>ยื่นคำขอขยายฯ(จ3)(เจ้าหน้าที่)</li> </ul> |    | 25640420-0002            | ปิดสรุปผล |                    |                               | กองบ<br>โรงงา | ริการงานอนุญาต<br>เน 1 | 8955/2564         | 21 |
| <ul> <li>ดี ตรวจสอบขยายฯ(จ3)(เจ้าหน้าที่)</li> <li>ขออนุญาตประกอบกิจการ</li> </ul>   |    | 25640219-0001            | ปิดสรุปผล | -                  |                               | กองบ<br>โรงงา | ริการงานอนุญาต<br>เน 1 | 4775/2564         | 1! |
| 늘 ขออนุญาตขยายกิจการ<br>🍃 โอนกิจการโรงงาน                                            |    | 25640119-0003            | ปิดสรุปผล | -                  |                               | กองบ<br>โรงงา | ริการงานอนุญาต<br>เน 1 | 1726/2564         | 19 |
| ขอใบแทน                                                                              |    | 25640106-0001            | ปิดสรุปผล |                    |                               | กองบ<br>โรงงา | ริการงานอนุญาต<br>เน 1 | 250/2564          | 6, |

## Single Window ยื่นสรุปผลการรับฟังฯ เพื่อขอประกอบกิจการโรงงาน

เมื่อสถานะของคำขอรับฟังความคิดเห็นฯ เป็นปิดสรุปผลแล้ว จึงจะสามารถยื่นสรุปผลการรับฟังฯ ได้ โดย การยื่นสรุปผลการรับฟังฯ มี 2 แนวทางดังนี้

#### 1. ยื่นสรุปรับฟังฯ ที่เมนูรับฟังความคิดเห็นฯ

- เข้าสู่เว็บไซต์ของระบบฯ https://dsapp.diw.go.th จากนั้นกรอกข้อมูลผู้ใช้งาน และรหัสผ่าน เพื่อ เข้าสู่ระบบ
- คลิกเมนู รับฟังความคิดเห็น -> ตรวจสอบ(จ3)(เจ้าหน้าที่) ให้เลือกข้อมูลที่มีสถานะ ปิดสรุปผล (และ ยังไม่ยื่นสรุปผลการรับฟังฯ) จากนั้น คลิกปุ่ม ยื่นสรุปผลการรับฟังฯ ประกอบ/ขยาย แล้วข้อมูลที่ยื่นจะ แสดงที่เมนู ขออนุญาตประกอบกิจการ -> ยื่นคำขอ (จ3) โดยจะได้เลข RefID ใหม่ ดังรูป

|                                                      | ตรว | จสอบจ่     | จำพวก 3        |                |               |                          |           |       |                   |                   |     |
|------------------------------------------------------|-----|------------|----------------|----------------|---------------|--------------------------|-----------|-------|-------------------|-------------------|-----|
| 🧧 DASH BOARD<br>———————————————————————————————————— | ŕ   | C 🖻        | 🥥 ยื่นสรุปผล   | ลการรับฟังฯ ปะ | ระกอบ/ขยาย    | 📙 พิมพ์ใบนำส่งเรื่อง     | )(ຣັບຟັง) | •••   | Text to search    |                   | ρ   |
| 👳 ยื่นคำขอฯ(จ3)(เจ้าหน้าที่)                         |     | เลขที่อ้าง | อิง (REF ID) 🍸 | สถานะ 🍸        | ยื่นสรุปผลฯ 🍸 | เจ้าหน้าที่ผู้ได้รับมอบเ | หมาย 🍸    | หน่วย | งานที่รับผิดชอบ 🍸 | เลขที่รับเรื่อง ๅ | נ י |
| 👼 ตรวจสอบ(จ3)(เจ้าหน้าที่)                           |     |            |                |                | _             |                          |           | กองบ  | ริการงานอนถเาต    |                   |     |
| ยื่นคำขอขยายฯ(จ3)(เจ้าหน้าที่)                       |     | 2564042    | :0-0002        | ปิดสรุปผล      |               |                          |           | โรงงา | ณ 1               | 8955/2564         | 2   |
| 👳 ตรวจสอบขยายฯ(จ3)(เจ้าหน้าที่)                      |     |            |                |                | _             |                          |           | กองบ  | ริการงานอนญาต     |                   |     |
| 늘 ຣັບແຈ້ຈ                                            |     | 2564021    | 9-0001         | ปิดสรุปผล      |               |                          |           | โรงงา | น 1               | 4775/2564         | 1   |

3. ระบบจะแจ้งเตือน ยื่นสรุปผลการรับฟังฯ ประกอบ/ขยายเรียบร้อย โดยจะได้เลข RefID ใหม่

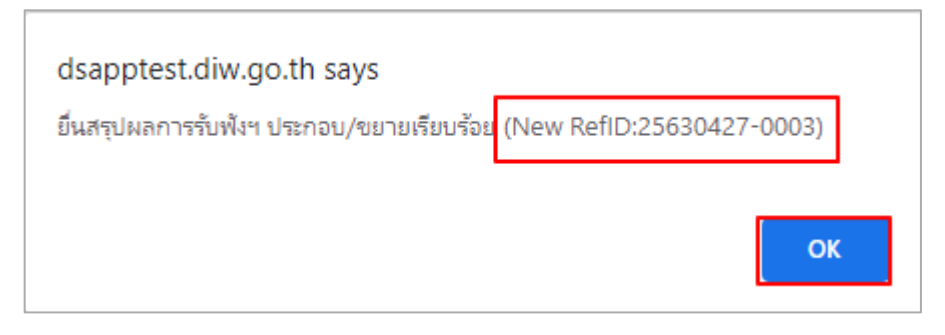

## 2. ยื่นสรุปรับฟังฯ ที่เมนูขออนุญาตประกอบกิจการ

|                                                 | ยื่นค | ำขอ | ว (จ3)(เจ้าห               |                  |                          |                  |    |                                 |     |
|-------------------------------------------------|-------|-----|----------------------------|------------------|--------------------------|------------------|----|---------------------------------|-----|
| DASH BOARD                                      |       |     | ยื่นขอประกอบแบบ EIA/El     | HIA(เจ้าหน้าที่) | XØ                       | C 🖻              |    | Text to search                  | ρ   |
| 🖕 ຮັບແຈ້ง                                       |       |     | เลยที่อ้างอิง (REF ID) 💷 🍸 | สถานะ 🝸          | เลขที่รับเรื่องรับฟังฯ 🝸 | เจ้าหน้าที่ผู้ได | Ю  | ศัดลอกคำขอ(EIA/EHIA)            | la  |
| 🖿 ขออนณาตประกอบกิจการ                           |       |     | 25640107 0001              | บันทึก           | 250/2564                 |                  | S  | ย็นสรุปผลการรับพึงฯ ประกอบ/ขยาย |     |
| <ul> <li>อีย่นคำขอ (จ3)(เจ้าหน้าที่)</li> </ul> |       | U   | 23040107-0001              | ข้อมูล           | 250/2504                 |                  | 8  | พิมพ์ใบน่าส่งเรื่อง             | Ū   |
| 📄 ตรวจสอบ (จ3)(เจ้าหน้าที่)                     |       | 0   | 25631226-0002              | บนทก<br>ข้อมูล   | 20754/2563               |                  | 8  | พิมพ์ใบน่าส่งเรื่อง(Draft)      | 0   |
| 늘 ขออนุญาตขยายกิจการ                            |       | Ø   | 25631226-0001              | บันทึก           | 20973/2563               |                  | Ξ. | พิมพ์รับพึงฯแบบ 6               | - 0 |
| 늘 แจ้งเริ่มประกอบกิจการ                         |       |     |                            | บยมูล            |                          |                  |    | แสดงข้อมูลเฉพาะ 2 ปี 👻          |     |

 เมื่อปรากฏหน้าต่างให้เลือกรายการที่ต้องยื่นสรุปรับฟังฯ ให้คลิกที่แว่นขยายเพื่อเลือกรายการรับฟังฯ ที่ ต้องการยื่น จากนั้น คลิกปุ่ม OK

| ายการ 3 ดห ยกเลิก                                                                                                    | 1  |
|----------------------------------------------------------------------------------------------------|----|
| รายการรับฟัง:*<br>N/A                                                                                                    | )• |
| iext to search                                                                                                    | 2  |
| ายละเอียด<br>2 จังหวัด: กรุงเทพมหานคร                                                                                                    | •  |
| teflD: 25640420-0002, เลขที่รับเรื่อง: 8955/2564, บริษัท ดังโก้ โก้พัฟ จำกัด(1111112222223) จำพวกโรงงาน: 03 ชื่อโรงงาน โรงงานดังโก้ โก้พัฟ<br>ลขที่ 255 จังหวัด: กรุงเทพมหานคร |    |
| leflD: 25640219-0001, เลขที่รับเรื่อง: 4775/2564, บริษัท ทดสอบ จำกัด(1234567890123) จำพวกโรงงาน: 03 ชื่อโรงงาน โรงงานเบเกอรี่พาย เลขที่<br> 11 จังหวัด: กรุงเทพมหานคร          |    |
| lefID: 25630804-0006, เลขที่รับเรื่อง: 20754/2563, บริษัท วราภรณ์ จำกัด(131000772106) จำพวกโรงงาน: 03 ชื่อโรงงาน บริษัท วราภรณ์ จำกัด เลข<br>ที่ 2 จังหวัด: กรงเทพมหานคร       |    |

3. ระบบจะแจ้งเตือน ยื่นสรุปผลการรับฟังฯ ประกอบ/ขยายเรียบร้อย โดยจะได้เลข RefID ใหม่

| STE | dsapptest.diw.go.th บอกว่า                                                    |      |
|-----|-------------------------------------------------------------------------------|------|
|     | เรียบร้อย (New RefID:25640421-0004)                                           |      |
| ราย | ตกลง                                                                          |      |
| Re  | fID: 25640420-0002, เลขที่รับเรื่อง: 8955/2564, บริษัท ดังโก้ โก้พัฟ จำกัด(11 | 1111 |

# 2) ขั้นตอนการยื่นขออนุญาตประกอบกิจการโรงงานจำพวกที่ 3

เมื่อSingle Window ยื่นสรุปรับฟังฯ ประกอบกิจการแล้ว จะเข้าสู่กระบวนการขออนุญาตประกอบกิจการ โดยมีขั้นตอนดังนี้

# Flow ขั้นตอนการพิจารณาอนุญาตประกอบกิจการโรงงาน/ขยายโรงงาน (กรอ.)

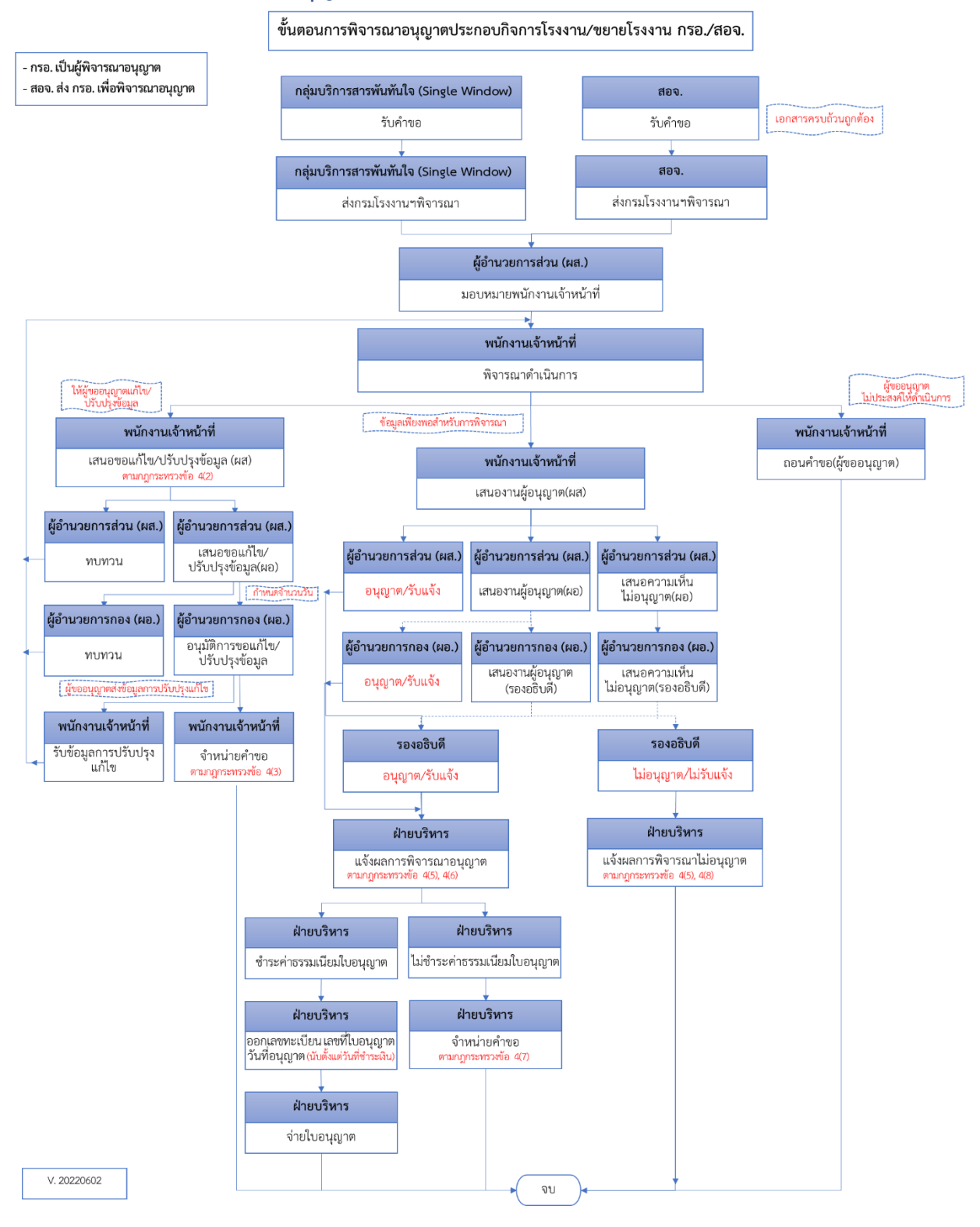

2.1 Single Window รับคำขอและส่งเรื่องให้กรมโรงงานฯ พิจารณา การรับคำขอข้อมูล โดยเจ้าหน้าที่ที่เกี่ยวข้อง มีขั้นตอนดังนี้

1. คลิกเมนู ขออนุญาตประกอบกิจการ -> ยื่นคำขอ(จ3)(เจ้าหน้าที่) ให้คลิกรายการที่มีสถานะ บันทึกข้อมูล

|                              | Ē      | มื่นค่ | ้าขอ   | ) (จ3)(เจ้าห               |           |              |          |                   |                   |          |         |                      |   |     |
|------------------------------|--------|--------|--------|----------------------------|-----------|--------------|----------|-------------------|-------------------|----------|---------|----------------------|---|-----|
| 🚡 DASH BOARD                 |        |        |        |                            |           |              |          | -                 |                   | _        | _       |                      |   |     |
| 늘 รับฟังความคิดเห็น          |        |        |        | ×                          | 0         | 9            | Ē'       | [1] คัดลอกคำขอ    | (EIA/EHIA)        |          | 2565060 | 07-0001              | 8 | ρ   |
| 🋅 รับแจ้ง/สำรวจ              |        | Drag   | a colu | mn header here to group by | that colu | umn          |          |                   |                   |          |         |                      |   |     |
| 🋅 ขออนุญาตประกอบกิจการ       |        |        |        | เลขที่อ้างอิง (REF ID) ↑ 🍸 | สถาเ      | <b>1</b> : 7 | เลขที่รั | ับเรื่องรับฟังฯ 🍸 | เจ้าหน้าที่ผู้ได่ | ้เรับมอบ | нлля 🕹  | หน่วยงานที่รับผิดชอบ | 7 | เลข |
| 👜 ยื่นคำขอ (จ3)(เจ้าหน้าที่) | $\sim$ |        | R      | 25650607-0001              | บันที     | ก            | 11735    | /2565             |                   |          |         | สำนักงานเลขานการกร   | ม | 0   |
| 👼 ตรวจสอบ (จ3)(เจ้าหน้าที่)  |        |        |        |                            | ข้อมู     | ล            |          | ,                 |                   |          |         |                      |   |     |
| 늘 ขออนุญาตขยายกิจการ         | B      | <      |        |                            |           |              |          |                   |                   |          |         |                      |   |     |

Tab เจ้าหน้าที่ -> การรับเรื่อง กรณีที่มีเลขที่หนังสือให้กรอกข้อมูลเลขที่หนังสือและลงวันที่หนังสือให้
 เรียบร้อย จากนั้นคลิกปุ่ม รับคำขอ

|                          |                          |                        |       |                  | Ŭŭĥn 🖌 🗸 📿 🖪                              | 🕤 🥥 รับคำขอ    |   | < |
|--------------------------|--------------------------|------------------------|-------|------------------|-------------------------------------------|----------------|---|---|
| ้ำหน้าที่                | ผู้ปร                    | ระกอบการ               | การลง | ทุน เอกสารแนบ    | แจ้งแก้ไข                                 |                |   |   |
| <mark>การรับเรื</mark> ่ | อง                       | ประกอบกิจ              | การ   | เงื่อนไขใบอนุญาต | ประกาศผลการพิจารณา(ตามแบบ 6)              | ข้อมูลการรับท่ | < | > |
| เลขที่ร้<br>0            | ับเรื่อง                 | :                      |       |                  | วันที่รับเรื่อง:                          |                | - |   |
| เลขที่ห<br>111/          | <b>เน้งสือ</b> :<br>2564 | :                      |       |                  | <b>ลงวันที่ของหนังสือ</b> :<br>21/04/2021 |                | • |   |
| หน่วยง<br>สำนัก          | งานที่รับ<br>างานเละ     | บผิดชอบะ<br>ขานุการกรม |       | <b>▼</b> 👌       | เจ้าหน้าที่ผู้ได้รับมอบหมาย:<br>N/A       |                |   |   |
| หมายเ                    | IKC                      |                        |       |                  |                                           |                |   |   |

3. ให้คลิกเลือกรายการที่มีสถานะ รับคำขอ

|                              | ខី | นค่ | าขอ | (จ3)(เจ้าห                 |                  |                          |                               |                        |     |
|------------------------------|----|-----|-----|----------------------------|------------------|--------------------------|-------------------------------|------------------------|-----|
| DASH BOARD                   |    |     |     |                            |                  |                          |                               |                        |     |
| 늘 รับฟังความคิดเห็น          |    |     |     | ยนขอบระกอบแบบ EIA/EF       | IIA(เจาหนาท)     | X                        | Text to se                    | earch                  | Q   |
| 🏲 ຣັບແຈ້ง                    |    |     |     | เลขที่อ้างอิง (REF ID) 🗼 🍸 | สถานะ 🍸          | เลขที่รับเรื่องรับฟังฯ 🍸 | เจ้าหน้าที่ผู้ได้รับมอบหมาย 🍸 | หน่วยงานที่รับผิดชอบ 🍸 | เลเ |
| 늘 ขออนุญาตประกอบกิจการ       |    |     | Ø   | 25640421-0004              | รับค่าขอ         | 8955/2564                |                               | สำนักงานเลขานุการกรม   | 91  |
| 🧧 ยื่นคำขอ (จ3)(เจ้าหน้าที่) |    |     | Â   | 25640407 0004              | × .              | 250/2564                 |                               |                        |     |
| 🧧 ตรวจสอบ (จ3)(เจ้าหน้าที่)  |    |     | 0   | 25640107-0001              | รบคาขอ           | 250/2564                 |                               | สานกงานเฉขานุการกรม    | 91  |
| 늘 ขออนุญาตขยายกิจการ         |    |     | Ø   | 25631226-0002              | บันทึก<br>ข้อมูล | 20754/2563               |                               | สำนักงานเลขานุการกรม   | 0   |

4. คลิกปุ่ม **ส่งกรมโรงงานฯ พิจารณา** 

| ยืนศาขอ (จ3)(เจ้าหน้าที่)<br>25650607-0001             |                                       |
|--------------------------------------------------------|---------------------------------------|
|                                                        | บันทึก 👻 🗸 💭 🖻 🥥 ส่งกรมโรงงานฯพิจารณา |
| INFO                                                   |                                       |
| <mark>เลขที่อ้างอิง (REF ID)</mark> :<br>25650607-0001 | สถานะ*<br>รับคำขอ                     |
| สถานะเก็บเรื่อง                                        |                                       |

 รายการที่ส่งปรากฏที่เมนู ขออนุญาตประกอบกิจการ -> ตรวจสอบ (จ3)(เจ้าหน้าที่) เพื่อตรวจสอบ สถานะรายการที่ต้องการได้

|                                                                                    | C | ารว                                               | จสอ | ວບ (ຈະ   | 3)(ເຈ້າ    |         |             |             |           |            |                              |       |              |                   |    |   |
|------------------------------------------------------------------------------------|---|---------------------------------------------------|-----|----------|------------|---------|-------------|-------------|-----------|------------|------------------------------|-------|--------------|-------------------|----|---|
| <ul> <li>มี ปี ปี ปี ปี ปี ปี ปี ปี ปี ปี ปี ปี ปี</li></ul>                       |   | I.                                                | ð   | S        | ð          | 🥑 ยืเ   | มยันการแจ้ง | เริ่มประกอน | /ขยาย     | 📙 🔍 ເຊິ່ງ  | นำส่งเรื่อง                  |       | Text to sear | ch                | Q  |   |
| 🏷 รับแจ้ง/สำรวจ                                                                    |   | Drag a column header here to group by that column |     |          |            |         |             |             |           |            |                              |       |              |                   |    |   |
| 늘 ขออนุญาตประกอบกิจการ                                                             |   |                                                   |     | เลขที่อั | างอิง (REF | - ID) 7 | FID         | Y           | เลขทะเบีย | ยนโรงงาน 🍸 | สถานะ 🍸                      | ยืนยั | นแจ้งเริ่ม 🍸 | ชำระค่าใบอนุณาต 🍸 | la | ข |
| <ul> <li>ยิ่นค่าขอ (จ3)(เจ้าหน้าที่)</li> <li>ตรวจสอบ (จ3)(เจ้าหน้าที่)</li> </ul> |   |                                                   | Ø   | 25650    | 507-0001   |         |             |             |           |            | ส่งกรมโร<br>งงานฯ<br>พิจารณา |       | •            |                   | 1  | 7 |
| P. uzzuka na mana za za za za za za za za za za za za za                           |   |                                                   |     |          |            |         |             |             |           |            |                              |       |              |                   |    |   |

## 2.2 ผู้อำนวยการส่วน (ผส.) มอบหมายพนักงานเจ้าหน้าที่

เมื่อSingle Window ส่งข้อมูลการขออนุญาตประกอบกิจการให้กรมโรงงานเป็นผู้อนุญาต ข้อมูลจะถูกส่ง มาที่ผู้อำนวยการส่วน(ผส.)เพื่อจ่ายเรื่องให้พนักงานเจ้าหน้าที่ดำเนินการ โดยมีขั้นตอนดังนี้

- 1. เข้าสู่เว็บไซต์ของระบบฯ https://dsapp.diw.go.th
- กรอกข้อมูลผู้ใช้งาน และรหัสผ่าน และคลิกปุ่ม เข้าสู่ระบบ

| ระบบยื่นคำขอ<br>(FICs Digital Subr | อนุญาตประกอบกิจการโรงงานแบบดิจ<br><sub>nission)</sub>        | วิทัล               |                     |
|------------------------------------|--------------------------------------------------------------|---------------------|---------------------|
|                                    | ผู้ใช้งาน (USERNAME):<br>รหัสผ่าน (PASSWORD):<br>อัมาทัสผ่าน | ເບ້າຮູ້ຈະບບ         |                     |
| ลงทะเบียนการใช้งาน                 | ตู่มือการใช้งาน                                              | กรมโรงงานอุตสาหกรรม | DS App(ไปรแกรม Win) |

#### 3. หน้าแรกจะแสดงหน้าจอ Dashboard ให้คลิกเลือกรายการ ขอประกอบ

|                               | Dash_DirectorOf        |           |                 |                                       |   |
|-------------------------------|------------------------|-----------|-----------------|---------------------------------------|---|
| 🚡 DASH BOARD                  |                        |           |                 |                                       |   |
| 😁 Dash Board รายการ(ผส.)      |                        |           |                 |                                       | J |
| 🥪 คู่มือ และสื่อการใช้งานระบบ |                        |           |                 |                                       |   |
| 🍃 รับฟังความคิดเห็น           | ข้อมูลระหว่างดำเนินการ |           |                 |                                       | ^ |
| 늘 ขออนุญาตประกอบกิจการ        | รับฟังฯ(จ              | 3)-ประกอบ | รับฟังฯ(จ       | 3)-ขยาย                               |   |
| 늘 ขออนุญาตขยายกิจการ          |                        | <u>0</u>  | <u>c</u>        | · · · · · · · · · · · · · · · · · · · |   |
| 🍃 แจ้งเริ่มประกอบกิจการ       |                        |           |                 |                                       |   |
| 늘 แจ้งเริ่มขยายกิจการ         | ข้อมูลระหว่างดำเนินการ |           |                 |                                       | ^ |
| 늘 โอนกิจการโรงงาน             | นอประกอบ               | ขอขยาย    | แจ้งเริ่มประกอน | แจ้งเริ่มขยาย                         |   |
| 늘 ใบแทน/สำเนาใบรับแจ้ง        |                        | <u>0</u>  | <u>0</u>        | <u>0</u>                              |   |
| 🖿 ยกเลือนไลี่ยนแปลงเงื่อนไข   |                        |           |                 |                                       |   |

 ที่เมนูขออนุญาตประกอบกิจการ -> ยื่นคำขอ(จ3)(เจ้าหน้าที่) ให้คลิกรายการที่มีสถานะ ส่งกรมโรงงานๆ พิจารณา

|                                                             | ยื่นคำขอ (จ3)(เจ้าห |        |        |              |                      |                  |                             |            |                        |                |                          |            |  |
|-------------------------------------------------------------|---------------------|--------|--------|--------------|----------------------|------------------|-----------------------------|------------|------------------------|----------------|--------------------------|------------|--|
| <ul> <li>มี มี มี มี มี มี มี มี มี มี มี มี มี ม</li></ul> |                     | / C 🖻  |        | ð            | 📙 พิมพ์ใบนำส่งเรื่อง |                  | 📙 พิมพ์ใบนำส่งเรื่อง(Draft) |            |                        | Text to search | Q                        |            |  |
| 늘 ขออนุณาตประกอบกิจการ                                      | Drag                | a colu | mn he  | ader here t  | to group             | by that colur    | nn                          |            |                        |                |                          |            |  |
| 🔤 ยื่นคำขอ (จ3)(เจ้าหน้าที่)                                |                     |        | เลขที่ | อ้างอิง (REI | FID) 🍸               | สถานะ 🍸          | เลขที่รับเรื่อ              | งรับฟังฯ 🍸 | เจ้าหน้าที่ผู้ได้รับมะ | อบหมาย         | 🝸 หน่วยงานที่รับผิดชอบ 🍸 | เลขที่รับเ |  |
| 👜 ตรวจสอบ (จ3)(เจ้าหน้าที่)                                 |                     |        |        |              |                      | ส่งกรมโร         |                             |            |                        |                | กลงบริการงานอนกเวต       |            |  |
| 🏲 ขออนุญาตขยายกิจการ                                        |                     | Ø      | 2565   | 5650607-0001 |                      | งงานฯ<br>พิจารณา | 11735/256                   | 55         |                        |                | โรงงาน 1                 | 11736/     |  |

 Tab เจ้าหน้าที่ -> การรับเรื่อง ให้คลิกที่แว่นขยาย *P* เพื่อเลือกเจ้าหน้าที่ผู้ได้รับมอบหมาย จากนั้น คลิกปุ่ม มอบหมายพนักงานเจ้าหน้าที่

|               |                                   |                                                     |        |             |           | Ŭŭŕ                     | าึก 🗸 🗸                       | S          | Ŋ,     | งดน 🕲        | หมายพนัก | างานเจ้าหน้าที่   |  |  |
|---------------|-----------------------------------|-----------------------------------------------------|--------|-------------|-----------|-------------------------|-------------------------------|------------|--------|--------------|----------|-------------------|--|--|
| เจ้าหน้าที่   | ผู้ปร                             | ะกอบการ                                             | 🔁 ដ    | อกสารแนบ    | 👍 แจ้งแก้ | ไข                      | แบบประกาศรับเ                 | ฟังฯ(แบบ1) |        |              |          |                   |  |  |
| การรับเ       | รื่อง                             | ประกอบกิ                                            | จการ   | เงื่อนไขการ | รขออนุญาต |                         | 🥃 การตำเนินการ                | ข้อมูลผลก  | ระทบที | ่อาจเกิดขึ้น | (แบบ 4)  | $\langle \rangle$ |  |  |
| เลขที่<br>117 | <mark>รับเรื่อง</mark><br>35/256  | ):<br>5                                             |        |             |           |                         | วันที่รับเรื่อง:<br>6/06/2565 |            |        |              |          |                   |  |  |
| เลขที่        | หนังสือ                           | :                                                   |        |             |           | ลงวันที่ของหนังสือ:<br> |                               |            |        |              |          |                   |  |  |
| หน่วย<br>กอง  | <mark>งงานที่รั</mark><br>บริการง | ั <mark>บผิดชอบ</mark> ะ<br>านอนุญาตโร <sub>้</sub> | งงาน 1 |             |           | เจ้าหน้าที่ผู้ได้รับมอ  | บหมายะ                        |            |        | P            | •        |                   |  |  |
|               | แหตุะ                             |                                                     |        |             |           |                         |                               |            |        |              |          |                   |  |  |

6. รายการที่มอบหมาย จะปรากฏที่เมนู ขออนุญาตประกอบกิจการ -> ตรวจสอบ (จ3)(เจ้าหน้าที่)

|                                                            | C | ตรวจสอบ (ຈ3)(ເຈ້າ |        |          |                    |       |                    |    |                    |                       |       |              |                  |     |
|------------------------------------------------------------|---|-------------------|--------|----------|--------------------|-------|--------------------|----|--------------------|-----------------------|-------|--------------|------------------|-----|
| <ul> <li>มีราย BOARD</li> <li>รับฟังความคิดเห็น</li> </ul> |   |                   |        | Ø        | 9 <b>8</b>         | L     | 📙 พิมพ์ใบนำส่งเรื่ | อง | 📙 พิมพ์ใบนำส่งเรื่ | อง(Draft)             |       | Text to sear | ch               | ρ   |
| 🚡 ขออนุญาตประกอบกิจการ                                     | ſ | Drag              | a colu | ımn hea  | ider here to grou  | ip by | that column        |    |                    |                       |       |              |                  |     |
| 👼 ยื่นคำขอ (จ3)(เจ้าหน้าที่)                               |   |                   |        | เลขที่อ่ | ว้างอิง (REF ID) 🦷 |       | FID Y              | เล | ขทะเบียนโรงงาน 🍸   | สถานะ 🍸               | ยืนยั | นแจ้งเริ่ม 🍸 | ชำระคำใบอนุญาต 🍸 | เลข |
| 🚊 ตรวจสอบ (จ3)(เจ้าหน้าที)                                 | 3 |                   | ~      | 25650    | 0607 0001          |       |                    |    |                    | มอบหมาย               |       |              |                  |     |
| 🍃 ขออนุญาตขยายกิจการ                                       | Ē |                   | 0      | 25050    | 25650607-0001      |       |                    |    |                    | พนกงาน<br>เจ้าหน้าที่ |       |              |                  |     |

### 2.3 พนักงานเจ้าหน้าที่ พิจารณาดำเนินการ

เมื่อผู้อำนวยการส่วน (ผส.) ส่งเรื่องมาที่เจ้าหน้าที่ที่ได้รับมอบหมาย ให้เจ้าหน้าที่พิจารณาดำเนินการ ตรวจสอบข้อมูลให้เรียบร้อยจากนั้นส่งข้อมูลให้ ผส. โดยมีขั้นตอนดังนี้

- 1. เข้าสู่เว็บไซต์ของระบบฯ https://dsapp.diw.go.th
- กรอกข้อมูลผู้ใช้งาน และรหัสผ่าน และคลิกปุ่ม เข้าสู่ระบบ

| ระบบยื่นคำขอล<br>(FICs Digital Subm | อนุญาตประกอบกิจการโรงงานแบบดิ<br><sup>iission)</sup>          | จิทัล               |                     |
|-------------------------------------|---------------------------------------------------------------|---------------------|---------------------|
|                                     | ผู้ใช้งาน (USERNAME):<br>รหัสผ่าน (PASSWORD):<br>อื่มกทัสผ่าน | เข้าสู้ระบบ         |                     |
| องทะเบียนการใช้งาน                  | ศูม <b>ีอการใช้งาน</b>                                        | กรมโรงงานอุตสาหกรรม | DS App(ไปรแกรม Win) |

 หน้าแรกจะแสดงหน้าจอ Dashboard รายการที่เจ้าหน้าที่ต้องดำเนินการ ให้คลิกเลือกรายการ ขอ ประกอบ

|                                 | Dash_SectionOffi                    |          |                 |               |  |  |  |  |  |  |  |  |
|---------------------------------|-------------------------------------|----------|-----------------|---------------|--|--|--|--|--|--|--|--|
| DASH BOARD                      |                                     |          |                 | G             |  |  |  |  |  |  |  |  |
| 🏥 Dash Board รายการ(เจ้าหน้าที) |                                     |          |                 |               |  |  |  |  |  |  |  |  |
| 🥪 คู่มือ และสื่อการใช้งานระบบ   |                                     |          |                 |               |  |  |  |  |  |  |  |  |
| े รับฟังความคิดเห็น             | ข้อมูลระหว่างดำเนินการ              |          |                 | ^             |  |  |  |  |  |  |  |  |
| 늘 ขออนุญาตประกอบกิจการ          | รับฟังฯ(อ3)-ประกอบ รับฟังฯ(อ3)-ขยาย |          |                 |               |  |  |  |  |  |  |  |  |
| 늘 ขออนุญาตขยายกิจการ            |                                     |          | <u>0</u>        |               |  |  |  |  |  |  |  |  |
| 늘 แจ้งเริ่มประกอบกิจการ         | 8                                   |          |                 |               |  |  |  |  |  |  |  |  |
| 🏲 แจ้งเริ่มขยายกิจการ           | ข้อมูลระหว่างดำเนินการ              |          |                 | ^             |  |  |  |  |  |  |  |  |
| 늘 โอนกิจการโรงงาน               | ขอประกอบ                            | ขอขยาย   | แฉ้งเริ่มประกอบ | แล้งเริ่มขยาย |  |  |  |  |  |  |  |  |
| 늘 ใบแทน/สำเนาใบรับแจ้ง          |                                     | <u>0</u> | 1               | <u>0</u>      |  |  |  |  |  |  |  |  |
| 🖶 ขอเวือนไว้ยนแปวงเงื่อนไข      |                                     |          |                 |               |  |  |  |  |  |  |  |  |

 รายการที่ถูกส่งมาจะปรากฏที่เมนู ขออนุญาตประกอบกิจการ -> ยื่นคำขอ (จ3)(เจ้าหน้าที่) ให้คลิกเลือก รายการที่มีสถานะมอบหมายพนักงานเจ้าหน้าที่เพื่อดำเนินการ

| ยื่นคำขอ (จ3)(เจ้าห                                  |          |                                                                                                    |             |          |                        |              |           |                    |  |                    |         |  |  |
|------------------------------------------------------|----------|----------------------------------------------------------------------------------------------------|-------------|----------|------------------------|--------------|-----------|--------------------|--|--------------------|---------|--|--|
| 🚰 DASH BOARD<br>———————————————————————————————————— |          | Ø                                                                                                    | G           | ð        | 📙 ພົມພ໌ໃນ              | มนำส่งเรื่อง | 📙 ພັມພ໌ໃບ | นำส่งเรื่อง(Draft) |  | Text to search     | Q       |  |  |
| 🏲 ขออนุณาตประกอบกิจการ                               | Drag a c | olumn                                                                                                    | header here | to group | by that colum          | าท           |           |                    |  |                    |         |  |  |
| 💿 ยื่นคำขอ (จ3)(เจ้าหน้าที่)                         |          | เลยที่อ้างอิง (REF ID) 🍸 สถานะ 🍸 เลยที่รับเรื่องรับฟังฯ 🍸 เจ้าหน้าที่ผู้ได้รับมอบหมาย 🍸 หน่วยงานที่รับผิดชอบ 1 |             |          |                        |              |           |                    |  |                    |         |  |  |
| 📄 ตรวจสอบ (จ3)(เจ้าหน้าที่)                          |          |                                                                                                    |             |          | มอบหมาย                |              |           |                    |  | กลงบริการงานอนถเวต |         |  |  |
| 🍃 ขออนุญาตขยายกิจการ                                 |          | ∮ 25                                                                                                    | 650607-000  | 1        | พนักงาน<br>เจ้าหน้าที่ | 11735/256    | 5         |                    |  | โรงงาน 1           | 11736/2 |  |  |
| • • • • • •                                          |          |                                                                                                    |             |          |                        |              |           |                    |  |                    |         |  |  |

 Tab เจ้าหน้าที่ -> ประกอบกิจการ กรณีที่ต้องการแก้ไขข้อความการประกอบกิจการให้แก้ไขที่ช่อง ประกอบกิจการ(โดยเจ้าหน้าที่) (กรณีต้องการคัดลอกข้อความการประกอบกิจการให้ติ๊กเลือก คัดลอก การประกอบกิจการ (ของผู้ประกอบการ))

| เจ้า | หน้าที่             | ผู้บ                    | ไระกอบการ     | การลงทุน      | เอกสารแนบ   | แจ้งแก้ไข     |                 |                |   |  |  |  |  |  |  |
|------|---------------------|-------------------------|---------------|---------------|-------------|---------------|-----------------|----------------|---|--|--|--|--|--|--|
|      |                     |                         |               |               |             |               |                 |                |   |  |  |  |  |  |  |
|      | การรับเ             | รื่อง                   | ประกอบกิจ     | งการ เงื่อห   | เไขใบอนุญาต | ประกาศผลการพิ | จารณา(ตามแบบ 6) | ข้อมูลการรับท่ |   |  |  |  |  |  |  |
|      |                     |                         |               |               |             |               |                 |                |   |  |  |  |  |  |  |
|      | ประก                | ระกอบกิจการ (ครั้งนี้): |               |               |             |               |                 |                |   |  |  |  |  |  |  |
|      | ทำขนมบังหรือขนมเค้ก |                         |               |               |             |               |                 |                |   |  |  |  |  |  |  |
|      |                     |                         |               |               |             |               |                 |                |   |  |  |  |  |  |  |
|      |                     |                         |               |               |             |               |                 |                | - |  |  |  |  |  |  |
|      |                     | คัดลอ                   | วก การประกอเ  | บกิจการ(ของผ้ | ประกอบการ)  |               |                 |                |   |  |  |  |  |  |  |
|      |                     | 211022                  | ວວດ (ໂດຍແລ້ວນ | บันชิ่ง       |             |               |                 |                |   |  |  |  |  |  |  |
|      | บระก                | อบกจะ                   | าาร (เดยเจาห  | unn):         |             |               |                 |                |   |  |  |  |  |  |  |
|      | ทาขนมบงหรอขนมเดก    |                         |               |               |             |               |                 |                |   |  |  |  |  |  |  |
|      |                     |                         |               |               |             |               |                 |                |   |  |  |  |  |  |  |
|      |                     |                         |               |               |             |               |                 |                | _ |  |  |  |  |  |  |

 Tab เจ้าหน้าที่ -> เงื่อนไขการขออนุญาต ให้เจ้าหน้าที่คลิกที่ เพิ่มข้อมูล ระบบจะแสดงหน้าจอให้เลือก เงื่อนไขการอนุญาต ให้เลือกเงื่อนไขที่ต้องการ จากนั้นคลิกปุ่ม OK

| การรับเรื่อง      | ประกอบกิจการ                                              | เงื่อนไขใบอนุญาต                                                                | ใบอนุญาต                                    | ประกา          | าศผลการพิจารณา(ตามแบบ 6)        | <     | >   |
|-------------------|-----------------------------------------------------------|---------------------------------------------------------------------------------|---------------------------------------------|----------------|---------------------------------|-------|-----|
| เริ่มดำเนินก      | าารภายใน (วัน):                                           |                                                                                 |                                             |                |                                 |       |     |
| 290               |                                                           |                                                                                 |                                             |                |                                 |       |     |
| เงื่อนไข          |                                                           |                                                                                 |                                             |                |                                 |       |     |
| เพิ่มข้อมุ        | เล                                                        |                                                                                 |                                             |                | ×ø                              | Ĩ     |     |
|                   | เงื่อนไขการอนุณ                                           | חמ                                                                              |                                             | Y              | รายละเอียดเงื่อนไขการอนุญาต     | Y     |     |
|                   | ( 004) ต้องมีแล:<br>∕∕∕ พัดลมดูดอากาศ<br>สภาพการทำงาง     | ะใช้เครื่องปรับอากาศ หรือ<br>ให้มีขนาดเพียง พอต่อกิจ<br>เ โดยต้องเปิดใช้ตลอดเวล | พัดลมระบายอากา<br>การ และเหมาะสม<br>จาทำงาน | เศ หรือ<br>ต่อ | ทดสอบ                           |       |     |
| <                 | 1                                                         |                                                                                 |                                             |                | PAGE SIZE 20                    | •     |     |
| (RQ_Ap            | p_Cond)L                                                  |                                                                                 |                                             |                | ок                              | ยกเ   | ลิก |
| รายละเอี          | ยด                                                        |                                                                                 |                                             |                |                                 |       |     |
| เงื่อนไข<br>( 004 | <mark>มการอนุญาต</mark> :*<br>) ต้องมีและใช้เครื่องปรับอา | เกาศ หรือพัดลมระบายอากาศ เ                                                      | หรือพัดลมดูดอากาศให                         | ง้มีขนาดเพี    | ยง พอต่อกิจการ และเหมาะสมต่อสภา | y 🔎 🤞 |     |
| รายละเ            | อียดเงื่อนไขการอนุญาตะ                                    |                                                                                 |                                             |                |                                 |       |     |
|                   |                                                           |                                                                                 |                                             |                |                                 |       |     |

คลิกปุ่ม พิจารณาดำเนินการ

| ย็นศาขอ (จ3)(เจ้าหน้าที่)<br>25650607–0001             |                                         |
|--------------------------------------------------------|-----------------------------------------|
|                                                        | ບັนทึก 👻 🗸 🧭 🖻 🎯 พิจารณาดำเนินการ       |
| INFO                                                   |                                         |
| <mark>เลขที่อ้างอิง (REF ID)</mark> :<br>25650607-0001 | สถานะ*<br>มอบหมายพนักงานเจ้าหน้าที่ 🗸 🗸 |

## 2.4 พนักงานเจ้าหน้าที่ ส่งเรื่องให้ผส.

## 2.4.1 กรณีพนักงานเจ้าหน้าที่ เสนอขอแก้ไข/ปรับปรุงข้อมูล (ผส)

พนักงานเจ้าหน้าที่ ต้องการเสนอขอแก้ไข/ปรับปรุงข้อมูล (ผส) โดยมีขั้นตอนดังนี้

1. คลิกที่เมนู ขออนุญาตประกอบกิจการ-> ยื่นคำขอฯ(จ3)(เจ้าหน้าที่) ให้คลิกรายการที่มี สถานะพิจารณา

ดำเนินการ ดังรูป

| DASH BOARD                       | ยื่น | คำข  | в |                                             |                      |            |                |                      |       |        |                                |        |
|----------------------------------|------|------|---|---------------------------------------------|----------------------|------------|----------------|----------------------|-------|--------|--------------------------------|--------|
| 🛄 Dash Board รายการ(เจ้าหน้าที่) |      |      | l | 0 3 8                                       | 📙 ພັນທີ່ໃບບໍ         | ำส่งเรื่อง | 📙 ພົມພ໌ໃບນຳ    | ส่งเรื่อง(Draft)     |       | Text t | o search                       | Q      |
| 🍃 คู่มือ และสื่อการใช้งานระบบ    | E    |      |   | เลขที่อ้างอิง (REF ID) 🍸                    | สถานะ 🍸              | เลขที่รับเ | รื่องรับฟังฯ 🍸 | เจ้าหน้าที่ผู้ได้รัเ | ляони | าย 🍸   | หน่วยงานที่รับผิดชอบ 🍸         | เลขที่ |
| 늘 รับฟังความคิดเห็น              |      | ]    | 9 | 25630427-0003                               | พิจารณา<br>ดำเนินการ | 4/2563     |                |                      |       |        | กองบริการงานอนุญาต<br>โรงงาน 1 | 4/256  |
| 🚡 ຣັບແຈ້ง                        | 2    |      |   |                                             |                      |            |                |                      |       |        |                                |        |
| 늘 ขออนุญาตประกอบกิจการ           |      |      |   |                                             |                      | 10000      |                |                      |       |        |                                |        |
| 🔤 ยื่นคำขอ (จ3)(เจ้าหน้าที่)     |      | 1.00 | - | All And And And And And And And And And And | XO                   | 17         |                |                      |       |        |                                | +      |
| 👳 ตรวจสอบ (จ3)(เจ้าหน้าที่)      |      |      |   |                                             |                      |            |                |                      |       |        |                                |        |

#### คลิกปุ่ม เสนอขอแก้ไข/ปรับปรุงข้อมูล (ผส)

| ยืนศาขอฯจา<br>256506           | พวก 3(เจ้าหน้<br>5 <b>08–00</b>         | ำที)<br>) <b>01</b> |   |   |   |           |   |                                   | ,                       |
|--------------------------------|-----------------------------------------|---------------------|---|---|---|-----------|---|-----------------------------------|-------------------------|
|                                | บันทึก                                  | •                   | ~ | C | ð | 🥝 ถอนคำขล | Ð | 🮯 เสนอขอแก้ไข/ปรับปรุงข้อมูล (ผส) | 🮯 เสนองานผู้อนุญาต (ผส) |
| INFO                           |                                         |                     |   |   |   |           |   |                                   |                         |
| <mark>เลขที่อั</mark><br>2565( | <mark>างอิง (REF IE</mark><br>0608-0001 | <b>))</b> :         |   |   |   |           | č | สถานะ:<br>พิจารณาดำเนินการ        | -                       |

### 3. รายการที่ส่งจะปรากฏที่เมนู ขออนุญาตประกอบกิจการ-> ตรวจสอบ(จ3)(เจ้าหน้าที่) ดังรูป

|                              | C  | 152  | จสอ    | DU (  | ຈ3)(ເຈ້        | n          |         |                   |     |                    |                    |        |              |                   |     |
|------------------------------|----|------|--------|-------|----------------|------------|---------|-------------------|-----|--------------------|--------------------|--------|--------------|-------------------|-----|
|                              |    |      |        | ß     | C              | -P         | A       | พิมพ์ใบนำส่งเรื่อ | 00  | д พิมพ์ใบนำส่งเรื่ | อง(Draft)          |        | Text to sear | ch                | ρ   |
| 🍃 รับฟังความคิดเห็น          |    |      |        |       |                |            |         |                   |     |                    |                    |        |              |                   |     |
| 늘 ขออนุญาตประกอบกิจการ       | (  | Drag | a colu | ımn h | eader here     | e to group | by that | column            |     |                    |                    |        |              |                   |     |
| 💿 ยื่นคำขอ (จ3)(เจ้าหน้าที่) |    |      |        | เลข   | ที่อ้างอิง (Ri | EF ID) 🍸   | FID     | Y                 | เลข | ยทะเบียนโรงงาน 🍸   | สถานะ 🍸            | ยืนยัง | นแจ้งเริ่ม 🍸 | ชำระค่าใบอนุญาต 🍸 | เลข |
| 💩 ตรวจสอบ (จ3)(เจ้าหน้าที่)  | -2 |      |        |       |                |            |         |                   |     |                    | เสนอขอ             |        |              |                   |     |
| 늘 ขออนุญาตขยายกิจการ         | F  |      | Ø      | 256   | 50608-000      | 02         |         |                   |     |                    | แก้ไข/<br>ปรับปรุง |        |              |                   | 117 |
| 늘 แจ้งเริ่มประกอบกิจการ      |    |      |        |       |                |            |         |                   |     |                    | ข่อมูล<br>(ผส)     |        |              |                   |     |

### ➤ ผู้อำนวยการส่วน (ผส.) เสนอขอแก้ไข/ปรับปรุงข้อมูล(ผอ.)

ผู้อำนวยการส่วน (ผส.) ได้รับข้อมูลจากเจ้าหน้าที่และต้องดำเนินการส่งข้อมูลให้ผู้อำนวยการ (ผอ.) โดยมี ขั้นตอนดังนี้

- 1. เข้าสู่เว็บไซต์ของระบบฯ https://dsapp.diw.go.th และ Login เข้าสู่ระบบฯ
- 2. หน้าแรกจะแสดงหน้าจอ Dash board รายการ(ผส.) คลิกเลือกรายการ ขอประกอบ

|                                  | Dash | _SectionOffi           |        |                         |                    |     |  |  |  |  |  |
|----------------------------------|------|------------------------|--------|-------------------------|--------------------|-----|--|--|--|--|--|
| 📰 Dash Board รายการ(เจ้าหน้าที่) |      |                        |        |                         |                    | 8 ₫ |  |  |  |  |  |
| 🍃 คู่มือ และสื่อการใช้งานระบบ    |      |                        |        | an an an an an an Arian |                    |     |  |  |  |  |  |
| 🏲 รับฟังความคิดเห็น              |      | ข้อมูลระหว่างดำเนินการ |        |                         |                    | ~   |  |  |  |  |  |
| 🍃 ขออนุญาตประกอบกิจการ           | -2   | รับนับปรา) (ระคว)      |        |                         |                    |     |  |  |  |  |  |
| 🍃 ขออนุญาตขยายกิจการ             |      | SUWUY                  | 5      | SUWUY                   | 0                  |     |  |  |  |  |  |
| 🏲 แจ้งเริ่มประกอบกิจการ          | 8    |                        |        |                         | -                  |     |  |  |  |  |  |
| 늘 แจ้งเริ่มขยายกิจการ            |      | ข้อมูลระหว่างดำเนินการ |        |                         |                    | ~   |  |  |  |  |  |
| 늘 โอนกิจการโรงงาน                |      |                        |        |                         | <b>N</b> 4         |     |  |  |  |  |  |
| 늘 ใบแทน/สำเนาใบรับแจ้ง           |      | ขอประกอบ               | ขอขยาย | แจงเรมประกอบ            | แจ้งเริ่มขยาย<br>0 |     |  |  |  |  |  |
| 늘 ยกเลิกเปลี่ยนแปลงเงื่อนไข      |      |                        | 2      |                         | ×                  |     |  |  |  |  |  |

 ที่เมนู ขออนุญาตประกอบกิจการ-> ยื่นคำขอ(จ3)(เจ้าหน้าที่) ให้คลิกรายการที่มีสถานะ เสนอขอแก้ไข/ ปรับปรุงข้อมูล (ผส)

|                                                              | ยื่น | คำข                                                                     | อ (จ3)(เจ้าห             |                    |                          |                       |        |                                |            |  |  |  |  |
|--------------------------------------------------------------|------|-------------------------------------------------------------------------|--------------------------|--------------------|--------------------------|-----------------------|--------|--------------------------------|------------|--|--|--|--|
| <ul> <li>มีราย ออลหมาย</li> <li>รับฟังความคิดเห็น</li> </ul> |      | 🖉 🖸 🖹 🚇 พิมพ์ใบนำส่งเรื่อง 🚇 พิมพ์ใบนำส่งเรื่อง(Draft) 🚥 Text to search |                          |                    |                          |                       |        |                                |            |  |  |  |  |
| 는 ขออนุญาตประกอบกิจการ                                       | Drag | g a col                                                                 | umn header here to group | by that colur      | nn                       |                       |        |                                |            |  |  |  |  |
| 💿 ยื่นคำขอ (จ3)(เจ้าหน้าที่)                                 |      |                                                                         | เลขที่อ้างอิง (REF ID) 🍸 | สถานะ 🍸            | เลขที่รับเรื่องรับฟังฯ 🍸 | เจ้าหน้าที่ผู้ได้รับม | อบหมาย | 🦷 🛛 🖓 หน่วยงานที่รับผิดชอบ 🭸   | เลขที่รับเ |  |  |  |  |
| 💩 ตรวจสอบ (จ3)(เจ้าหน้าที่)                                  |      |                                                                         |                          | เสนอขอ             |                          |                       |        |                                |            |  |  |  |  |
| 늘 ขออนุญาตขยายกิจการ                                         |      | Ø                                                                       | 25650608-0002            | แก้ไข∕<br>ปรับปรุง | 11737/2565               |                       |        | กองบริการงานอนุญาต<br>โรงงาน 1 | 11738/2    |  |  |  |  |
| 🍃 แจ้งเริ่มประกอบกิจการ                                      | B    |                                                                         |                          | ข้อมูล<br>(ผส)     |                          |                       |        |                                |            |  |  |  |  |
| 늘 แจ้งเริ่มขยายกิจการ                                        |      | Ø                                                                       | 25650204-0012            | พิจารณา            | 1704/2565                |                       |        | กองบริการงานอนุญาต             | 1722/25    |  |  |  |  |
| 늘 โอนกิจการโรงงาน                                            |      |                                                                         |                          | อนุญาต             |                          |                       |        | เรงงาน เ                       |            |  |  |  |  |

 ตรวจสอบข้อมูลการยื่นคำขอรับฟังความคิดเห็นฯ ให้เรียบร้อย และคลิกปุ่ม เสนอขอแก้ไข/ปรับปรุง ข้อมูล(ผอ.) (ถ้าต้องการขอทบทวนให้คลิกปุ่ม ทบทวน เพื่อส่งเรื่องกลับไปยังพนักงานเจ้าหน้าที่)

| ยื่นศาขอฯจำพวก 3(เจ้าหน้าที่)<br>25650608-0001         |        |   |   |                 |         |                    |                                   |
|--------------------------------------------------------|--------|---|---|-----------------|---------|--------------------|-----------------------------------|
|                                                        | บันทึก | • | ✓ | S               | ð       | 🕤 nunpu            | 🮯 เสนอขอแก้ไข/ปรับปรุงข้อมูล (ผอ) |
| INFO                                                   |        |   |   |                 |         |                    |                                   |
| <mark>เลขที่อ้างอิง (REF ID)</mark> :<br>25650608-0001 |        |   |   | สถานะ<br>เสนอขอ | แก้ไข/ป | ไร้บปรุงข้อมูล (ผง | त) 👻                              |

5. รายการที่ส่ง จะปรากฏที่เมนู ขออนุญาตประกอบกิจการ-> ตรวจสอบ(จ3)(เจ้าหน้าที่) ดังรูป

|                              | ตรวจสอบ (จ3)(เจ้า |                                                   |          |            |          |                                       |   |                    |                   |                    |                |              |                   |     |
|------------------------------|-------------------|---------------------------------------------------|----------|------------|----------|---------------------------------------|---|--------------------|-------------------|--------------------|----------------|--------------|-------------------|-----|
| DASH BOARD                   |                   |                                                   | ∥ 3 🖻    |            | ц.<br>Ш  | 📙 พิมพ์ใบนำส่งเรื่อง 🛛 📙 พิมพ์ใบนำส่ง |   | 📙 พิมพ์ใบนำส่งเรื่ | เรื่อง(Draft) ••• |                    | Text to search |              | ρ                 |     |
| 늘 รับฟังความคิดเห็น          |                   |                                                   |          |            |          |                                       |   |                    |                   |                    |                |              | 5 //              | ·   |
| 🛅 ขออนุญาตประกอบกิจการ       | Drag              | Drag a column header here to group by that column |          |            |          |                                       |   |                    |                   |                    |                |              |                   |     |
| 💿 ยื่นคำขอ (จ3)(เจ้าหน้าที่) |                   |                                                   | เลขที่อ้ | ่างอิง (RE | EF ID) 🍸 | FID                                   | Y | เลข                | มทะเบียนโรงงาน 🍸  | สถานะ 🍸            | ยืนยั          | นแจ้งเริ่ม 🍸 | ชำระค่าใบอนุญาต 🍸 | เลข |
| 🐵 ตรวจสอบ (จ3)(เจ้าหน้าที่)  | 2                 |                                                   |          |            |          |                                       |   |                    |                   | เสนอขอ             |                |              |                   |     |
| 늘 ขออนุญาตขยายกิจการ         |                   | Ø                                                 | 25650    | 608-000    | 2        |                                       |   |                    |                   | แก้ไข/<br>ปรับปรุง |                |              |                   | 117 |
| 🏲 แจ้งเริ่มประกอบกิจการ      |                   |                                                   |          |            |          |                                       |   |                    |                   | ข่อมูล<br>(ผอ)     |                |              |                   |     |

## ➤ ผู้อำนวยการ(ผอ.) อนุมัติการขอแก้ไข/ปรับปรุงข้อมูล

้ผู้อำนวยการ (ผอ.) ต้องดำเนินการอนุมัติการขอแก้ไข/ปรับปรุงข้อมูล โดยมีขั้นตอนดังนี้

- 1. เข้าสู่เว็บไซต์ของระบบฯ https://dsapp.diw.go.th และ Login เข้าสู่ระบบฯ
- 2. หน้าแรกจะแสดงหน้าจอ Dash board ให้คลิกเลือกรายการ ขอประกอบ

| DASH BOARD                    | Dash_DirectorOf        |                  |          |          |              |   |
|-------------------------------|------------------------|------------------|----------|----------|--------------|---|
| 🖽 Dash Board รายการ(ผอ.)      |                        |                  |          |          | Ŕ            | 3 |
| 🕟 คู่มือ และสื่อการใช้งานระบบ |                        |                  |          |          |              |   |
| 🏷 รับฟังความคิดเห็น           | ข้อมูลระหว่างดำเนินการ |                  |          |          |              | ^ |
| 🍃 ขออนุญาตประกอบกิจการ        | รับฟังฯ(จ3)-ประกอบ     | รับฟังฯ(จ3)-ขยาย | ขอประกอบ | ขอขยาย   | แจ้งเลิก(จ3) |   |
| 늘 ขออนุญาตขยายกิจการ          |                        | <u>0</u>         | 3        | <u>0</u> | <u>0</u>     |   |
| 🖿 โอนกิจการโรงงาน             |                        |                  |          |          |              |   |

 ที่เมนู ขออนุญาตประกอบกิจการ-> ยื่นคำขอ(จ3)(เจ้าหน้าที่) ให้คลิกรายการที่มีสถานะ เสนอขอแก้ไข/ ปรับปรุงข้อมูล (ผอ)

|                                                | ยื่นค่ | ้าขอ   | ວ (ຈ3   | )(ເຈ້າເ     | H          |                           |                |            |                              |        |      |                        |            |
|------------------------------------------------|--------|--------|---------|-------------|------------|---------------------------|----------------|------------|------------------------------|--------|------|------------------------|------------|
| 🖝 DASH BOARD<br>🖽 Dash Board รายการ(ผอ.)       |        |        | I       | C           | ð          | 📙 ສົມພ໌ໃນ                 | มนำส่งเรื่อง   | 📙 ຫັນໜີໃນ  | 📙 พิมพ์ใบน่ำส่งเรื่อง(Draft) |        | Text | to search              | Q          |
| 🍃 คู่มือ และสื่อการใช้งานระบบ                  | Drag   | a colu | ımn hea | ader here   | e to group | by that colun             | าท             |            |                              |        |      |                        |            |
| รับฟังความคิดเห็น                              |        |        | เลขที่ส | อ้างอิง (RI | ef ID) 🍸   | สถานะ 🍸                   | เลขที่รับเรื่อ | งรับฟังฯ 🍸 | เจ้าหน้าที่ผู้ได้รับม        | อบหมาย | Y    | หน่วยงานที่รับผิดชอบ 🍸 | เลขที่รับเ |
| ขออนุญาตบระกอบกจการ ยื่นคำขอ (จ3)(เจ้าหน้าที่) |        | 0      | 2565    | 0608.000    | 22         | เสนอขอ<br>แก้ไข/          | 11727/254      |            |                              |        |      | กองบริการงานอนุญาต     | 11720/2    |
| 🕘 ตรวจสอบ (จ3)(เจ้าหน้าที่)                    |        | 0      | 2000    | 0000-000    | JZ         | บรบบรุง<br>ข้อมูล<br>(ผอ) | 11/3//250      | 2          |                              |        |      | โรงงาน 1               | 11/36/2    |

 ตรวจสอบข้อมูล ให้เรียบร้อย และคลิกปุ่ม อนุมัติการขอแก้ไข/ปรับปรุงข้อมูล (ถ้าต้องการขอทบทวน ให้คลิกปุ่ม ทบทวน เพื่อส่งเรื่องกลับไปยังพนักงานเจ้าหน้าที่)

| ยืนศาขอฯจำพวก 3(เจ้าหน้าที่)<br>25650608-0001 |          | _                         |                                    |         |
|-----------------------------------------------|----------|---------------------------|------------------------------------|---------|
|                                               | บันทึก 🗸 | ✓ C B                     | 🥝 อนุมัติการขอแก้ไข/ปรับปรุงข้อมูล | 🕤 nunou |
| INFO                                          |          |                           |                                    |         |
| เลขที่อ้างอิง (REF ID):<br>25650608-0001      |          | สถานะ:<br>เสนอขอแก้ไข/ปริ | รับปรุงข้อมูล (ผอ)                 | -       |
| สถานะเก็บเรื่อง                               |          |                           |                                    |         |

5. รายการที่ส่ง จะปรากฏที่เมนู ขออนุญาตประกอบกิจการ-> ตรวจสอบ(จ3)(เจ้าหน้าที่)

|                                                                            | ตรว  | จสส    | อบ (  | (ຈ3)(ເຈ້        | ח        |        |                   |     |                    |                                    |       |              |                   |     |
|----------------------------------------------------------------------------|------|--------|-------|-----------------|----------|--------|-------------------|-----|--------------------|------------------------------------|-------|--------------|-------------------|-----|
| 📰 Dash Board รายการ(ผอ.)                                                   |      |        | Ø     | C               | ĉ        | А      | พิมพ์ใบนำส่งเรื่อ | 00  | 📙 พิมพ์ใบนำส่งเรื่ | อง(Draft)                          |       | Text to sear | ch                | ρ   |
| 🧔 คู่มือ และสื่อการใช้งานระบบ                                              | Drag | a colu | umn h | leader here     | to group | by tha | at column         |     |                    |                                    |       |              |                   |     |
| รับฟังความคิดเห็น                                                          |      |        | เลข   | เที่อ้างอิง (RI | ef ID) 🍸 | FID    | Y                 | เลข | ขทะเบียนโรงงาน 🍸   | สถานะ 🍸                            | ยืนยั | นแจ้งเริ่ม 🍸 | ชำระค่าใบอนุญาต 🍸 | เลข |
| <ul> <li>ออนุณาตบระกอบกจการ</li> <li>ยื่นคำขอ (จ3)(เจ้าหน้าที่)</li> </ul> |      | Ø      | 256   | 550608-000      | )2       |        |                   |     |                    | อนุมัติการ<br>ขอแก้ไข/<br>ปรับปรุง |       |              |                   | 117 |
| 🚊 ตรวจสอบ (จ3)(เจ้าหน้าที่)                                                |      |        |       |                 |          |        |                   |     |                    | ข้อมูล                             |       |              |                   |     |

### ➤ พนักงานเจ้าหน้าที่ รับข้อมูลการปรับปรุง/แก้ไข หรือจำหน่ายคำขอ

เมื่อผอ.ดำเนินการอนุมัติการขอแก้ไข/ปรับปรุงข้อมูลแล้ว เจ้าหน้าที่ดำเนินการต่อ โดยมีขั้นตอนดังนี้

- 1. เข้าสู่เว็บไซต์ของระบบฯ https://dsapp.diw.go.th และ Login เข้าสู่ระบบฯ
- คลิกเมนู ขออนุญาตประกอบกิจการ-> ยื่นคำขอ(จ3)(เจ้าหน้าที่) ให้คลิกรายการที่มีสถานะ อนุมัติการขอ แก้ไข/ปรับปรุงข้อมูล

|                              | ยื่นคำขอ (จ3)(เจ้าห |      |        |          |            |          |                               |                |            |                       |        |          |                                |            |
|------------------------------|---------------------|------|--------|----------|------------|----------|-------------------------------|----------------|------------|-----------------------|--------|----------|--------------------------------|------------|
| DASH BOARD                   |                     |      |        |          |            | -5       | D mult                        | · · · · · · ·  |            | interio (D (I)        |        |          |                                | 0          |
| 🏲 รับฟังความคิดเห็น          |                     |      |        | 0        | U          |          |                               | นาลงเรอง       | Awowio     | นาสงเรอง(Draft)       |        | lext     | t to search                    | ر<br>ر     |
| 🚡 ขออนุญาตประกอบกิจการ       |                     | Drag | a colu | mn head  | der here t | to group | by that colum                 | חו             |            |                       |        |          |                                |            |
| 😐 ยื่นคำขอ (จ3)(เจ้าหน้าที่) |                     |      |        | เลขที่อั | างอิง (REF | FID) 🍸   | สถานะ 🝸                       | เลขที่รับเรื่อ | งรับฟังฯ 🍸 | ເຈ້າหน้าที่ผู้ได้รับม | อบหมาย | $\nabla$ | หน่วยงานที่รับผิดชอบ 🍸         | เลขที่รับเ |
| 👳 ตรวจสอบ (จ3)(เจ้าหน้าที่)  |                     |      |        |          |            |          | อนมัติการ                     |                |            |                       |        |          |                                |            |
| 늘 ขออนุญาตขยายกิจการ         |                     |      | Ø      | 25650    | 608-0002   | 2        | ขอแก้ไข/<br>ปรับปรุง<br>ข้อมอ | 11737/256      | 5          |                       |        |          | กองบริการงานอนุญาต<br>โรงงาน 1 | 11738/2    |
| 🏲 แจ้งเริ่มประกอบกิจการ      |                     |      |        |          |            |          | นยพิต                         |                |            |                       |        |          |                                |            |

- 3. ตรวจสอบข้อมูลโดยดำเนินการได้ 2 รูปแบบ ดังนี้
  - จำหน่ายคำขอ เมื่อดำเนินการจำหน่ายคำขอจะถือว่าสิ้นสุดกระบวนงานสำหรับคำขอนี้
  - รับข้อมูลการปรับปรุง/แก้ไข เมื่อรับข้อมูลการปรับแล้ว จะเข้าสู่ขั้นตอนการพิจารณา ดำเนินการต่อไป (ในที่นี้เลือกรับข้อมูลการปรับปรุง/แก้ไข)

| ยืนศาขอ (จ3)(เจ้าหน้าที่)<br>25650608-0002            |          |                            |                   |                              |
|-------------------------------------------------------|----------|----------------------------|-------------------|------------------------------|
|                                                       | บันทึก 👻 | < C 🖻                      | 💪 จำหน่ายคำขอ     | 🮯 รับข้อมูลการปรับปรุง/แก้ไข |
| INFO                                                  |          |                            |                   |                              |
| <mark>เลขที่อ้างอิง (REF ID):</mark><br>25650608-0002 |          | สถานะ*<br>อนุมัติการขอแก้ไ | ไข/ปรับปรุงข้อมูล | ~                            |
| สถานะเก็บเรื่อง                                       |          |                            |                   |                              |

## 2.4.2 กรณีพนักงานเจ้าหน้าที่ เสนองานผู้อนุญาต (ผส.)

พนักงานเจ้าหน้าที่ จะดำเนินการส่งข้อมูลที่ผ่านการพิจารณาดำเนินการแล้วให้ผู้อำนวยการส่วน (ผส.) พิจารณา โดยมีขั้นตอนดังนี้

 คลิกเมนู ขออนุญาตประกอบกิจการ->ยื่นคำขอ(จ3)(เจ้าหน้าที่) ให้คลิกรายการที่มีสถานะ พิจารณา ดำเนินการ

|                                                    | ยื่น | คำข | Ъ     | (ຈ3)(ເຈ້າ                |                      |            |                |                      |        |         |                                |        |
|----------------------------------------------------|------|-----|-------|--------------------------|----------------------|------------|----------------|----------------------|--------|---------|--------------------------------|--------|
| <ul> <li>Dash Board รายการ(เจ้าหน้าที่)</li> </ul> |      |     | l     | ØĈĒ                      | 📙 ພັນທີ່ໃບບໍ         | าส่งเรื่อง | 📙 ພັນໜີໃບນຳ    | ส่งเรื่อง(Draft)     |        | Text to | o search                       | Q      |
| 😺 คู่มือ และสื่อการใช้งานระบบ                      | C    |     |       | เลขที่อ้างอิง (REF ID) 🍸 | สถานะ 🍸              | เลขที่รับเ | รื่องรับฟังฯ 🍸 | เจ้าหน้าที่ผู้ได้รัเ | มมอบหม | ne y    | หน่วยงานที่รับผิดชอบ 🍸         | เลขที่ |
| 늘 รับฟังความคิดเห็น                                |      | 0   | 9     | 25630427-0003            | พิจารณา<br>ศาเนินการ | 4/2563     |                |                      |        |         | กองบริการงานอนุญาต<br>โรงงาน 1 | 4/25   |
| 늘                                                  | 3    | ~   | 1     |                          | 1                    |            |                |                      |        |         |                                |        |
| 늘 ขออนุญาตประกอบกิจการ                             |      | `   | 20.00 |                          |                      |            |                |                      |        |         |                                |        |
| 🧧 ยื่นคำขอ (จ3)(เจ้าหน้าที่)                       | 6-   |     | 2     | AD VALLEY                |                      | 17         |                |                      |        |         |                                |        |
| 👼 ตรวจสอบ (จ3)(เจ้าหน้าที่)                        |      |     |       |                          |                      |            | AITINA         |                      |        |         |                                |        |

#### 2. เมื่อกรอกข้อมูลครบถ้วน ให้คลิกปุ่ม **เสนองานผู้อนุญาต (ผส.)**

| ยื่นศาของจำเ<br>256506 | พวก 3(เจ้าหน่<br>508–00    | ักที)<br><b>)01</b> |          |   |   |           |                                         |                         |
|------------------------|----------------------------|---------------------|----------|---|---|-----------|-----------------------------------------|-------------------------|
|                        | บันทึก                     | •                   | <b>~</b> | C | ð | 🥝 ถอนคำขอ | 🮯 เสนอขอแก้ไข/ปรับปรุงข้อมูล (ผส)       | 🮯 เสนองานผู้อนุญาต (ผส) |
| INFO                   |                            |                     |          |   |   |           |                                         |                         |
| <mark>เลขที่อั</mark>  | างอิง (REF II<br>)608-0001 | <b>)</b> ):         |          |   |   |           | <del>สถานะ</del> :<br>พิจารณาต่าเนินการ | ~                       |
|                        | ากานะเก็บเรื่อ             | 00                  |          |   |   |           |                                         |                         |
|                        |                            |                     |          |   |   |           |                                         |                         |

#### 3. รายการที่ส่งจะแสดงที่เมนู ขออนุญาตประกอบกิจการ->ตรวจสอบ (จ3)(เจ้าหน้าที่)

|                                              | ตรวจส      | อบ (จ3)    | )(ເຈ້າ          |             |                 |                      |                      |       |               |                  |     |
|----------------------------------------------|------------|------------|-----------------|-------------|-----------------|----------------------|----------------------|-------|---------------|------------------|-----|
| 📺 Dash Board รายการ(เจ้าหน้าที่)             |            | Ø          | C 🖻             | A ŵuv       | พีใบนำส่งเรื่อง | ง 📙 พิมพ์ใบนำส่งเรื่ | อง(Draft)            |       | Text to sear  | ch               | ٩   |
| ผู้มือ และสือการใช้งานระบบ ธับฟังความคิดเห็น | Drag a col | umn heade  | r here to group | by that col | lumn            |                      |                      |       |               |                  |     |
| 🖶 ขออนุณาตประกอบกิจการ                       |            | เลขที่อ้าง | อิง (REF ID) 🍸  | FID         | Y               | เลขทะเบียนโรงงาน 🍸   | สถานะ γ<br>เสนองาน   | ยืนยั | ันแจ้งเริ่ม 🝸 | ชำระคำใบอนุณาต 🝸 | เลข |
| 🍥 ยื่นคำขอ (จ3)(เจ้าหน้าที่)                 |            | 2565060    | 07-0001         |             |                 |                      | ผู้อนุญาต<br>(ผส)    |       |               |                  | 117 |
| 🚊 ตรวจสอบ (จ3)(เจ้าหน้าทิ)                   |            |            |                 |             |                 |                      | เสนองาน<br>เข้ามอเวต |       |               |                  |     |

## ผู้อำนวยการส่วน (ผส.) อนุญาต OTP หรือเสนองานผู้อนุญาต(ผอ.)

เมื่อเจ้าหน้าที่ส่งข้อมูลมาที่ผู้อำนวยการส่วน(ผส.) ผส.จะดำเนินการอนุญาต OTP หรือเสนองานผู้ อนุญาต(ผอ.) ต่อไป โดยมีขั้นตอนดังนี้

- 1. เข้าสู่เว็บไซต์ของระบบฯ https://dsapp.diw.go.th และ Login เข้าสู่ระบบ
- 2. หน้าแรกจะแสดงหน้าจอ Dashboard ให้คลิกเลือกรายการ ขอประกอบ

| -                             | Dash_DirectorOf        |          |                 |               |
|-------------------------------|------------------------|----------|-----------------|---------------|
| DASH BOARD                    |                        |          |                 |               |
| 🎫 Dash Board รายการ(ผส.)      |                        |          |                 | IJ            |
| 🦻 คู่มือ และสื่อการใช้งานระบบ |                        |          |                 |               |
| 🍃 รับฟังความคิดเห็น           | ข้อมูลระหว่างดำเนินการ |          |                 | ^             |
| 늘 ขออนุญาตประกอบกิจการ        | รับฟังฯ(จ3             | )–ประกอบ | รับฟังฯ(จ       | ว3)-ขยาย      |
| 늘 ขออนุญาตขยายกิจการ          |                        | <u>2</u> | 1               | <u>D</u>      |
| 🍃 แจ้งเริ่มประกอบกิจการ       |                        |          |                 |               |
| 🍃 แจ้งเริ่มขยายกิจการ         | ข้อมูลระหว่างดำเนินการ |          |                 | ^             |
| 늘 โอนกิจการโรงงาน             | ขอประกอบ               | ขอขยาย   | แล้งเริ่มประกอบ | แจ้งเริ่มขยาย |
| 늘 ใบแทน/สำเนาใบรับแจ้ง        |                        | <u>0</u> | <u>0</u>        | <u>0</u>      |
| 🏲 ยกเลิกเปลี่ยนแปลงเงื่อนไข   |                        |          |                 |               |

 คลิกเมนู ขออนุญาตประกอบกิจการ->ยื่นคำขอ (จ3)(เจ้าหน้าที่) ให้คลิกรายการที่มีสถานะ เสนองาน ผู้อนุญาต(ผส)

| DASH BOARD                   | ี่ ี่ |        |        |        |              |          |                   |                |            |                       |         |     |                                |            |
|------------------------------|-------|--------|--------|--------|--------------|----------|-------------------|----------------|------------|-----------------------|---------|-----|--------------------------------|------------|
| 📮 รับฟังความคิดเห็น          |       |        |        | Ø      | S            | ĥ        | 📙 🔍 🛄             | มนำส่งเรื่อง   | 📙 ພົມພ໌ໃບ  | นำส่งเรื่อง(Draft)    |         | Tex | it to search                   | Q          |
| 🖿 ขออนุณาตประกอบกิจการ       | (     | Drag a | a colu | mn hea | ader here t  | to group | by that colur     | nn             |            |                       |         |     |                                |            |
| 💿 ยื่นคำขอ (จ3)(เจ้าหน้าที่) |       |        |        | เลขที่ | อ้างอิง (REI | FID) 🍸   | สถานะ 🍸           | เลขที่รับเรื่อ | งรับฟังฯ 🍸 | เจ้าหน้าที่ผู้ได้รับเ | มอบหมาย | γ   | หน่วยงานที่รับผิดชอบ 🍸         | เลขที่รับเ |
| 🍥 ตรวจสอบ (จ3)(เจ้าหน้าที่)  | ſ     |        |        |        |              |          | เสนองาน           |                |            |                       |         |     |                                |            |
| 🖿 ขออนุญาตขยายกิจการ         |       |        | Ø      | 2565   | 0607-0001    | 1        | ผู้อนุญาต<br>(ผส) | 11735/256      | i5         |                       |         |     | กองบริการงานอนุญาต<br>โรงงาน 1 | 11736/2    |
| 🍃 แจ้งเริ่มประกอบกิจการ      | 5     |        | ð      | 2565   | 0204-0012    | 2        | พิจารณา           | 1704/2565      | ;          |                       |         |     | กองบริการงานอนุญาต             | 1722/25    |
| 🍃 แจ้งเริ่มขยายกิจการ        |       |        |        |        |              |          | อนุญาต            | ,-             |            |                       |         |     | โรงงาน 1                       | ,          |

- 4. ผู้อำนวยการส่วน(ผส.) ตรวจสอบข้อมูลความครบถ้วนและดำเนินการได้ดังนี้
  - คลิกปุ่ม อนุญาต OTP เมื่อพิจารณาเห็นแล้วว่าสามารถดำเนินการอนุญาตได้
  - คลิกปุ่ม เสนองานผู้อนุญาต(ผอ.) เมื่อพิจารณาเห็นแล้วว่าไม่มีสิทธิ์ในการอนุญาตคำขอนี้
  - คลิกปุ่ม เสนอขอความเห็นไม่อนุญาต(ผอ) เมื่อพิจารณาคำขอแล้วเห็นว่าไม่อนุญาตในการขอ ประกอบกิจการ
  - คลิกปุ่ม ทบทวน กรณีที่ข้อมูลไม่ถูกต้องหรือไม่ครบถ้วน ผส.สามารถทบทวนเรื่องไปที่เจ้าหน้าที่ได้

\*ในที่นี้เลือก เสนองานผู้อนุญาต (ผอ.)

| ยืนสาขอ (จ3)(เจ้าหน้าที่)<br>25650607-0001 |          |                      |     |                                |                       |         |                         |
|--------------------------------------------|----------|----------------------|-----|--------------------------------|-----------------------|---------|-------------------------|
|                                            | บันทึก 👻 | <ul> <li></li> </ul> | ; 🗗 | 🕼 เสนอความเห็นไม่อนุญาต (ผอ)   | 🗞 อนุญาต(OTP)/รับแจ้ง | 🗑 nunou | 🮯 เสนองานผู้อนุญาต (ผอ) |
| INFO                                       |          |                      |     |                                |                       |         |                         |
| เลขที่อ้างอิง (REF ID):<br>25650607-0001   |          |                      |     | สถานะ:*<br>เสนองานผู้อนุญาต (ผ | ส)                    |         | ~                       |
| สถานะเก็บเรื่อง                            |          |                      |     |                                |                       |         |                         |
|                                            |          |                      |     |                                |                       |         |                         |

 รายงานที่เสนองานผู้อนุญาต(ผอ.) จะแสดงที่เมนูขออนุญาตประกอบกิจการ-> ตรวจสอบ(จ3) (เจ้าหน้าที่)

|                                                             | ตรวจส      | อบ (จ3    | 3)(ເຈ້າ     |       |            |                |          |                  |                              |       |              |                   |     |
|-------------------------------------------------------------|------------|-----------|-------------|-------|------------|----------------|----------|------------------|------------------------------|-------|--------------|-------------------|-----|
| <ul> <li>มี มี มี มี มี มี มี มี มี มี มี มี มี ม</li></ul> |            | Ø         | C           | ð     | 📙 🔍        | พ์ใบนำส่งเรื่อ | əv 📙     | พิมพ์ใบนำส่งเรื่ | อง(Draft)                    |       | Text to sear | ch                | Q   |
| 🖿 ขออนุญาตประกอบกิจการ                                      | Drag a col | umn head  | der here to | group | by that co | lumn           |          |                  |                              |       |              |                   |     |
| ⊜ี ยื่นคำขอ (จ3)(เจ้าหน้าที่)                               |            | เลขที่อ้า | างอิง (REF  | ID) 7 | FID        | Y              | เลขทะเบี | มียนโรงงาน 🍸     | สถานะ 🍸                      | ยืนยั | นแจ้งเริ่ม 🍸 | ชำระค่าใบอนุญาต 🍸 | เลข |
| 🧧 ตรวจสอบ (จ3)(เจาหนาท)                                     | 0          | 256506    | 607-0001    |       |            |                |          |                  | เสนองาน<br>ผู้อนุญาต<br>(ผอ) |       |              |                   | 11  |
|                                                             |            |           |             |       |            |                |          |                  |                              |       |              |                   |     |

ผู้อำนวยการ(ผอ.) อนุญาต OTP หรือเสนองานผู้อนุญาต(รองอธิบดี)

- 1. เข้าสู่เว็บไซต์ของระบบฯ https://dsapp.diw.go.th และ Login เข้า
- 2. หน้าแรกจะแสดงหน้าจอ Dashboard ให้คลิกเลือกรายการขอประกอบ

|                               | Dash | _DirectorOf            |                   |          |          |   |
|-------------------------------|------|------------------------|-------------------|----------|----------|---|
| DASH BOARD                    |      |                        |                   |          |          |   |
| 🎫 Dash Board รายการ(ผอ.)      |      |                        |                   |          |          |   |
| 🦻 คู่มือ และสื่อการใช้งานระบบ |      |                        |                   |          |          |   |
| 🏷 รับฟังความคิดเห็น           |      | ข้อมูลระหว่างดำเนินการ |                   |          |          | ~ |
| 늘 ຣັບແຈ້ຈ                     |      | สับชัยบ(ความประความ    | สัมปัญปกาว) มหาคน |          |          |   |
| 🖿 ขออนญาตประกอบกิจการ         |      | รบพงฯ(จ3)-บระกอบ       | รบพงฯ(จ3)-ขยาย    | ขอบระกอบ | ขอขยาย   |   |
|                               |      | <u>0</u>               | <u>0</u>          | 1        | <u>0</u> |   |
| 늘 ขออนุญาตขยายกิจการ          | 6    |                        |                   |          |          |   |
|                               |      |                        |                   |          |          |   |

 ระบบจะมายังเมนูขออนุญาตประกอบกิจการ->ยื่นคำขอ (จ3)(เจ้าหน้าที่) ให้คลิกรายการที่มีสถานะ เสนองานผู้อนุญาต(ผอ)

|                              | ตระ  | วจส                                               | อบ ( | (ຈ3)(ເຈ້        | า        |     |            |      |                 |                              |       |              |                  |     |
|------------------------------|------|---------------------------------------------------|------|-----------------|----------|-----|------------|------|-----------------|------------------------------|-------|--------------|------------------|-----|
| DASH BOARD                   |      |                                                   |      |                 |          |     |            | - 1  |                 |                              |       |              |                  |     |
| ኰ รับฟังความคิดเห็น          |      |                                                   | Ø    | IJ              |          | a « | มพเบนาสงเร | 00   | 💾 พมพเบนาสงเร   | อง(Draft)                    |       | Text to sean | ch               | Q   |
| 늘 ขออนุญาตประกอบกิจการ       | Drag | Drag a column header here to group by that column |      |                 |          |     |            |      |                 |                              |       |              |                  |     |
| 🖻 ยื่นคำขอ (จ3)(เจ้าหน้าที่) |      |                                                   | เลข  | มที่อ้างอิง (RI | EF ID) 🍸 | FID | ۲          | เลขท | ทะเบียนโรงงาน 🍸 | สถานะ 🍸                      | ยืนยั | นแจ้งเริ่ม 🝸 | ชำระคำใบอนุญาต 🍸 | เลข |
| 💩 ตรวจสอบ (จ3)(เจ้าหน้าที่)  |      |                                                   |      |                 |          |     | , i        |      | · · ·           |                              |       |              | ,                |     |
| 늘 ขออนุญาตขยายกิจการ         |      | 0                                                 | 256  | 550607-000      | )1       |     |            |      |                 | เลนองาน<br>ผู้อนุญาต<br>(ผอ) |       |              |                  | 11  |
|                              |      |                                                   |      |                 |          |     |            |      |                 |                              |       |              |                  |     |

- 4. ผู้อำนวยการ(ผอ) ตรวจสอบข้อมูลความครบถ้วน โดยสามารถเลือกดำเนินการได้ 3 รูปแบบดังนี้
  - ทบทวน กรณีที่ข้อมูลไม่ถูกต้องหรือไม่ครบถ้วน ผอ.สามารถ ทบทวนเรื่องกลับไปที่ ผส. ได้
  - อนุญาต OTP กรณีที่ ผอ.เห็นว่าสามารถอนุญาตการขอประกอบกิจการได้ โดยไม่ต้องทำการ เสนองานไปที่ (รองอธิบดี)
  - เสนองานผู้อนุญาต(รองอธิบดี) กรณีที่ ผอ.เห็นว่าไม่มีอำนาจในการอนุญาตขอประกอบกิจการ นี้ได้ ให้ดำเนินการส่งเรื่องให้รองอธิบดี

| ยื่นศาขอ (จ3)(เจ้าหน้าที่)<br>25650607-0001          |        |   |   |   |   |                                  |                       |         |
|------------------------------------------------------|--------|---|---|---|---|----------------------------------|-----------------------|---------|
|                                                      | บันทึก | • | ~ | S | ß | 🥝 เสนองาน(รองอธิบดี)             | 🇞 อนุญาต(OTP)/รับแจ้ง | 🕤 nuncu |
| INFO                                                 |        |   |   |   |   |                                  |                       |         |
| <mark>เลขที่อ้างอิง (REF ID)</mark><br>25650607-0001 |        |   |   |   |   | สถานะ:*<br>เสนองานผู้อนุญาต (ผอ) |                       | -       |
| สถานะเก็บเรื่อง                                      |        |   |   |   |   |                                  |                       |         |

#### 5. รายการที่ส่งจะแสดงที่เมนู ขออนุญาตประกอบกิจการ->ตรวจสอบ (จ3)(เจ้าหน้าที่)

|                              | ตรว  | จสอ    | ວບ (ຈ   | ງ3)(ເຈັ     | า        |        |                       |     |                          |                              |       |              |                   |     |
|------------------------------|------|--------|---------|-------------|----------|--------|-----------------------|-----|--------------------------|------------------------------|-------|--------------|-------------------|-----|
| DASH BOARD                   |      |        |         |             |          |        | เมินแม่ในแรกส่างเสื่อ |     | 🔲 เมืองนี้ในเรื่อร่างนี้ |                              |       |              |                   |     |
| 🏲 รับฟังความคิดเห็น          |      |        | 0       | U           |          | A      | WDWIOUTHOISE          | 00  |                          | DO(Draft)                    |       | lext to sear | ch                | 2   |
| 🛅 ขออนุณาตประกอบกิจการ       | Drag | a colu | ımn hea | ader here   | to group | by tha | at column             |     |                          |                              |       |              |                   |     |
| 💿 ยื่นคำขอ (จ3)(เจ้าหน้าที่) |      |        | เลขที่  | อ้างอิง (RI | EF ID) 🍸 | FID    | Y                     | เลข | ขทะเบียนโรงงาน 🍸         | สถานะ 🍸                      | ยืนยั | นแจ้งเริ่ม 🍸 | ชำระค่าใบอนุญาต 🍸 | เลข |
| 🔤 ตรวจสอบ (จ3)(เจ้าหน้าที่)  |      |        |         |             |          |        |                       |     |                          | เสมองวม                      |       |              |                   |     |
| 늘 ขออนุญาตขยายกิจการ         |      | Ø      | 2565    | 0607-000    | 01       |        |                       |     |                          | ผู้อนุญาต<br>(รอง<br>จริมคี) |       |              |                   | 117 |
| 늘 โอนกิจการโรงงาน            |      |        |         |             |          |        |                       |     |                          | 800W)                        |       |              |                   |     |

### รองอธิบดี อนุญาต (OTP)

การพิจารณาอนุญาตประกอบกิจการ จะอยู่ในส่วนของผู้ที่มีสิทธิ์ในการขออนุญาตประกอบกิจการ โดยมีขั้นตอนดังนี้

- 1. เข้าสู่เว็บไซต์ของระบบฯ https://dsapp.diw.go.th
- 2. กรอกข้อมูลผู้ใช้งาน และรหัสผ่าน และคลิกปุ่ม **เข้าสู่ระบบ**

| ระบบยื่นคำขออนุณ<br>(FICs Digital Submissic | มาตประกอบกิจการโรงงานแบบ<br><sup>n)</sup>           | ดิจิทัล                 |                     |
|---------------------------------------------|-----------------------------------------------------|-------------------------|---------------------|
|                                             | ศรีข้งาน (USERNAM<br>รศิสฟาน (PASSWOR<br>มีมาโดย่าน | E).<br>D):<br>Vôrdjssuu |                     |
| องทะเบียนการใช้งาน                          | ู<br>คู่มือการใช้งาน                                | กรมโรงงานอุตสาหกรรม     | DS App((Usunsu Win) |

3. หน้าแรกจะแสดงหน้าจอ Dashboard รายการที่ต้องดำเนินการ ให้คลิกเลือกรายการขอประกอบ

|                               | Dash_DirectorOf        |                  |          |        |              |   |
|-------------------------------|------------------------|------------------|----------|--------|--------------|---|
| 🚡 DASH BOARD                  |                        |                  |          |        |              |   |
| 🖽 Dash Board รายการ(ผอ.)      |                        |                  |          |        | Ð            | đ |
| 😡 คู่มือ และสื่อการใช้งานระบบ |                        |                  |          |        |              |   |
| 🏷 รับฟังความคิดเห็น           | ข้อมูลระหว่างดำเนินการ |                  |          |        | ^            |   |
| 늘 ขออนุญาตประกอบกิจการ        |                        |                  |          | 1      |              | 0 |
|                               | รับฟังฯ(จ3)-ประกอบ     | รับฟังฯ(จ3)-ขยาย | ขอประกอบ | ขอขยาย | แจ้งเลิก(จ3) |   |
| 늘 ขออนุญาตขยายกิจการ          | <u>0</u>               | <u>0</u>         | 1        | 0      | <u>0</u>     |   |
| 늘 โอนกิจการโรงงาน             |                        |                  |          | ]      |              |   |

 ระบบจะมายังเมนูขออนุญาตประกอบกิจการ->ยื่นคำขอ (จ3)(เจ้าหน้าที่) จากนั้นคลิกเลือกรายการที่มี สถานะ เสนองาน(รองอธิบดี)

| DASH BOARD                                                                        | ยี่ | มื่นค่ | ้าขอ   | ) (ຈ3    | )(ເຈ້າ⊦     | ł        |                                         |                |            |                   |         |       |                                |            |
|-----------------------------------------------------------------------------------|-----|--------|--------|----------|-------------|----------|-----------------------------------------|----------------|------------|-------------------|---------|-------|--------------------------------|------------|
| เสี Dash Board รายการ(รองฯ)                                                       |     |        |        | Ø        | C           | ď        | 📙 ພັມພົໃນ                               | มนำส่งเรื่อง   | 📙 ພົມພ໌ໃບ  | นำส่งเรื่อง(Dra   | t) •    | •• Te | ext to search                  | Q          |
| <ul> <li>ผู่มือ และสื่อการใช้งานระบบ</li> <li>รับแจ้ง/สำรวจ</li> </ul>            | (   | Drag   | a colu | mn hea   | der here    | to group | by that colur                           | าท             |            |                   |         |       |                                | l          |
| 声 ขออมณาตประกอบกิจการ                                                             |     |        |        | เลขที่ส่ | ว้างอิง (RE | EF ID) 🍸 | สถานะ 🍸                                 | เลขที่รับเรื่อ | งรับฟังฯ 🍸 | เจ้าหน้าที่ผู้ได้ | รับมอบห | มาย 🍸 | หน่วยงานที่รับผิดชอบ 🍸         | เลขที่รับเ |
| <ul> <li>ยื่นคำขอ (จ3)(เจ้าหน้าที่)</li> <li>ตรวจสอบ (จ3)(เจ้าหน้าที่)</li> </ul> |     |        | Ø      | 25650    | )607-000    | 11       | เสนองาน<br>ผู้อนุญาต<br>(รอง<br>อธิบดี) | 11735/256      | 5          |                   |         |       | กองบริการงานอนุญาต<br>โรงงาน 1 | 11736/2    |
|                                                                                   |     |        |        |          |             |          |                                         |                |            |                   |         |       |                                |            |

5. ตรวจสอบข้อมูลความครบถ้วน จากนั้นคลิกปุ่ม **อนุญาต(OTP)/รับแจ้ง** (กรณีข้อมูลไม่ครบถ้วน ให้

คลิกปุ่ม **ทบทวน**)

คลิกปุ่ม OK

| ยื่นศาขอ (จ3)(เจ้าหน้าที่)<br>25650607-0001 |        |         |                   |             |         |                       |         |
|---------------------------------------------|--------|---------|-------------------|-------------|---------|-----------------------|---------|
|                                             | บันทึก | •       | ✓                 | C           | ð       | 🍪 อนุญาต(OTP)/รับแจ้ง | 🕤 nunou |
| INFO                                        |        |         |                   |             |         |                       |         |
| เลขที่อ้างอิง (REF ID):<br>25650607-0001    |        | at<br>L | าานะ:*<br>สนองานเ | งู้อนุญาต ( | รองอธิบ | เดี)                  | *       |

6. ระบบจะแสดงหน้าจอสำหรับการยืนยัน OTP โดยให้กรอกเลข OTP ที่ได้รับจากระบบ Line จากนั้น

| SUSU OTP                                                   | OK ยกเล็ก |
|------------------------------------------------------------|-----------|
| <mark>กรุณาระบุ OTP.*</mark><br>8537                       |           |
| ข้อความจากระบบ                                             |           |
| ได้ทำการส่งรหัส OTP ให้พนักงานเจ้าหน้าที่ผู้เกี่ยวข้องแล้ว |           |

ระบบจะแจ้งเตือน "อนุญาต เรียบร้อย" จากนั้น คลิกปุ่ม OK

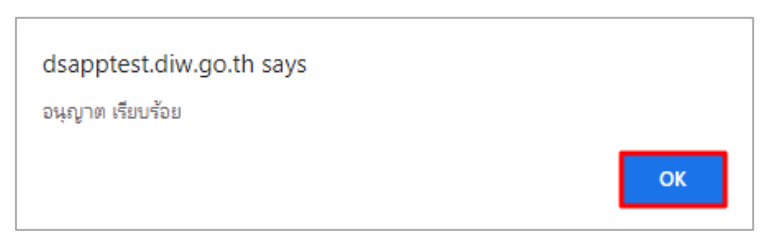

 เรื่องที่อนุญาตจะแสดงที่เมนู ขออนุญาตประกอบกิจการ->ตรวจสอบ (จ3)(เจ้าหน้าที่) เพื่อตรวจสอบ สถานะรายการที่ต้องการได้

|                              | ตรว  | จสอ    | ວບ (ຈ3)(ເຈ້າ             |                |        |                    |                                     |       |              |                   |     |
|------------------------------|------|--------|--------------------------|----------------|--------|--------------------|-------------------------------------|-------|--------------|-------------------|-----|
| 🖕 DASH BOARD                 |      |        | 0 3                      | 📙 พิมพ์ใบนำส่ง | เรื่อง | 📙 พิมพ์ใบนำส่งเรื่ | อง(Draft)                           |       | Text to sear | ch                | ρ   |
| 늘 ขออนุญาตประกอบกิจการ       | Drag | a colu | ımn header here to group | by that column |        |                    |                                     |       |              |                   |     |
| 👼 ยื่นคำขอ (จ3)(เจ้าหน้าที่) |      |        | เลขที่อ้างอิง (REF ID) 🍸 | FID T          | - La   | ลขทะเบียนโรงงาน 🍸  | สถานะ 🍸                             | ยืนยั | นแจ้งเริ่ม 🍸 | ชำระค่าใบอนุญาต 🍸 | เลข |
| 🔤 ตรวจสอบ (จ3)(เจ้าหน้าที่)  |      | ß      | 25650607-0001            |                |        |                    | อนุญาต/                             |       |              |                   | 117 |
| 🍃 ขออนุญาตขยายกิจการ         |      |        |                          |                | _      |                    | รับแจ่ง                             |       |              |                   |     |
|                              |      | Ø      | 25650530-0002            |                |        |                    | แจงผลกา<br>รพิจาณา<br>ไม่<br>อนุญาต |       | •            | -                 | 101 |

## ฝ่ายบริหาร แจ้งผลการพิจารณาอนุญาต และบันทึกการชำระค่าธรรมเนียม ใบอนุญาต

เมื่อพิจารณาอนุญาตประกอบกิจการแล้ว ฝ่ายบริหารจะดำเนินการต่อ โดยมีขั้นตอนดังนี้

- 1. เข้าสู่เว็บไซต์ของระบบฯ https://dsapp.diw.go.th
- กรอกข้อมูลผู้ใช้งาน และรหัสผ่าน และคลิกปุ่ม เข้าสู่ระบบ

| ระบบยื่นคำขอ<br>(FICs Digital Subr | อนุญาตประกอบกิจการโรงงานแบบดิ<br><sup>nission)</sup>          | เจิทัล              |                     |
|------------------------------------|---------------------------------------------------------------|---------------------|---------------------|
|                                    | ผู้ใช้งาน (USERNAME)<br>รห้ละห่าน (PASSWORD)<br>สื่อรุงัสต่าน | :<br>               |                     |
| องกะเบียนการใช้งาน                 | <i>เ</i><br>ศูมิอการใช้งาน                                    | กรมโรงงานอุตสาหกรรม | DS App(lJsunsu Win) |

 คลิกเมนูขออนุญาตประกอบกิจการ->ยื่นคำขอ (จ3)(เจ้าหน้าที่) จากนั้นคลิกเลือกรายการที่มีสถานะ อนุญาต/รับแจ้ง

|                                          | ยื่นค่ | ้าขอ                                              | o (จ3)(เจ้าห             |                                  |                 |           |                        |       |                                |            |
|------------------------------------------|--------|---------------------------------------------------|--------------------------|----------------------------------|-----------------|-----------|------------------------|-------|--------------------------------|------------|
| <ul> <li>ขออนุญาตประกอบกิจการ</li> </ul> |        |                                                   | 0 3 🖻                    | 📙 ພັນພ໌ໃນ                        | มนำส่งเรื่อง    | 📙 ພັນພ໌ໃບ | นำส่งเรื่อง(Draft)     |       | Text to search                 | Q          |
| 🎯 ยื่นคำขอ (จ3)(เจ้าหน้าที่)             | Drag   | Drag a column header here to group by that column |                          |                                  |                 |           |                        |       |                                |            |
| 💿 ตรวจสอบ (จ3)(เจ้าหน้าที่)              | п      |                                                   | เลขที่อ้างอิง (REF ID) 🍸 | สถานะ 🍸                          | เลขที่รับเรื่อง | รับฟังฯ 🍸 | เจ้าหน้าที่ผู้ได้รับมะ | บหมาย | 🝸 🛛 หน่วยงานที่รับผิดชอบ 🍸     | เลขที่รับเ |
| 🟲 ขออนุญาตขยายกิจการ                     | 2      |                                                   |                          | ไม่                              |                 |           |                        |       | กองบริการงานอนญาต              |            |
| 🏲 แจ้งเริ่มประกอบกิจการ                  |        | 0                                                 | 25650608-0002            | อนุญาต/ 11737/256!<br>ไม่รับแจ้ง |                 | 5         |                        |       | โรงงาน 1                       | 11738/2    |
| 늘 แจ้งเริ่มขยายกิจการ                    |        | Ø                                                 | 25650607-0001            | อนุญาต/<br>รับแจ้ง               | 11735/2565      |           |                        |       | กองบริการงานอนุญาต<br>โรงงาน 1 | 11736/2    |

4. คลิกปุ่ม **แจ้งผลการพิจารณาอนุญาต** 

| ยืนสาขอ (จ3)(เจ้าหน้าที่)<br>25650607–0001 |                     |        |   |   |                         |
|--------------------------------------------|---------------------|--------|---|---|-------------------------|
|                                            | บันทึก              | ✓      | C | ð | 🗞 แจ้งผลการพิจาณาอนุญาต |
| INFO                                       |                     |        |   |   |                         |
| เลขที่อ้างอิง (REF ID):<br>25650607-0001   | สถานะ*<br>อนุญาต/รั | ับแจ้ง |   |   |                         |

 คลิกเมนู ขออนุญาตประกอบกิจการ->ยื่นคำขอ (จ3)(เจ้าหน้าที่) จากนั้นคลิกเลือกรายการที่มีสถานะ แจ้งผลการพิจารณาอนุญาต เพื่อบันทึกการชำระค่าธรรมเนียม

|                              | ยื่น | เคำ                                               | ขอ | ) (จ3)(เจ้าห             |                               |                |                        |                        |        |             |                                |            |
|------------------------------|------|---------------------------------------------------|----|--------------------------|-------------------------------|----------------|------------------------|------------------------|--------|-------------|--------------------------------|------------|
| DASH BOARD                   |      |                                                   |    |                          |                               |                |                        | i                      |        | _           |                                | 0          |
| 🍃 ขออนุญาตประกอบกิจการ       |      |                                                   |    |                          |                               | เน้าส่งเรื่อง  | กสงเรอง(Draft) ••• Tex |                        | Text   | t to search | Q                              |            |
| 🧧 ยื่นคำขอ (จ3)(เจ้าหน้าที่) | Dra  | Drag a column header here to group by that column |    |                          |                               |                |                        |                        |        |             |                                |            |
| 👳 ตรวจสอบ (จ3)(เจ้าหน้าที่)  |      |                                                   |    | เลขที่อ้างอิง (BEE ID) ▽ | สถานะ 🗸                       | เลขที่รับเรื่อ | งรับฟังฯ ⊽             | เจ้าหน้าที่ผู้ได้รับแล | บเหมาย | 7           | หม่วยงามที่รับผิดชอบ 🔽         | เลขที่รับเ |
| 🖿 ขออแญวตขยายกิจการ          |      |                                                   |    |                          |                               | thomsonso      | 050401                 | to ind ingleisobe      |        | U           |                                | telonisot  |
| 🖢 แจ้งเริ่มประกอบกิจการ      |      |                                                   | Ø  | 25650607-0001            | แจ้งผลกา<br>รพิจาณา<br>วนุญวต | 11735/256      | 5                      |                        |        |             | กองบริการงานอนุญาต<br>โรงงาน 1 | 11736/2    |
|                              |      | _                                                 | _  |                          | តារផ្តល់ លេ                   |                |                        |                        |        |             |                                |            |

- 6. จะแสดงหน้าจอให้เจ้าหน้าที่สามารถดำเนินการได้ 2 รูปแบบดังนี้
- จำหน่ายคำขอ(ไม่ชำระค่าธรรมเนียม) กรณีผู้ประกอบการไม่ดำเนินการชำระค่าธรรมเนียมตามกำหนด เจ้าหน้าที่สามารถดำเนินการจำหน่ายคำขอได้
- ออกเลขทะเบียน/เลขที่ใบอนุญาต สามารถคลิกปุ่มนี้ได้เมื่อผู้ประกอบการชำระค่าธรรมเนียมแล้ว เจ้าหน้าที่ได้บันทึกข้อมูลการชำระค่าธรรมเนียมแล้วเท่านั้น

| ยืนศาขอ (<br><b>2565(</b> | ຈ3)(ເຈ້າหน้าที่)<br><b>)301−00</b> | 06          |   |   |   |                                     |                                |
|---------------------------|------------------------------------|-------------|---|---|---|-------------------------------------|--------------------------------|
|                           |                                    | บันทึก      | ~ | C | ĥ | 🙆 จำหน่ายคำขอ(ไม่ชำระค่าธรรมเนียมฯ) | 🮯 ออกเลขทะเบียน/เลขที่ใบอนุญาต |
| INFO                      |                                    |             |   |   |   |                                     |                                |
| เลขท                      | ี่าอ้างอิง (REF I                  | <b>D)</b> : |   |   |   | สถานะ*                              |                                |
| 250                       | 50301-0006                         |             |   |   |   | แจงผลการพจาณาอนุญาต                 | Ţ                              |
|                           |                                    |             |   |   |   | สถานะเก็บเรื่อง                     |                                |

7. เมื่อมีการชำระค่าธรรมเนียม เจ้าหน้าที่สามารถบันทึกข้อมูลได้ที่ tab เจ้าหน้าที่ -> ชำระค่าธรรมเนียม

ใบอนุญาต ให้คลิก 🖉 รายการที่ต้องการบันทึกการชำระค่าธรรมเนียม

| เจ | <b>ู้</b> ำหน้าที่ | ผู้ประกอบการ       | การลงทุน   | เอกสารแเ                         | าบ | แจ้งแก้ไข           |      |                     |            |                |                   |  |
|----|--------------------|--------------------|------------|----------------------------------|----|---------------------|------|---------------------|------------|----------------|-------------------|--|
|    | ข้อมูลการ          | รับพึงความคิดเห็นฯ | 👵 การด่    | นนินการ ขำระค่าธรรมเนียมใบอนุญาต |    |                     |      | ประวัติการแจ้งแก้ไข |            |                | $\langle \rangle$ |  |
|    |                    |                    |            |                                  |    |                     |      | ×ø                  | Ĵ          | 🥝 ย้ำ          | เข้นการชำระ       |  |
|    |                    | สถานะการชำระค่าธ   | รรมเนียม 🍸 | แจ้งเตือน า                      | 7  | ป๋ที่เก็บค่าธรรมเนี | an A | วันที่ชำระ 🍸        | เลขที่ใบเส | <b>হঁ</b> হ প্ | เล่มที่ใบเสร็จ    |  |
|    |                    | 💿 รอการข่าระ       |            |                                  |    | 2565                |      |                     |            |                |                   |  |
|    | <                  | 1 >                |            |                                  |    |                     |      |                     |            |                |                   |  |

8. กรอกข้อมูลวันที่ชำระ , เลขที่ใบเสร็จและเล่มที่ใบเสร็จให้ครบถ้วน จากนั้นคลิกปุ่ม OK

| FAC_IFEE_ALLOW                                                                                          | C_FEE_ALLOW ок ยกเลิก                    |  |  |  |  |  |  |  |  |
|----------------------------------------------------------------------------------------------------|------------------------------------------|--|--|--|--|--|--|--|--|
| รายละเอียด                                                                                              |                                          |  |  |  |  |  |  |  |  |
| วันที่ชำระ.*<br>8/06/2022 ~                                                                             | สถานะการชำระค่าธรรมเนียม:<br>• รอการชำระ |  |  |  |  |  |  |  |  |
| <mark>เล่มที่ใบเสร็จ:*</mark><br>2654/779                                                               | <mark>เลขที่ใบเสร็จ:*</mark><br>7788     |  |  |  |  |  |  |  |  |
| <mark>อัตราค่าธรรมเนียม:</mark><br>(304)อัตราค่าธรรมเนียม 5000.00 / แรงม้าเริ่มต่น 100 แรงม้าสิ้นสุด 19 | 9.99999                                  |  |  |  |  |  |  |  |  |
| <mark>ค่าธรรมเนียม:</mark><br>5,000                                                                     | A                                        |  |  |  |  |  |  |  |  |
| แรงม้าที่ได้รับอนุญาตะ<br>100                                                                           | จำนวนคนงาน:<br>22                        |  |  |  |  |  |  |  |  |

 เมื่อกรอกข้อมูลการชำระค่าธรรมเนียมแล้ว จะมีคอลัมน์แจ้งเตือนให้ยืนยันการชำระค่าธรรมเนียมฯ ให้ คลิกเลือกรายการดังกล่าว จากนั้นคลิกปุ่ม ยืนยันการชำระ

| เจ้าหน้าที่ ผู้ประกอบการ การลงทุน       | เอกสารแนบ                               | แจ้งแก้ไข               |              |                 |                |  |
|-----------------------------------------|-----------------------------------------|-------------------------|--------------|-----------------|----------------|--|
| ข้อมูลการรับพังความคิดเห็นฯ  🗟 การดำเนิ | นการ ชำร                                | ะค่าธรรมเนียมใบอนุญาต   | ประวัติการเ  | เจ้งแก้ไข       | < >            |  |
|                                         |                                         |                         | ר            | 🗂 🥥 ยี          | นยันการชำระ    |  |
| 🗸 🛛 สถานะการชำระค่าธรรมเนียม 🍸 แ        | เจ้งเตือน 🍸                             | ปีที่เก็บค่าธรรมเนียม 🍸 | วันที่ชำระ 🍸 | เลขที่ใบเสร็จ 🍸 | เล่มที่ใบเสร็จ |  |
|                                         | ารุณาคลิก<br>ปุ่ม ยืนยันการ<br>ชำระด้วย | 2565                    | 8/06/2565    | 7788            | 2654/779       |  |

10. สถานะการชำระค่าธรรมเนียมจะเปลี่ยนเป็น ชำระเรียบร้อย

| เจ้าหน้าที่ | ผู้ประกอบการ เอกสาร                                                    | แนบ แจ้งเรื่ | มประกอบ/ขยาย          | แจ้งแก้ไข |                   |                 |  |  |  |
|-------------|------------------------------------------------------------------------|--------------|-----------------------|-----------|-------------------|-----------------|--|--|--|
| รายละ       | รายละเอียดการแจ้งเริ่มประกอบ/ขยาย สรุปผลตรวจ ชำระค่าธรรมเนียมรายปี 🕻 🔿 |              |                       |           |                   |                 |  |  |  |
|             |                                                                        |              |                       |           | é 1               | ยืนยันการชำระ   |  |  |  |
|             | สถานะการชำระค่าธรรมเนียม 🍸                                             | แจ้งเตือน 🍸  | ปีที่เก็บค่าธรรมเนียม | y jui     | ที่ครบกำหนดชำระ 🍸 | เลขที่ใบเสร็จ 🍸 |  |  |  |
|             | 🕒 ขำระเรียบร้อย                                                        |              | 2564                  | 1/0       | 06/2564           | 110/2564        |  |  |  |
|             |                                                                        |              |                       |           |                   |                 |  |  |  |

## 11. เมื่อบันทึกการชำระค่าธรรมเนียมแล้ว ให้คลิกปุ่ม **ออกเลขทะเบียน/เลขที่ใบอนุญาต**

| ขึ้นศาขอ (จ3)(เจ้าหน้าที่)<br>25650607-0001            |                                           |
|--------------------------------------------------------|-------------------------------------------|
|                                                        | บันทึก 🗸 💭 📄 ออกเลขทะเบียน/เลขที่ใบอนุญาต |
| INFO                                                   |                                           |
| <mark>เลขที่อ้างอิง (REF ID)</mark> :<br>25650607-0001 | สถานะ∗<br>ชำระค่าธรรมเนียมใบอนุญาต ❤      |
|                                                        | สถานะเก็บเรื่อง                           |

## 12. ข้อมูลจะแสดงเลขทะเบียน/เลขที่ใบอนุญาตที่ Tab เจ้าหน้าที่->ใบอนุญาต

| าหน้าที่       | ผู้ป                     | ระกอบการ               | การลงทุน เอกสารแนบ |              | แจ้งแก้ไข                              |                              |         |  |  |  |  |
|----------------|--------------------------|------------------------|--------------------|--------------|----------------------------------------|------------------------------|---------|--|--|--|--|
| การรับเ        | รื่อง                    | ใบอนุญาต               | ประกอบกิร          | จการ เงื่อนไ | ขใบอนุญาต                              | ประกาศผลการพิจารณา(ตามแบบ 6) | ข้อมูลเ |  |  |  |  |
| FID:           | 000149                   | 25651                  |                    |              |                                        |                              |         |  |  |  |  |
| เลขที่<br>(กร. | <b>ใบอนุณ</b><br>1)02-14 | มาตประกอบกิจ<br>1/2565 | การะ               |              | วันที่ออกใบอนุณาตะ<br>8/06/2565 🗢      |                              |         |  |  |  |  |
| DISP<br>3-7    | FACRE<br>7(2)-24,        | G(เลขทะเบียนโร<br>/65  | รงงาน):            |              | (REF)เริ่มดำเนินการภายใน (วัน):<br>180 |                              |         |  |  |  |  |
| ชื่อ-ส         | กุล(ผู้พิ                | งารณาอนุญา             | ຕ):                |              | ตำแหน่งง<br>N/A                        | งู้พิจารณาอนุญาตะ            | ~       |  |  |  |  |

## ฝ่ายบริหาร จ่ายใบอนุญาต

เมื่อเจ้าหน้าที่ออกเลขทะเบียน/เลขที่ใบอนุญาตแล้ว จะต้องดำเนินการจ่ายใบอนุญาต โดยมีขั้นตอน

ดังนี้

- 1. เข้าสู่เว็บไซต์ของระบบฯ https://dsapp.diw.go.th และ login เข้าสู่ระบบ
- คลิกเมนูขออนุญาตประกอบกิจการ->ยื่นคำขอ (จ3)(เจ้าหน้าที่) ให้คลิกรายการที่มีสถานะ ออกเลข ทะเบียน/เลขที่ใบอนุญาต

| ยื่นคำขอ (จ3)(เจ้าห                             |      |        |                          |                                |                                       |                |                       |        |                                |            |
|-------------------------------------------------|------|--------|--------------------------|--------------------------------|---------------------------------------|----------------|-----------------------|--------|--------------------------------|------------|
| i DASH BOARD                                    |      |        | 0 3 6                    | 📙 ພັນໜີໃນ                      | มนำส่งเรื่อง                          | ີ່ ພັນທີ່ໃບບໍ່ | ้ำส่งเรื่อง(Draft)    |        | Text to search                 | Q          |
| ยื่นคำขอ (จ3)(เจ้าหน้าที่)                      | Drag | a colu | ımn header here to group | by that colun                  | nn                                    |                |                       |        |                                |            |
| 🧧 ตรวจสอบ (จ3)(เจาหนาท)                         |      |        | เลขที่อ้างอิง (REF ID) 🍸 | สถานะ 🍸                        | เลขที่รับเรื่องรับ                    | ₩აч 🍸          | ເຈ້າหน้าที่ผู้ได้รับม | อบหมาย | 🝸 🛛 หน่วยงานที่รับผิดชอบ 🍸     | เลขที่รับเ |
| 🕞 ขออนุญาตขยายกิจการ<br>🏲 แจ้งเริ่มประกอบกิจการ |      | Ø      | 25650607-0001            | ออกเลข<br>ทะเบียน/<br>เลขที่ใบ | อกเลข<br>เเบียน/ 11735/2565<br>ขที่ใบ |                |                       |        | กองบริการงานอนุญาต<br>โรงงาน 1 | 11736/2    |
| 🍃 แจ้งเริ่มขยายกิจการ                           | 1.   |        |                          | อนุญาต                         |                                       |                |                       |        |                                |            |

#### คลิกปุ่ม จ่ายใบอนุญาต

| ยื่นศาขอ (จ3)(เจ้าหน้าที่)<br>25650607-0001 |                                            |
|---------------------------------------------|--------------------------------------------|
|                                             | ບັนทึก 🗸 📿 🗗 🗞 ຈ່າຍໃບອນຸญาต                |
| INFO                                        |                                            |
| เลขที่อ้างอิง (REF ID):<br>25650607-0001    | สถานะ:*<br>ออกเลขทะเบียน/เลขที่ใบอนุญาต ── |
|                                             | สถานะเก็บเรื่อง                            |

#### 4. ข้อมูลที่จ่ายใบอนุญาตจะแสดงที่เมนู ขออนุญาตประกอบกิจการ->ตรวจสอบ (จ3)(เจ้าหน้าที่)

|                                                                       | ตรว  | จสอ    | ວບ (ຈ3)(ເຈ້າ              |                     |                      |                            |         |              |                   |     |
|-----------------------------------------------------------------------|------|--------|---------------------------|---------------------|----------------------|----------------------------|---------|--------------|-------------------|-----|
| <ul> <li>มออนุญาตประกอบกิจการ</li> </ul>                              |      |        | 000                       | 📙 พิมพ์ใบนำส่งเรื่อ | อง 📙 พิมพ์ใบนำส่งเรี | ່ວง(Draft)                 |         | Text to sear | ch                | Q   |
| <ul> <li>ยื่นคำขอ (จ3)(เจ้าหน้าที่)</li> </ul>                        | Drag | a colu | mn header here to group I | by that column      |                      |                            |         |              |                   |     |
| 👼 ตรวจสอบ (จ3)(เจ้าหน้าที่)                                           | n    |        | เลขที่อ้างอิง (REF ID) 🍸  | FID Y               | เลขทะเบียนโรงงาน 🍸   | สถานะ 🍸                    | ยืนยันเ | แจ้งเริ่ม 🍸  | ชำระค่าใบอนุญาต 🍸 | เลข |
| <ul> <li>ขออนุญาตขยายกิจการ</li> <li>แจ้งเริ่มประกอบกิจการ</li> </ul> |      | ð      | 25650608-0002             |                     |                      | แจ้งผลกา<br>รพิจาณา<br>ไม่ |         |              |                   | 117 |
| แจ้งเริ่มขยายกิจการ                                                   |      | Ø      | 25650607-0001             | 10100014925651      | 3-77(2)-24/65        | อนุญาต<br>จ่ายใบ<br>อนุญาต |         |              | <b>V</b>          | 117 |

#### 2.5 กรณีไม่อนุญาตการขอประกอบกิจการ

### 🕨 ผู้อำนวยการส่วน (ผส.) เสนอความเห็นไม่อนุญาต(ผอ.)

เมื่อเจ้าหน้าที่เสนองานมาที่ผู้อำนวยการส่วน(ผส.) ผส. พิจารณาเสนอความเห็นไม่อนุญาตเสนอต่อ ผู้อำนวยการ(ผอ.) โดยมีขั้นตอนดังนี้

- 1. เข้าสู่เว็บไซต์ของระบบฯ https://dsapp.diw.go.th และ Login เข้าสู่ระบบ
- คลิกเมนู ขออนุญาตประกอบกิจการ->ยื่นคำขอ (จ3)(เจ้าหน้าที่) ให้คลิกรายการที่มีสถานะ เสนองาน ผู้อนุญาต(ผส)

| DASH BOARD                       | ยี่ | ื่นค่  | าขอ    | ) (ə3)   | (เจ้าห       | •     |                   |                |            |                       |        |      |                                  |            |
|----------------------------------|-----|--------|--------|----------|--------------|-------|-------------------|----------------|------------|-----------------------|--------|------|----------------------------------|------------|
| —<br>—<br>—<br>รับฟังความคิดเห็น |     |        |        | Ø        | ្ព           | Ĵ     | 📙 ສັມພ໌ໃນ         | บนำส่งเรื่อง   | 📙 ພັນw໌ໃບ  | นำส่งเรื่อง(Draft)    |        | Text | tt to search                     | Q          |
| 🚡 ขออนุญาตประกอบกิจการ           | C   | Drag a | a colu | mn head  | der here to  | group | by that colun     | าท             |            |                       |        |      |                                  |            |
| 💿 ยื่นคำขอ (จ3)(เจ้าหน้าที่)     |     |        |        | เลขที่อั | างอิง (REF I | D) 7  | สถานะ 🍸           | เลขที่รับเรื่อ | งรับฟังฯ 🍸 | เจ้าหน้าที่ผู้ได้รับม | อบหมาย | γ    | หน่วยงานที่รับผิดชอบ 🍸           | เลขที่รับเ |
| 룔 ตรวจสอบ (จ3)(เจ้าหน้าที่)      | ſ   |        |        |          |              |       | เสนองาน           |                |            |                       |        |      |                                  |            |
| 늘 ขออนุญาตขยายกิจการ             |     |        | Ø      | 25650    | 607-0001     |       | ผู้อนุญาต<br>(ผส) | 11735/256      | 5          |                       |        |      | กองบรก เรง เนอนุญ เต<br>โรงงาน 1 | 11736/     |
| 늘 แจ้งเริ่มประกอบกิจการ          | B   |        | Ø      | 25650    | 204-0012     |       | พิจารณา           | 1704/2565      | ;          |                       |        |      | กองบริการงานอนุญาต               | 1722/25    |
| 🍃 แจ้งเริ่มขยายกิจการ            |     |        | 2      |          |              |       | อนุญาต            |                |            |                       |        |      | โรงงาน 1                         |            |

#### 3. คลิกปุ่ม **เสนอความเห็นไม่อนุญาต(ผอ)**

| ย็นศาขอ (จ3)(เจ้าหน้าที่)<br>25650607-0001 |        |   |          |   |   |           |                                |                       |         |                         |
|--------------------------------------------|--------|---|----------|---|---|-----------|--------------------------------|-----------------------|---------|-------------------------|
|                                            | บันทึก | • | <b>~</b> | S | ð | 🔂 เสนอควา | มเห็นไม่อนุญาต (ผอ)            | 🍪 อนุญาต(OTP)/รับแจ้ง | 🕤 nuncu | 🮯 เสนองานผู้อนุญาต (ผอ) |
| INFO                                       |        |   |          |   |   |           |                                |                       |         |                         |
| เลขที่อ้างอิง (REF ID):<br>25650607-0001   |        |   |          |   |   |           | สถานะ:*<br>เสนองานผู้อนุญาต (ผ | ส)                    |         | *                       |
| สถานะเก็บเรื่อง                            |        |   |          |   |   |           |                                |                       |         |                         |

#### 4. รายงานที่ส่ง จะแสดงที่เมนูขออนุญาตประกอบกิจการ-> ตรวจสอบ(จ3)(เจ้าหน้าที่)

|                                                       | ตร  | วจส    | เอเ  | ມ (ຈ3)(ເຈ້       | 'n         |         |                   |      |                    |                         |       |              |                   |     |
|-------------------------------------------------------|-----|--------|------|------------------|------------|---------|-------------------|------|--------------------|-------------------------|-------|--------------|-------------------|-----|
| <ul> <li>E Dash Board รายการ(ผส.)</li> </ul>          |     |        | 4    | Ø S              | ð          | 4       | งิมพ์ใบนำส่งเรื่อ | 00   | 📙 พิมพ์ใบนำส่งเรื่ | อง(Draft)               |       | Text to sear | ch                | Q   |
| 🥥 คู่มือ และสื่อการใช้งานระบบ                         | Dra | g a co | olum | n header here    | e to group | by that | column            |      |                    |                         |       |              |                   |     |
| รับฟังความคิดเห็น                                     | C   |        |      | เลขที่อ้างอิง (R | efid) 🍸    | FID     | Y                 | เลขเ | มทะเบียนโรงงาน 🍸   | สถานะ 🍸                 | ยืนยั | นแจ้งเริ่ม 🍸 | ชำระค่าใบอนุญาต 🍸 | เลข |
| 🥃 ขออนุญาตบระกอบกจการ<br>💿 ยื่นคำขอ (จ3)(เจ้าหน้าที่) |     | 6      | 0    | 25650608-000     | 02         |         |                   |      |                    | เสนอ<br>ความเห็น<br>ไม่ |       | •            |                   | 117 |
| 🧧 ตรวจสอบ (จ3)(เจ้าหน้าที่)                           | B   |        |      |                  |            |         |                   |      |                    | อนุญาต<br>(ผอ)          |       |              |                   |     |

# ≻ ผู้อำนวยการ(ผอ.) เสนอความเห็นไม่อนุญาต(รองอธิบดี)

- 1. เข้าสู่เว็บไซต์ของระบบฯ https://dsapp.diw.go.th และ Login เข้า
- 2. หน้าแรกจะแสดงหน้าจอ Dashboard ให้คลิกเลือกรายการขอประกอบ

|                               | Dash_ | DirectorOf           |                  |          |          |   |
|-------------------------------|-------|----------------------|------------------|----------|----------|---|
| DASH BOARD                    |       |                      |                  |          |          |   |
| 📰 Dash Board รายการ(ผอ.)      |       |                      |                  |          |          |   |
| 🥪 คู่มือ และสื่อการใช้งานระบบ |       |                      |                  |          |          |   |
| 🍃 รับฟังความคิดเห็น           | ข้อ   | อมูลระหว่างดำเนินการ |                  |          |          | ^ |
| 늘 ຣັບແຈ້ຈ                     | -2    | รับฟังษ(วร)-ประกอบ   | ຮັບຟັນຊ(ລຽ)_ຍຍາຍ | ขอประกอบ | 1101110  |   |
| 늘 ขออนุญาตประกอบกิจการ        |       | 30001(03)-03-1100    | 30001(03)-0010   | 00051100 | 000010   |   |
|                               |       | <u>0</u>             | Q                | 1        | <u>0</u> |   |
| 🖶 ขออนุญาตขยายกิจการ          | 6     |                      |                  |          |          |   |
|                               |       |                      |                  |          |          |   |

 ระบบจะมายังเมนูขออนุญาตประกอบกิจการ->ยื่นคำขอ (จ3)(เจ้าหน้าที่) ให้คลิกรายการที่มีสถานะ เสนอความเห็นไม่อนุญาต(ผอ.)

|                                                        | ยื่นค่ | ้าขอ   | (ຈ3)      | เจ้าห     | l        |                                     |                                                   |           |                    |  |     |                        |            |
|--------------------------------------------------------|--------|--------|-----------|-----------|----------|-------------------------------------|---------------------------------------------------|-----------|--------------------|--|-----|------------------------|------------|
| 🥁 Dash Board รายการ(ผอ.)                               |        |        | I         | S         | ð        | 📙 ພົມພ໌ໃນ                           | นำส่งเรื่อง                                       | 📙 ພັນພ໌ໃບ | นำส่งเรื่อง(Draft) |  | Tex | t to search            | Q          |
| 😡 คู่มือ และสื่อการใช้งานระบบ                          | Drag   | a colu | mn head   | er here t | to group | by that colum                       | าท                                                |           |                    |  |     |                        |            |
| รับฟังความคิดเห็น                                      |        |        | เลขที่อ้า | งอิง (REF | F ID) 🍸  | สถานะ 🍸                             | เลขที่รับเรื่องรับฟังฯ 🍸 เจ้าหน้าที่ผู้ได้รับมอบเ |           |                    |  | Y   | หน่วยงานที่รับผิดชอบ 🝸 | เลขที่รับเ |
| 🖶 ขออนุญาตประกอบกิจการ<br>💿 ยื่นคำขอ (จ3)(เจ้าหน้าที่) | *      | ۵      | 256506    | 08.0003   |          | เสนอ<br>ความเห็น<br><sup>ๆ</sup> ่ง | 11727/05/                                         | -         |                    |  |     | กองบริการงานอนุญาต     | 11720/2    |
| 💿 ตรวจสอบ (จ3)(เจ้าหน้าที่)                            |        | 0      | 250500    | 06-0002   |          | เม<br>อนุญาต<br>(ผอ)                | 11/5//250                                         | с.        |                    |  |     | โรงงาน 1               | 11750/2    |

- 4. ผู้อำนวยการ(ผอ) ตรวจสอบข้อมูลความครบถ้วน โดยสามารถเลือกดำเนินการได้ 2 รูปแบบดังนี้
  - ทบทวน กรณีที่ข้อมูลไม่ถูกต้องหรือไม่ครบถ้วน ผอ.สามารถ ทบทวนเรื่องกลับไปที่ ผส. ได้
  - เสนอความเห็นไม่อนุญาต(รองอธิบดี) เพื่อส่งเรื่องให้รองอธิบดี

| ยืนศาขอ (จ3)(เจ้าหน้าที่)<br>25650608–0002 |          |   |             |           |                                     |         |
|--------------------------------------------|----------|---|-------------|-----------|-------------------------------------|---------|
|                                            | บันทึก 🗸 | ~ | C           | ð         | 👍 เสนอความเห็นไม่อนุญาต (รองอธิบดี) | 🕤 nuncu |
| INFO                                       |          |   |             |           |                                     |         |
| เลขที่อ้างอิง (REF ID):                    |          |   | สถานะ*      | าาเมรี    | ับให้อบอาด (ผอ)                     |         |
| 23030000-0002                              |          |   | FEA 19 FLAM | 3 1616 11 | ាន <del>ស</del> េដាន់ត្បូ (មាន)     |         |

5. รายการที่เสนอนั้นจะแสดงที่เมนู ขออนุญาตประกอบกิจการ->ตรวจสอบ (จ3)(เจ้าหน้าที่) เพื่อตรวจสอบ

สถานะ

| ash board                                                 | ตรว  | จสอ    | DU (1         | จ3)(เจ้า            |     |                      |                |                    |                 |       |              |                    |     |
|-----------------------------------------------------------|------|--------|---------------|---------------------|-----|----------------------|----------------|--------------------|-----------------|-------|--------------|--------------------|-----|
| 🔠 Dash Board รายการ(ผอ.)<br>🍃 คู่มือ และสื่อการใช้งานระบบ | Drag | a colu | Ø             | C 1                 |     | 📙 พิมพ์ใบน้ำส่งเรื่อ | อง             | 📙 พิมพ์ใบนำส่งเรื่ | อง(Draft)       |       | Text to sear | ch                 | Q   |
| 🏲 รับฟังความคิดเห็น                                       |      |        | Javiř         | วี่อ้างอิง (REE ID) | v l |                      | 121            | ากะเมียบโรงงาน ▽   | สภาแะ ⊽         | ពីពទា | บแว้งเริ่น ▽ | ้ ชำระดำในอนุญาต ▽ | 120 |
| 🍃 ขออนุญาตประกอบกิจการ                                    |      |        |               |                     | •   |                      |                |                    | เสนอ            |       |              | o bin lobdig ici j |     |
| 💩 ยื่นคำขอ (จ3)(เจ้าหน้าที่)                              |      |        |               |                     |     |                      |                |                    | ความเห็น<br>ไม่ |       | _            |                    |     |
| 🚊 ตรวจสอบ (จ3)(เจ้าหน้าที่)                               |      | Ø      | 25650608-0002 |                     |     |                      | อนุญาต<br>(รอง |                    |                 |       | 117          |                    |     |
| 늘 ขออนุญาตขยายกิจการ                                      |      |        |               |                     |     |                      |                |                    | อธิบดี)         |       |              |                    |     |

#### > รองอธิบดี ไม่อนุญาต

การพิจารณาอนุญาตประกอบกิจการ จะอยู่ในส่วนของผู้ที่มีสิทธิ์ในการขออนุญาตประกอบกิจการ โดยมีขั้นตอนดังนี้

- 1. เข้าสู่เว็บไซต์ของระบบฯ https://dsapp.diw.go.th และ login เข้าสู่ระบบ
- คลิกเมนูขออนุญาตประกอบกิจการ->ยื่นคำขอ (จ3)(เจ้าหน้าที่) จากนั้นคลิกเลือกรายการที่มีสถานะ เสนอความเห็นไม่อนุญาต(รองอธิบดี)

|                               | ตร  | วจส      | อบ (จ3)(เจ้า             |                    |                      |                 |                   |                   |     |
|-------------------------------|-----|----------|--------------------------|--------------------|----------------------|-----------------|-------------------|-------------------|-----|
| 📑 Dash Board รายการ(ผอ.)      |     |          | Ø C B                    | 📙 พิมพ์ใบนำส่งเรื่ | อง 📙 พิมพ์ใบน่ำส่งเร | ຣື່อง(Draft)    | •••• Text to sear | rch               | ρ   |
| 🦻 คู่มือ และสื่อการใช้งานระบบ | Dra | ag a col | umn header here to group | by that column     |                      |                 |                   |                   |     |
| 🍃 รับฟังความคิดเห็น           |     |          | เลขที่อ้างอิง (REF ID) 🍸 | FID Y              | เลขทะเบียนโรงงาน 🍸   | สถานะ 🍸         | ยืนยันแจ้งเริ่ม 🍸 | ชำระค่าใบอนุญาต 🍸 | เลข |
| 늘 ขออนุญาตประกอบกิจการ        |     |          |                          |                    |                      | เสนอ            |                   |                   |     |
| 💿 ยื่นคำขอ (จ3)(เจ้าหน้าที่)  |     |          | 25650608 0002            |                    |                      | ดวามเห็น<br>ไม่ | _                 |                   | 117 |
| 👼 ตรวจสอบ (จ3)(เจ้าหน้าที่)   |     | 0        | 2303000-0002             |                    |                      | อนุญาต<br>(รอง  |                   |                   |     |
| 🍃 ขออนุญาตขยายกิจการ          |     |          |                          |                    |                      | อธิบดี)         |                   |                   |     |

คลิกปุ่ม ไม่อนุญาต/ไม่รับแจ้ง (กรณีข้อมูลไม่ครบถ้วน ให้คลิกปุ่ม ทบทวน)

| ขึ้นศาขอ (จ3)(เจ้าหน้าทึ)<br>25650608-0002             |        |    |                  |             |         |                        |         |
|--------------------------------------------------------|--------|----|------------------|-------------|---------|------------------------|---------|
|                                                        | บันทึก | -  | ~                | G           | ſ       | 💪 ไม่อนุญาต/ไม่รับแจ้ง | 🕤 nunou |
| INFO                                                   |        |    |                  |             |         |                        |         |
| <mark>เลขที่อ้างอิง (REF ID)</mark> :<br>25650608-0002 |        | สถ | านะ:*<br>ในอความ | แห็นไม่อนุเ | บาต (ระ | เงอธิบดี)              | *       |

 เรื่องจะแสดงที่เมนู ขออนุญาตประกอบกิจการ->ตรวจสอบ (จ3)(เจ้าหน้าที่) เพื่อตรวจสอบสถานะ รายการที่ต้องการได้

|                              | ตรว  | จสอ    | ວບ (ຈະ   | 3)(ເຈ້້າ          |           |                |           |                  |                       |       |              |                   |     |
|------------------------------|------|--------|----------|-------------------|-----------|----------------|-----------|------------------|-----------------------|-------|--------------|-------------------|-----|
| 🚡 DASH BOARD                 |      |        |          |                   |           |                |           |                  |                       |       | -            |                   |     |
| 늘 รับแจ้ง/สำรวจ              |      |        | 0        | 3 ð               | Чŵ        | มพ์ใบนำส่งเรีย | » H       | พิมพ์ใบน้ำส่งเรื | ່ອง(Draft)            |       | Text to sear | rch               | Q   |
| 늘 ขออนุญาตประกอบกิจการ       | Drag | a colu | ımn head | der here to group | by that c | olumn          |           |                  |                       |       |              |                   |     |
| 👳 ยื่นคำขอ (จ3)(เจ้าหน้าที่) |      |        | เลขที่อั | างอิง (REF ID) 🍸  | FID       | Y              | เลขทะเบีย | ียนโรงงาน 🍸      | สถานะ 🍸               | ยืนยั | นแจ้งเริ่ม 🍸 | ชำระค่าใบอนุญาต 🍸 | เลข |
| 👳 ตรวจสอบ (จ3)(เจ้าหน้าที่)  | -    |        |          |                   |           |                |           |                  | ไม่                   |       |              |                   |     |
| 늘 ขออนุญาตขยายกิจการ         |      | Ø      | 25650    | 608-0002          |           |                |           |                  | อนุญาต/<br>ไม่รับแจ้ง |       |              |                   | 117 |
#### ≻ ฝ่ายบริหาร แจ้งผลการพิจารณาไม่อนุญาต

เมื่อพิจารณาไม่อนุญาตประกอบกิจการแล้ว ฝ่ายบริหารจะดำเนินการต่อ โดยมีขั้นตอนดังนี้

- เข้าสู่เว็บไซต์ของระบบฯ https://dsapp.diw.go.th กรอกข้อมูลผู้ใช้งาน และรหัสผ่าน และคลิกปุ่ม เข้าสู่ระบบ
- หน้าแรกจะแสดงหน้าจอ Dashboard รายการที่เจ้าหน้าที่ต้องดำเนินการ ให้คลิกเลือกรายการ ขอประกอบ

|                                   | Dash_GeneralOffi       |            |
|-----------------------------------|------------------------|------------|
| DASH BOARD                        |                        |            |
| 🎫 Dash Board รายการ(บริหารทั่วไป) |                        |            |
| 😡 คู่มือ และสื่อการใช้งานระบบ     |                        |            |
| 🛅 ขออนุญาตประกอบกิจการ            | ข้อมูลระหว่างดำเนินการ | ^          |
| 늘 ขออนุญาตขยายกิจการ              | 1/21/5-กลา เ           | 2102161261 |
| 늘 แจ้งเริ่มประกอบกิจการ           |                        | <u>0</u>   |
| 🏲 แจ้งเริ่มขยายกิจการ             |                        |            |

 ที่เมนูขออนุญาตประกอบกิจการ->ยื่นคำขอ (จ3)(เจ้าหน้าที่) จากนั้นคลิกเลือกรายการที่มีสถานะ ไม่ อนุญาต/ไม่รับแจ้ง

| DASH BOARD                                     | ยื่นค่ | ้าขอ   | (ຈ3      | )(เจ้าห.     |       |                              |                |            |                       |        |      |                                |            |
|------------------------------------------------|--------|--------|----------|--------------|-------|------------------------------|----------------|------------|-----------------------|--------|------|--------------------------------|------------|
| 🖿 ขออนุญาตประกอบกิจการ                         |        |        | Ø        | S            | ð     | 📙 ພັນພ໌ໃນ                    | นำส่งเรื่อง    | 📙 ພັມພ໌ໃບ  | นำส่งเรื่อง(Draft)    |        | Text | t to search                    | Q          |
| ยื่นคำขอ (จ3)(เจ้าหน้าที่)                     | Drag   | a colu | mn hea   | ider here to | group | by that colun                | חר             |            |                       |        |      |                                |            |
| 🧧 ตรวจสอบ (จ3)(เจาหนาท)                        |        |        | เลขที่อ่ | อ้างอิง (REF | ID) 7 | สถานะ 🍸                      | เลขที่รับเรื่อ | งรับฟังฯ 🍸 | เจ้าหน้าที่ผู้ได้รับม | อบหมาย | Y    | หน่วยงานที่รับผิดชอบ 🍸         | เลขที่รับเ |
| 🥣 ขออนุญาตชยายกจการ<br>🚰 แจ้งเริ่มประกอบกิจการ |        | Ø      | 25650    | 0608-0002    |       | ไม่<br>อนุญาต/<br>ไม่รับแจ้ง | 11737/256      | 5          |                       |        |      | กองบริการงานอนุญาต<br>โรงงาน 1 | 11738/2    |
|                                                |        |        |          |              |       |                              |                |            |                       |        |      |                                |            |

#### คลิกปุ่ม แจ้งผลการพิจารณาไม่อนุญาต

| ยื่นศาขอ (จ3)(เจ้าหน้าที่)<br>25650608-0002            |                   |              |    |   |                            |
|--------------------------------------------------------|-------------------|--------------|----|---|----------------------------|
|                                                        | บันทึก            | ✓            | C  | ð | 💪 แจ้งผลการพิจาณาไม่อนุญาต |
| INFO                                                   |                   |              |    |   |                            |
| <mark>เลขที่อ้างอิง (REF ID)</mark> :<br>25650608-0002 | สถานะ∗<br>ใม่อนุญ | าด/ไม่รับแจ่ | ัง |   | ~                          |

# 3) ขั้นตอนการยื่นขอแจ้งเริ่มประกอบกิจการโรงงานจำพวกที่ 3

เมื่อSingle Window ยืนยันการแจ้งเริ่มประกอบกิจการแล้ว จะเข้าสู่กระบวนการขอแจ้งเริ่มประกอบ กิจการโดยมีขั้นตอนดังนี้

#### 3.1 Single Window ยืนยันการแจ้งเริ่มประกอบกิจการโรงงาน

เมื่อสถานะของคำขออนุญาตประกอบกิจการ เป็นอนุญาตแล้ว จึงจะสามารถยืนยันการแจ้งเริ่มประกอบ กิจการได้ โดยการยืนยันการแจ้งเริ่มประกอบกิจการ มี 2 แนวทางดังนี้

#### 1) ยืนยันการแจ้งเริ่มประกอบกิจการ ที่เมนูขออนุญาตประกอบกิจการ

- เข้าสู่เว็บไซต์ของระบบฯ https://dsapp.diw.go.th จากนั้นกรอกข้อมูลผู้ใช้งาน และรหัสผ่าน เพื่อ เข้าสู่ระบบ
- คลิกเมนู ขออนุญาตประกอบกิจการ -> ตรวจสอบ(จ3)(เจ้าหน้าที่) ให้เลือกข้อมูลที่มีสถานะ จ่าย ใบอนุญาต จากนั้น คลิกปุ่ม ยืนยันการแจ้งเริ่มประกอบ/ขยาย แล้วข้อมูลที่ยื่นจะแสดงที่เมนู แจ้งเริ่ม ประกอบกิจการ -> ยื่นคำขอ (จ3) โดยจะได้เลข RefID ใหม่ ดังรูป

|                                                             | ตรวจส     | เอบ   | (ຈ3)      | )(ເຈ້າ             |       |             |            |          |            |                  |       |              |                   |     |
|-------------------------------------------------------------|-----------|-------|-----------|--------------------|-------|-------------|------------|----------|------------|------------------|-------|--------------|-------------------|-----|
| <ul> <li>มี มี มี มี มี มี มี มี มี มี มี มี มี ม</li></ul> | Ø         | Ι     | C         | ð (                | 🧿 ยืน | ยันการแจ้งเ | ริ่มประกอบ | /ขยาย    | 📙 ທັນທ໌ໃນ  | นำส่งเรื่อง      |       | Text to sear | ch                | ρ   |
| 🏲 รับแจ้ง/สำรวจ                                             | Drag a co | olumn | heade     | r here to <u>c</u> | group | by that col | umn        |          |            |                  |       |              |                   |     |
| 늘 ขออนุญาตประกอบกิจการ                                      |           | เส    | ลขที่อ้าง | เอิง (REF ID       | ) 7   | FID         | Y          | เลขทะเบี | ยนโรงงาน 🍸 | สถานะ 🍸          | ยืนยั | มแจ้งเริ่ม 🍸 | ชำระค่าใบอนุญาต 🍸 | เลข |
| 🍯 ยื่นคำขอ (จ3)(เจ้าหน้าที่)<br>👳 ตรวจสอบ (จ3)(เจ้าหน้าที่) |           | ۶ 25  | 565051    | 19-0006            |       | 4010001     | 3725650    | 3-88(1)  | -69/65     | จ่ายใบ<br>อนุญาต |       |              | V                 | 116 |

6. ระบบจะแจ้งเตือน ยืนยันการแจ้งเริ่มประกอบกิจการ เรียบร้อย โดยจะได้เลข RefID ใหม่

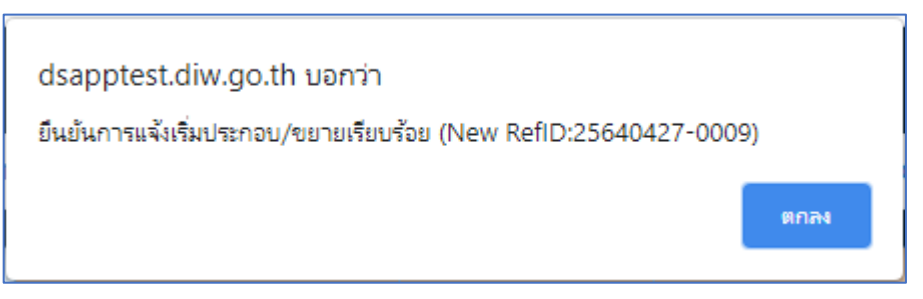

## 2) ยืนยันการแจ้งเริ่มประกอบ ที่เมนูแจ้งเริ่มประกอบกิจการ

 7. คลิกเมนู แจ้งเริ่มประกอบกิจการ-> ยื่นคำขอ(จ3)(เจ้าหน้าที่) คลิกปุ่ม ยืนยันการแจ้งเริ่มประกอบ/ ขยาย

|                                                              | ແຈ້ | งเริ่ม | เประกอบกิจ               |                |                          |                  |                               |                 |
|--------------------------------------------------------------|-----|--------|--------------------------|----------------|--------------------------|------------------|-------------------------------|-----------------|
| <ul> <li>มีสาย ออลหมาย</li> <li>รับฟังความคิดเห็น</li> </ul> |     |        | ×ø                       | C 🗗            | 🗞 ยืนยันการแจ้งเริ่มประก | าอบ/ขยาย         | •••• Text to search           | Q               |
| 📕 ຮັບແຈ້ง                                                    | Г   |        | เลขที่อ้างอิง (REF ID) 🍸 | FID T          | เลขทะเบียนโรงงาน 🍸       | สถานะ 🍸          | เลขที่รับเรื่องประกอบ/ขยายฯ ⊤ | เลขที่รับเรื่อง |
| 🖿 ขออนุณาตประกอบกิจการ                                       |     | Ø      | 25630805-0077            | 10100004125635 | 3-95(1)-160/63           | บันทึก<br>ข้อมูล | 20982/2563                    | 20970/2563      |
| 🚡 ขออนุญาตขยายกิจการ                                         | 3   | Ø      | 25630811-0068            | 10100007025634 | 3-105-104/63             | บันทึก<br>ข้อมูล | 25801/2563                    | 25785/2563      |
| แจ้งเริ่มประกอบกิจการ ยื่นคำขอ (จ3)(เจ้าหน้าที่)             |     | Ø      | 25640427-0009            | 10100005025636 | 3-10(1)-126/63           | บันทึก<br>ข้อมูล | 21003/2563                    | 21002/2563      |
| 💿 ตรวจสอบ (จ3)(เจ้าหน้าที่)                                  |     | Ø      | 25630805-0073            | 10100004825630 | 3-95(1)-167/63           | บันทึก<br>ข้อมูล | 20994/2563                    | 20959/2563      |

 เมื่อปรากฏหน้าต่างให้เลือกรายการที่ต้องยืนยันการแจ้งเริ่มฯ ให้คลิกที่แว่นขยายเพื่อเลือกรายการ ที่ ต้องการ จากนั้น คลิกปุ่ม OK

| 5 | ายการ 3 ๐๙ ยกเลิก                                                                                                    |
|---|----------------------------------------------------------------------------------------------------|
| 9 | รายการคำขอ:*                                                                                                    |
|   | N/A                                                                                                    |
|   | ٩                                                                                                    |
|   | รายละเอียด                                                                                                    |
|   | RefID: 25630401-0009, เลขที่รับเรื่อง: 4/2563,<br>จำกัด เลขที่ 208/2,208/3 จังหวัด: กรุงเทพมหาน                           |
|   | RefID: 25630517-0006, เลขที่รับเรื่อง: 4/2563,<br>จังหวัด: กรุงเทพมหานคร                                                  |
|   | RefID: 25630804-0043, เลขที่รับเรื่อง: 20765/2<br>กรุงเทพมหานคร                                                           |
|   | RefiD: 25630516-0008, เลขที่รับเรื่อง: 4/2563, และ การและ นายาก เอาการเกาะ เอาการเกาะ เอาการเกาะ และ เอาการเกาะ การเกาะ 🥌 |

9. ระบบจะแจ้งเตือน ยืนยันการแจ้งเริ่มประกอบ/ขยายเรียบร้อย โดยจะได้เลข RefID ใหม่

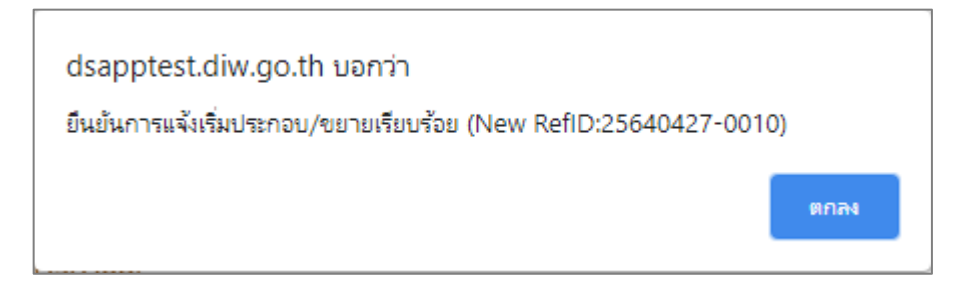

#### 3.2 Single Window ส่งเรื่องให้กรมโรงงานฯ พิจารณา

- เข้าสู่เว็บไซต์ของระบบฯ https://dsapp.diw.go.th จากนั้นกรอกข้อมูลผู้ใช้งาน และรหัสผ่าน เพื่อ เข้าสู่ระบบ
- คลิกเมนู แจ้งเริ่มประกอบกิจการ ->ยื่นคำขอ (จ3)(เจ้าหน้าที่) จะปรากฏข้อมูลที่ยื่นยันแจ้งเริ่ม ประกอบจากนั้นคลิกที่รายการที่มีสถานะ บันทึกข้อมูล

|                              | ແຈ້งເริ່ມເ | Jระกอบกิจ                |       |                    |                  |                 |                 |                      |
|------------------------------|------------|--------------------------|-------|--------------------|------------------|-----------------|-----------------|----------------------|
| 🖉 ด์มือ และสื่อการให้งานระบบ |            | XØ                       | C     | 💾 🗞 ยืนยันการแจ้ง  | งเริ่มประกอบ/ข   | เยาย •••        | Text to search  | Q                    |
|                              |            |                          |       |                    |                  |                 |                 |                      |
| 🚡 รับฟังความคิดเห็น          |            | เลขที่อ้างอิง (REF ID) 🍸 | FID 🍸 | เลขทะเบียนโรงงาน 🝸 | สถานะ 🍸          | เลขที่รับเรื่อง | งประกอบ/ขยายฯ 🍸 | ช้าระค่าธรรมเนียมราย |
| 🏲 ຣັບແຈ້ง                    | 0          | 25630517-0007            |       |                    | บันทึก<br>ข้อมูล | 4/2563          |                 |                      |
| 🎽 ขออนุญาตประกอบกิจการ       |            |                          |       |                    |                  |                 |                 |                      |
| 👼 ยื่นคำขอ (จ3)(เจ้าหน้าที่) |            |                          |       |                    |                  |                 |                 |                      |
| 👼 ตรวจสอบ (จ3)(เจ้าหน้าที่)  | 4          | and the second second    | 500   | - And K            |                  |                 |                 | •                    |
| 🍃 ขออนุญาตขยายกิจการ         |            |                          |       |                    |                  |                 |                 |                      |
| 🔚 แจ้งเริ่มประกอบกิจการ      |            |                          |       |                    |                  |                 |                 |                      |
| 🗐 ยื่นคำขอ (จ3)(เจ้าหน้าที่) |            |                          |       |                    |                  |                 |                 |                      |
| 📋 ตรวจสอบ (จ3)(เจ้าหน้าที่)  |            |                          |       |                    |                  |                 |                 |                      |
| 🏷 แจ้งเริ่มขยายกิจการ        |            |                          |       |                    |                  |                 |                 |                      |

 คลิกที่ Tab แจ้งเริ่มประกอบ/ขยาย -> รายละเอียดการแจ้งเริ่มประกอบ/ขยาย จากนั้นกรอกข้อมูล แรงม้าติดตั้งเครื่องจักรจริง, เลือกความต้องการสงวนสิทธิ์แรงม้า วันที่แจ้งและเริ่มประกอบกิจการ ให้ครบถ้วน (เมื่อเลือกวันที่แจ้งประกอบกิจการ ระบบจะแสดงวันที่เริ่มดำเนินการให้โดยอัตโนมัติ แต่ สามารถแก้ไขได้)

| จ้าหน้าที่                | ผู้ประกอบการ          | เอกสารแนบ           | แจ้งเริ่มประกอบ | ⊔/ขยาย แจ้งแก้ไข                                      |
|---------------------------|-----------------------|---------------------|-----------------|-------------------------------------------------------|
| E (5.3.                   | 3 ข้อ 10.) บัญชีเครือ | งจักรที่ใช้ตามสำดับ | ขั้นตอนการผลิต  | รายละเอียดการแจ้งเริ่มประกอบ/ขยาย สรุปผลตรวจ          |
| <mark>ແຣຈນັ</mark><br>100 | าที่ได้รับอนุญาตะ     |                     | <br>▼           | แรงม้าติดตั้งเครื่องจักรจริง:<br>100                  |
|                           | ต้องการ ประสงค์ข      | อสงวนสิทธิ์แรงม้าท่ | ที่ได้รับอนุญาต | 🗸 ไม่ต้องการ ประสงค์ขอสงวนสิทธิ์แรงม้าที่ได้รับอนุญาต |
| ແຣຈມັ<br>102              | าตรวจพบ:              |                     | *               |                                                       |
| วันที่แ                   | จังประกอบกิจการะ      |                     |                 | วันที่เริ่มดำเนินการะ                                 |
|                           |                       |                     |                 |                                                       |

4. เมื่อกรอกข้อมูลครบถ้วนแล้ว ให้คลิกปุ่ม **ส่งกรมโรงงานฯ พิจารณา** 

| แจ้งเริ่มประกอบกิจการ(เจ้าหน้าที่)<br>25650609-0002   |                         |   |   |   |                        |
|-------------------------------------------------------|-------------------------|---|---|---|------------------------|
|                                                       | บันทึก 🗸                | ~ | C | ð | 🥝 ส่งกรมโรงงานฯพิจารณา |
| INFO                                                  |                         |   |   |   |                        |
| <mark>เลขที่อ้างอิง (REF ID):</mark><br>25650609-0002 | สถานะ:*<br>ปันทึกข้อมูล |   |   |   | <b>*</b>               |

5. ข้อมูลที่ส่งจะแสดงที่เมนูแจ้งเริ่มประกอบกิจการ ->ตรวจสอบ (จ3)(เจ้าหน้าที่) มีสถานะ ส่งกรมโรงงานๆ

พิจารณา

|                                                                   | ต | SD    | งสอ     | งบแจ้งเริ่เ          | JU                |            |                   |                                              |                  |      |                     |                      |
|-------------------------------------------------------------------|---|-------|---------|----------------------|-------------------|------------|-------------------|----------------------------------------------|------------------|------|---------------------|----------------------|
| <ul> <li>มีกรีที่ ธือสิ่งไป</li> <li>รับฟังความคิดเห็น</li> </ul> |   |       |         | ß                    | ð                 | ₽.∞        | มพ์ใบนำส่งเรื่    | อง 📙 พิมพ์ใบนำส่ง                            | งเรื่อง(Draft)   |      | Text to search      | Q                    |
| 🎽 รับแจ้ง/สำรวจ                                                   | D | rag a | a colu  | mn header he         | re to group       | by that c  | olumn             |                                              |                  |      |                     |                      |
| 🛅 ขออนุญาตประกอบกิจการ                                            | Ľ |       |         | เลขที่อ้างอิง (      | REF ID) 🍸         | FID        | Y                 | เลขทะเบียนโรงงาน 🍸                           | สถานะ 🍸          | ชำระ | ค่าธรรมเนียมรายปี 🍸 | เลขที่รับเรื่องประกอ |
| 늘 ขออนุญาตขยายกิจการ                                              | 3 | _     |         | 25650609.00          | 002               | 10100      | 014025651         | 2 77(2) 24/65                                | ส่งกรมโร         |      | _                   | 11726/2565           |
| 늘 แจ้งเริ่มประกอบกิจการ                                           |   |       | 0       | 25650609-0           | 002               | 10100      | 014925651         | 5-77(2)-24/05                                | งงานฯ<br>พิจารณา |      |                     | 11/30/2505           |
| 👼 ยื่นคำขอ (จ3)(เจ้าหน้าที่)                                      | B | <     |         |                      |                   |            |                   |                                              |                  |      |                     |                      |
| 🚊 ตรวจสอบ (จ3)(เจ้าหน้าที่)                                       |   | 7     | เสดวร   | มะอารสาเมินอา        | าร การสำเพิ่ง     | Inost Four | ปก "ส่งกระบโร     | นามชพิจารณา'                                 |                  |      |                     |                      |
| 늘 แจ้งเริ่มขยายกิจการ                                             | 4 | ~     | Level 1 | HELTI TOPI IS HE HIT | 10.11 10VI 16 161 |            | 212 61 01 1 6 6 1 | <u>/////////////////////////////////////</u> |                  |      |                     | Þ                    |

#### 3.3 ผู้อำนวยการส่วน (ผส.) มอบหมายพนักงานเจ้าหน้าที่

เมื่อSingle Window ส่งข้อมูลการขอแจ้งเริ่มประกอบกิจการ ข้อมูลจะถูกส่งมาที่ผู้อำนวยการส่วน (ผส.) เพื่อมอบหมายให้เจ้าหน้าที่ดำเนินการ โดยมีขั้นตอนดังนี้

- เข้าสู่เว็บไซต์ของระบบฯ https://dsapp.diw.go.th จากนั้นกรอกข้อมูลผู้ใช้งาน และรหัสผ่าน เพื่อ เข้าสู่ระบบ
- 2. หน้าแรกจะแสดงหน้าจอ Dashboard รายการที่ต้องดำเนินการ ให้คลิกเลือกรายการ แจ้งเริ่มประกอบ

|                               | Dash_Director   | Of            |              |              |                    |             |                    |
|-------------------------------|-----------------|---------------|--------------|--------------|--------------------|-------------|--------------------|
| DASH BOARD                    |                 |               |              |              |                    |             | a                  |
| 🎫 Dash Board รายการ(ผส.)      |                 |               |              |              |                    |             | <i>i</i>           |
| 🦻 คู่มือ และสื่อการใช้งานระบบ |                 |               |              |              |                    |             |                    |
| 🍃 รับฟังความคิดเห็น           | ข้อมูลระหว่างดำ | เนินการ       |              |              |                    |             | ^                  |
| 늘 ขออนุญาตประกอบกิจการ        |                 | รับฟังฯ(จ3)-ป | ระกอน        |              | ຮັບຟັ              | าส(อ3)-นยาย |                    |
| 늘 ขออนุญาตขยายกิจการ          |                 | 2             | 5.1100       |              | 50                 | <u>1</u>    |                    |
| 늘 แจ้งเริ่มประกอบกิจการ       |                 |               |              |              |                    |             |                    |
| 🦢 แจ้งเริ่มขยายกิจการ         | ข้อมูลระหว่างดำ | เนินการ       |              |              |                    |             | ^                  |
| 늘 โอนกิจการโรงงาน             | ขอประ           | าอน           | ขอขยาย       |              | แจ้งเริ่มประกอบ    | ແລ້ງ        | มริ่มขยาย          |
| 🦆 ขอใบแทน                     | 4               |               | <u>0</u>     |              | 5                  |             | 1                  |
| 🍃 ยกเลิกเปลี่ยนแปลงเงื่อนไข   |                 |               |              |              | ( <sup>III</sup> ) |             |                    |
| 늘 การเปลี่ยนแปลงสาระสำคัญ     | ข้อมูลระหว่างดำ | เนินการ       |              |              |                    |             | ^                  |
| 늘 การเลิกประกอบกิจการโรงงาน   | โอน(จุร)        | แจ้งหยุด(จ3)  | ແວ້ນເປັດ(ວ3) | แจ้งเลิก(จ3) | เปลี่ยนแปลง(จ3)    | ในแทน(จ3)   | เปลี่ยนเงื่อนไข(จว |
| 🦢 แจ้งหยุดชั่วคราว            |                 | 1             | <u>0</u>     | <u>0</u>     | <u>0</u>           | <u>0</u>    | 1                  |
| 🋅 การเริ่มประกอบหลังหยุด      |                 |               |              |              |                    |             |                    |

เข้าที่เมนูแจ้งเริ่มประกอบกิจการ -> ยื่นคำขอ(จ3)(เจ้าหน้าที่) ให้คลิกเลือกรายการที่มีสถานะส่งกรม
 โรงงานๆพิจารณา

|                              | 1 | ແຈ້ง | เริ่ม  | ประกอบกิจ         | )        |               |          |                    |                  |       |                           |                   |
|------------------------------|---|------|--------|-------------------|----------|---------------|----------|--------------------|------------------|-------|---------------------------|-------------------|
| DASH BOARD                   |   |      |        | A A               | 5        |               | د        |                    |                  |       |                           |                   |
| 늘 รับฟังความคิดเห็น          |   |      |        | 0                 |          |               | มนาสงเรอ |                    | อง(Draft)        |       | Text to search            | Q                 |
| 눰 ขออนุญาตประกอบกิจการ       |   | Drag | a colu | mn header here    | to group | by that colur | nn       |                    |                  |       |                           |                   |
| 늘 ขออนุญาตขยายกิจการ         |   |      |        | เลขที่อ้างอิง (RE | ef ID) 🍸 | FID           | Y        | เลขทะเบียนโรงงาน 🍸 | สถานะ 🍸          | เลขที | ี่รับเรื่องประกอบ/ขยายฯ 🍸 | เลขที่รับเรื่องร้ |
| 늘 แจ้งเริ่มประกอบกิจการ      | 3 |      | 0      | 25650600.000      | 2        | 10100014      | 005654   | 2 77(2) 24/05      | ส่งกรมโร         | 117   |                           | 11725/05/0        |
| 📴 ยื่นคำขอ (จ3)(เจ้าหน้าที่) | E |      | 0      | 25650609-000      | 2        | 10100014:     | 925051   | 5-77(2)-24/65      | งงานฯ<br>พิจารณา | 11/2  | 00/2000                   | 11/55/2505        |
| 📄 ตรวจสอบ (จ3)(เจ้าหน้าที่)  | B | <    |        |                   |          |               |          |                    |                  |       |                           |                   |
| 🖿 ແລ້ວເຊັ່ນແຜງເຄືອດຈາງ       |   |      |        |                   |          |               |          |                    |                  |       |                           |                   |

 Tab เจ้าหน้าที่ -> การรับเรื่อง ให้คลิกที่แว่นขยาย *P* เพื่อเลือกเจ้าหน้าที่ผู้ได้รับมอบหมาย จากนั้น คลิกปุ่ม **มอบหมายพนักงานเจ้าหน้าที่**

|              |                                   |                                                     |        |             |           | Ů  | า๋ก 🗸 🗸                                     | C          | ٦°       | 🥥 มอบหมายพนั          | กงานเจ้าหเ        |
|--------------|-----------------------------------|-----------------------------------------------------|--------|-------------|-----------|----|---------------------------------------------|------------|----------|-----------------------|-------------------|
| จ้าหน้าที่   | ผู้ปร                             | ระกอบการ                                            | ា ដ    | อกสารแนบ    | 👍 แจ้งแก้ | ไข | แบบประกาศรับ                                | ฟังฯ(แบบ1) |          |                       |                   |
| การรับเรื่   | รื่อง                             | ประกอบกิ                                            | จการ   | เงื่อนไขการ | รขออนุญาต |    | 🦻 การตำเนินการ                              | ข้อมูลผ    | จกระทบข่ | ที่อาจเกิดขึ้น(แบบ 4) | $\langle \rangle$ |
| เลขที่       | <mark>รับเรื่อ</mark> ง<br>35/256 | ):<br>5                                             |        |             |           |    | <mark>วันที่รับเรื่อง</mark> :<br>6/06/2565 |            |          |                       | -                 |
| เลขที่       | หนังสือ                           | :                                                   |        |             |           | ר  | ลงวันที่ของหนังสือ                          | ):         |          |                       | •                 |
| หน่วย<br>กอง | <mark>เงานที่รั</mark><br>บริการง | ั <mark>บผิดชอบ</mark> ะ<br>านอนุญาตโร <sub>้</sub> | งงาน 1 |             | - 4       |    | เจ้าหน้าที่ผู้ได้รับมอ                      | บหมาย:     |          | م                     |                   |
| หมาย         | ина:                              |                                                     |        |             |           |    |                                             |            |          | C                     |                   |

5. รายการที่มอบหมาย จะปรากฏที่เมนู แจ้งเริ่มประกอบกิจการ->ตรวจสอบ (จ3)(เจ้าหน้าที่)

|                              | ตร  | วจส     | อบ  | แจ้งเริ่มป              |                     |                    |                                  |      |                         |                  |
|------------------------------|-----|---------|-----|-------------------------|---------------------|--------------------|----------------------------------|------|-------------------------|------------------|
| 🚡 DASH BOARD                 |     |         |     |                         |                     |                    |                                  |      |                         |                  |
| 늘 รับฟังความคิดเห็น          |     |         | 6   |                         | 💾 พิมพ์ใบน้ำส่งเรือ | อง                 | รื่อง(Draft)                     |      | Text to search          | Q                |
| 늘 ขออนุญาตประกอบกิจการ       | Dra | g a col | umn | header here to group b  | by that column      |                    |                                  |      |                         |                  |
| 🍃 ขออนุญาตขยายกิจการ         | E   | ]       | ti  | ลขที่อ้างอิง (REF ID) 🍸 | FID Y               | เลขทะเบียนโรงงาน 🍸 | สถานะ ↑                          | Y    | ชำระค่าธรรมเนียมรายปี 🍸 | เลขที่รับเรื่องป |
| 🍃 แจ้งเริ่มประกอบกิจการ      | ۹ 🗆 | ] @     | 2   | 5650107-0003            | 10100464625645      | 3-46(3)-3/64       | พิจารณาดา                        | แนิน |                         | 18600/2564       |
| 📄 ยื่นคำขอ (จ3)(เจ้าหน้าที่) |     |         |     |                         |                     |                    |                                  | _    |                         |                  |
| 💩 ตรวจสอบ (จ3)(เจ้าหน้าที่)  |     | Ø       | 2   | 5650609-0002            | 10100014925651      | 3-77(2)-24/65      | มอบหมาย<br>พนักงานเจ๋<br>หน้าที่ | 'n   |                         | 11736/2565       |
| 늘 แจ้งเริ่มขยายกิจการ        | _   |         |     |                         |                     |                    |                                  |      |                         |                  |

#### 3.4 พนักงานเจ้าหน้าที่ พิจารณาดำเนินการและพิจารณาอนุญาตแจ้งเริ่มประกอบกิจการ

เมื่อผู้อำนวยการส่วน (ผส.) ส่งเรื่องมาที่เจ้าหน้าที่ ให้เจ้าหน้าที่ดำเนินการตรวจสอบข้อมูลให้เรียบร้อย โดยมีขั้นตอนการพิจารณาดำเนินการดังนี้ มีขั้นตอนดังนี้

- เข้าสู่เว็บไซต์ของระบบฯ https://dsapp.diw.go.th จากนั้นกรอกข้อมูลผู้ใช้งาน และรหัสผ่าน เพื่อ เข้าสู่ระบบ
- หน้าแรกจะแสดงหน้าจอ Dashboard รายการที่เจ้าหน้าที่ต้องดำเนินการ ให้คลิกเลือกรายการ แจ้งเริ่ม ประกอบ

|                                  | Dash_Section    | Offi         |              |              |                 |                |                     |     |
|----------------------------------|-----------------|--------------|--------------|--------------|-----------------|----------------|---------------------|-----|
| DASH BOARD                       |                 |              |              |              |                 |                |                     | y P |
| 🎫 Dash Board รายการ(เจ้าหน้าที่) |                 |              |              |              |                 |                |                     |     |
| 🦻 คู่มือ และสื่อการใช้งานระบบ    |                 |              |              |              |                 |                |                     |     |
| <b>้ะ</b> รับฟังความคิดเห็น      | ข้อมูลระหว่างดำ | เนินการ      |              |              |                 |                | ,                   |     |
| 🍃 ขออนุญาตประกอบกิจการ           | 2               | รับฟังฯ(จ3)- | ประกอบ       |              |                 | รับฟังฯ(จ3)-ขย | าย                  |     |
| 🏲 ขออนุญาตขยายกิจการ             |                 | 6            |              |              |                 | 1              |                     |     |
| 🏲 แจ้งเริ่มประกอบกิจการ          |                 |              |              |              |                 |                |                     | _   |
| 🏲 แจ้งเริ่มขยายกิจการ            | ข้อมูลระหว่างดำ | เนินการ      |              |              |                 |                |                     | ~   |
| 늘 โอนกิจการโรงงาน                | ขอประ           | ะกอบ         | ขอขยาย       |              | แจ้งเริ่มประกอเ | ,              | แจ้งเริ่มขยาย       |     |
| 🏲 ขอใบแทน                        |                 |              | <u>0</u>     |              | 5               |                | Q                   | 1   |
| 🏷 ยกเลิกเปลี่ยนแปลงเงื่อนไข      |                 |              |              |              |                 |                |                     |     |
| 🍃 การเปลี่ยนแปลงสาระสำคัญ        | ข้อมูลระหว่างดำ | เนินการ      |              |              |                 |                |                     | ~   |
| 🍃 การเลิกประกอบกิจการโรงงาน      | โอน(จ3)         | แจ้งหยด(จ3)  | ແຈ້งເປົດ(ຈ3) | แจ้งเลิก(จ3) | เปลี่ยนแปลง(จ3) | ໃບແກນ(ຈ3)      | เปลี่ยนเงื่อนไข(จ3) |     |
| 🏲 แจ้งหยุดชั่วคราว               | 2               | <u>0</u>     | <u>0</u>     | 2            | <u>0</u>        | <u>0</u>       | <u>0</u>            |     |
| 🏲 การเริ่มประกอบหลังหยุด         |                 |              | 1            |              |                 |                | 1                   | -   |

 ข้อมูลจะถูกส่งมาที่เมนู แจ้งเริ่มประกอบกิจการ -> ยื่นคำขอ(จ3)(เจ้าหน้าที่) คลิกรายการที่มีสถานะ มอบหมายพนักงานเจ้าหน้าที่ ดังรูป

|                                       | l | ເຈັຈ | เริ่ม  | ประกอบกิจ                |                    |                       |                      |      |                           |                   |
|---------------------------------------|---|------|--------|--------------------------|--------------------|-----------------------|----------------------|------|---------------------------|-------------------|
| <ul> <li>รับฟังความคิดเห็น</li> </ul> |   |      |        | 0 0 1                    | 📙 พิมพ์ใบนำส่งเรื่ | 📙 พิมพ์ใบน่ำส่งเรื่อง |                      |      | Text to search            | Q                 |
| 늘 ขออนุญาตประกอบกิจการ                |   | Drag | a colu | umn header here to group | by that column     |                       |                      |      |                           |                   |
| 🛅 ขออนุญาตขยายกิจการ                  |   |      |        | เลขที่อ้างอิง (REF ID) 🍸 | FID T              | เลขทะเบียนโรงงาน 🍸    | สถานะ 🍸              | เลขท | ี่รับเรื่องประกอบ/ขยายฯ 🍸 | เลขที่รับเรื่องรั |
| 늘 แจ้งเริ่มประกอบกิจการ               | 3 | Б    | ß      | 25650609-0002            | 10100014925651     | 3-77(2)-24/65         | มอบหมาย<br>พนักงาน   | 117  | 36/2565                   | 11735/2565        |
| 👜 ยื่นคำขอ (จ3)(เจ้าหน้าที่)          | E |      | v      | 25050005 0002            | 10100014525051     | 5 //(2) 24/05         | เจ้าหน้าที่          |      | 50/2505                   | 11133/2303        |
| ฺ๏ิ ตรวจสอบ (จ3)(เจ้าหน้าที่)         | B |      | Ø      | 25650107-0003            | 10100464625645     | 3-46(3)-3/64          | พิจารณา<br>ดำเนินการ | 1860 | 00/2564                   | 16117/2564        |
| 늘 แจ้งเริ่มขยายกิจการ                 |   | _    | _      |                          |                    |                       |                      |      |                           |                   |

4. Tab แจ้งเริ่มประกอบ/ขยาย -> รายละเอียดการแจ้งเริ่มประกอบ/ขยาย เจ้าหน้าที่กรอกข้อมูล **แรงม้า** 

#### ตรวจพบ

| ผู้ประกอบการ                | เอกสารแนบ                                                                                                    | แจ้งเริ่มประกอบ                                                                                                    | ป/ขยาย                                                                                                    | แจ้งแก้ไข                                                                                                    |                                                                                                    |                                                                                                    |
|-----------------------------|----------------------------------------------------------------------------------------------------|----------------------------------------------------------------------------------------------------|----------------------------------------------------------------------------------------------------|----------------------------------------------------------------------------------------------------|----------------------------------------------------------------------------------------------------|----------------------------------------------------------------------------------------------------|
|                             |                                                                                                    |                                                                                                    |                                                                                                    |                                                                                                    |                                                                                                    |                                                                                                    |
| 3 ข้อ 10.) บัญชีเครื่อง     | งจักรที่ใช้ตามสำดับ                                                                                                    | ขั้นตอนการผลิต                                                                                                    | รายละ                                                                                                    | เอียดการแจ้งเริ่ม                                                                                                    | ประกอบ/ขยาย                                                                                                    | สรุปผง 🤇 🔪                                                                                                    |
|                             |                                                                                                    |                                                                                                    |                                                                                                    |                                                                                                    |                                                                                                    |                                                                                                    |
| าทีได้รับอนุญาตะ            |                                                                                                    |                                                                                                    | รงม้าติดตั                                                                                                    | งเครืองจักรจริง                                                                                                    | ):<br>                                                                                                    |                                                                                                    |
|                             |                                                                                                    | -                                                                                                    | 150                                                                                                    |                                                                                                    |                                                                                                    | -                                                                                                    |
| ต้องการ ประสงค์ขอ<br>อนุญาต | วสงวนสิทธิ์แรงม้าท่                                                                                                    | า่ได้รับ                                                                                                    | 🗸 ไม่ตั<br>อนุถ                                                                                                    | องการ ประสงค์ข<br>มาต                                                                                                    | มอสงวนสิทธิ์แรง                                                                                                    | งม้าที่ได้รับ                                                                                                    |
| าตรวจพบะ                    |                                                                                                    |                                                                                                    |                                                                                                    |                                                                                                    |                                                                                                    |                                                                                                    |
|                             |                                                                                                    | -                                                                                                    |                                                                                                    |                                                                                                    |                                                                                                    |                                                                                                    |
| จังประกอบกิจการะ            |                                                                                                    | ວ້ເ                                                                                                    | มที่เริ่มดำเเ                                                                                                    | มินการะ                                                                                                    |                                                                                                    |                                                                                                    |
| )5/2564                     |                                                                                                    | ▼ 1                                                                                                    | 1/06/2564                                                                                                    |                                                                                                    |                                                                                                    | •                                                                                                    |
|                             | ผู้ประกอบการ<br>3 ข้อ 10.) บัญชีเครือง<br>าที่ได้รับอนุญาต:<br>ต้องการ ประสงค์ขะ<br>อนุญาต<br>าตรวจพบ:<br>อังประกอบกิจการ:<br>15/2564 | ผู้ประกอบการ เอกสารแนบ<br>3 ข้อ 10.) บัญซีเครื่องจักรที่ใช้ตามล่าดับ<br>าที่ได้รับอนุญาตะ<br>ต้องการ ประสงค์ขอสงวนสิทธิ์แรงบ้าท่<br>อนุญาต<br>าตรวจพบ:<br>อังประกอบกิจการ: | <ul> <li>ผู้ประกอบการ</li> <li>เอกสารแนบ</li> <li>แจ้งเริ่มประกอบ</li> <li>3 ข้อ 10.) บัญขึ้เครื่องจักรที่ใช้ตามสำดับขั้นตอนการผลิต</li> <li>ทำได้รับอนุญาต:</li> <li>แ</li> <li>ต้องการ ประสงค์ขอสงวนสิทธิ์แรงบ้าที่ได้รับ<br/>อนุญาต</li> <li>เดรวจพบ:</li> <li>จังประกอบกิจการ:</li> <li>วัย</li> <li>รับ</li> <li>(1)</li> </ul> | <ul> <li>ผู้ประกอบการ เอกสารแนบ แจ้งเริ่มประกอบ/ขยาย</li> <li>3 ข้อ 10.) บัญขึ้เครื่องจักรที่ใช้ตามสำดับขั้นตอนการผลิต รายละ</li> <li>าที่ได้รับอนุณาตะ แรงบัาติดดั้<br/>150</li> <li>ต้องการ ประสงค์ขอสงวนสิทธิ์แรงบ้าที่ได้รับ<br/>อนุณาต นิรวอพบะ</li> <li>ฉังประกอบกิจการะ วันที่เริ่มดำแน<br/>1/06/2564</li> </ul> | <ul> <li>ผู้ประกอบการ เอกสารแนบ แจ้งเริ่มประกอบ/ขยาย แจ้งแก้ไข</li> <li>3 ข้อ 10.) บัญขีเครื่องจักรที่ใช้ตามสาดับขั้นตอนการผลิต รายละเอียดการแจ้งเริ่ม</li> <li>าที่ได้รับอนุญาต: แรงบ้าติดตั้งเครื่องจักรจริง</li> <li>150</li> <li>ต้องการ ประสงค์ขอสงวนสิทธิ์แรงบ้าที่ได้รับ อนุญาต</li> <li>โม่ต้องการ ประสงค์ขอสงวนสิทธิ์แรงบ้าที่ได้รับ อนุญาต</li> <li>โม่ต้องการ ประสงค์ขอสงวนสิทธิ์แรงบ้าที่ได้รับ</li> <li>โม่ต้องการ ประสงค์ขอสงวนสิทธิ์แรงบ้าที่ได้รับ</li> <li>โม่ต้องการ ประสงค์ขอสงวนสิทธิ์แรงบ้าที่ได้รับ</li> <li>โม่ต้องการ ประสงค์ขอสงวนสิทธิ์แรงบ้าที่ได้รับ</li> <li>โม่ต้องการ ประสงค์ขอนุญาต</li> </ul> | ผู้ประกอบการ       เอกสารแนบ       แจ้งเริ่มประกอบ/ขยาย       แจ้งแก้ไข         3 ข้อ 10.) บัญขึ้เครื่องจักรที่ใช้ตามสำดับขึ้นตอนการผลิต       รายละเอียดการแจ้งเริ่มประกอบ/ขยาย         าที่ได้รับอนุณาต:       แรงบัาติดตั้งเครื่องจักรจริง:         150         ต้องการ ประสงค์ขอสงวนสิทธิ์แรงบ้าที่ได้รับ<br>อนุณาต       ไม่ต้องการ ประสงค์ขอสงวนสิทธิ์แรง<br>อนุณาต         าดรวจพบ:       วันที่เริ่มดำเนินการ:         5งประกอบกิจการ:       วันที่เริ่มดำเนินการ:         1/06/2564       1/06/2564 |

 Tab แจ้งเริ่มประกอบ/ขยาย -> สรุปผลตรวจ ให้เลือกวันที่ออกตรวจโรงงาน และกรอกชื่อ-สกุลผู้ตรวจ โดยเจ้าหน้าที่จะต้องพิจารณาว่าเห็นควรอนุญาตหรือเห็นควรไม่อนุญาตประกอบกิจการโรงงาน จากนั้น คลิกปุ่ม บันทึก

| ำหน้าที่ | ผู้ประกอบการ                    | เอกสารแนบ   | แจ้งเริ่มป | ระกอบ/ขยาย            | แจ้งแก้ไข  |                   |
|----------|---------------------------------|-------------|------------|-----------------------|------------|-------------------|
| รายละเ   | อียดการแจ้งเริ่มประกอ           | าบ/ขยาย สรุ | ปผลตรวจ    | ข้าระค่าธรรม          | แนียมรายปี | $\langle \rangle$ |
| u        | บบตรวจ เอกสา                    | รแนบแบบตรวจ |            |                       |            |                   |
|          | วันที่ออกตรวจโรงงา<br>7/05/2563 | U:          | Ŧ          | ชื่อ-สกุลผู้(<br>มานะ | ตรวจ:      |                   |
|          | 🗸 เห็นควรอนุญา                  | ia          |            |                       |            |                   |
|          | เนื่องจาก:*                     |             |            |                       |            |                   |
|          | อื่นๆ                           |             |            |                       |            |                   |
|          |                                 |             |            |                       |            |                   |

 Tab แจ้งเริ่มประกอบ/ขยาย -> สรุปผลตรวจ -> เอกสารแนบแบบตรวจ ให้คลิก เพิ่มข้อมูล และแนบ แบบตรวจ ที่เจ้าหน้าที่ใช้ในการออกตรวจให้เรียบร้อย จากนั้นคลิกปุ่ม OK

|              | เจ้าหน้าที่ ผู้ประกอบการ เอกสารแนบ แจ้งเริ่มประกอบ/ขยาย แจ้งแก้ไข  |       |          |
|--------------|--------------------------------------------------------------------|-------|----------|
|              | รายละเอียดการแจ้งเริ่มประกอบ/ชยาย สรุปผลดรวจ ชำระค่าธรรมเนียมรายปี | < >   |          |
|              | แบบตรวจ เอกสารแบบแบบตรวจ                                           |       |          |
|              | เพิ่มข้อมูล                                                        | × 0 🖻 |          |
|              | ชื่อเอกสาร                                                         | † ¥   |          |
|              | No data to display                                                 |       |          |
| Official     | Attachm                                                            | 0     | < ยกเลิก |
| ชื่อเอกสาร(O | THER):                                                             |       |          |
| UPLOAD ไฟ    | á:<br>Browse                                                       |       |          |

7. เจ้าหน้าที่ตรวจสอบความถูกต้องของข้อมูล จากนั้นคลิกปุ่ม **พิจารณาดำเนินการ** 

| แจ้งเริ่มประกอบกิจการ(เจ้าหน้าที่)<br>25650609-0002   |                                         |
|-------------------------------------------------------|-----------------------------------------|
|                                                       | ບັนทึก 🗸 🗸 💭 📄 🮯 พิจารณาดำเนินการ       |
| INFO                                                  |                                         |
| <mark>เลขที่อ้างอิง (REF ID):</mark><br>25650609-0002 | สถานะะ*<br>มอบหมายพนักงานเจ้าหน้าที่ ── |

8. ระบบจะกลับมาที่หน้าแรก ให้ทำการดับเบิ้ลคลิกที่รายการเดิมที่มีสถานะ พิจารณาดำเนินการ อีกครั้ง

|                                                      | l | ເຈັນ | เริ่ม | ประกอบกิจ                |                     |     |                     |                       |     |                            |                 |
|------------------------------------------------------|---|------|-------|--------------------------|---------------------|-----|---------------------|-----------------------|-----|----------------------------|-----------------|
| <ul> <li>รับฟังความคิดเห็น</li> </ul>                |   |      |       | 000                      | 📙 พิมพ์ใบนำส่งเรื่อ | อง  | 📙 พิมพ์ใบนำส่งเรื่อ | อง(Draft)             | ••• | Text to search             | Q               |
| 🍃 ขออนุญาตประกอบกิจการ                               |   |      |       | เลขที่อ้างอิง (REF ID) 🍸 | FID Y               | เลข | มทะเบียนโรงงาน 🍸    | สถานะ 🍸               | เลข | ที่รับเรื่องประกอบ/ขยายฯ 🍸 | เลขที่รับเรื่อง |
| 늘 ขออนุญาตขยายกิจการ                                 |   |      | Ø     | 25630428-0002            |                     |     |                     | พิจารณา<br>ดำเนินการ  | 4/2 | 563                        |                 |
| 늘 แจ้งเริ่มประกอบกิจการ                              | ſ |      | ð     | 25640427-0010            | 10100002325641      | 3-1 | 10(1)-143/64        | พิจารณา               | 914 | .7/2564                    | 8955/2564       |
| 💿 ยื่นคำขอ (จ3)(เจ้าหน้าที่)                         | L |      | -     |                          |                     |     |                     | ดาเนนการ              |     |                            |                 |
| 👼 ตรวจสอบ (จ3)(เจ้าหน้าที่)                          |   |      | Ø     | 25630804-0067            | 10100003125636      | 3-9 | 95(1)-154/63        | พิจารณา<br>ดำเนินการ  | 207 | 71/2563                    | 20748/2563      |
| 늘 แจ้งเริ่มขยายกิจการ                                |   |      | Ø     | 25630804-0065            | 10100002825632      | 3-9 | 95(1)-151/63        | พิจารณา<br>ดำเนินการ  | 207 | 68/2563                    | 20761/2563      |
| โอนกิจการโรงงาน                                      |   |      | Ø     | 25630804-0062            | 10100002825632      | 3-9 | 95(1)-151/63        | พิจารณา<br>ตำเนินการ  | 207 | 68/2563                    | 20760/2563      |
| <ul> <li>โอนกิจการโรงงาน</li> <li>ขอใบแทน</li> </ul> |   |      | Ø     | 25630804-0062            | 10100002825632      | 3-9 | 95(1)-151/63        | พิจารณา<br>ต่าเนินการ | 207 | 68/2563                    | 20760/256       |

9. เจ้าหน้าที่ทำการตรวจข้อมูล จากนั้นคลิกปุ่ม **อนุญาต** 

| แจ้งเริ่มประกอบกิจการ(เจ้าหน้าที่)<br>25650609-0002 |     |      |       |        |   |   |           |          |
|-----------------------------------------------------|-----|------|-------|--------|---|---|-----------|----------|
|                                                     | ບັນ | าํก  | •     | ~      | S | ð | 🥝 ถอนคำขอ | 🥝 ອນຸຎາຕ |
| INFO                                                |     |      |       |        |   |   |           |          |
| เลขที่อ้างอิง (REF ID):                             |     | สถาน | l::*  | •      |   |   |           |          |
| 25650609-0002                                       |     | พจา  | รณาดา | เนนการ |   |   |           | Ť        |

 รายการที่อนุญาตจะมาแสดงที่เมนู แจ้งเริ่มประกอบกิจการ ->ตรวจสอบ (จ3)(เจ้าหน้าที่) เพื่อ ตรวจสอบสถานะรายการที่ต้องการได้

|                                                              | ตร | วจส | อบแจ | จังเริ่มป             |                |                    |         |     |                      |                      |                     |                       |                               |  |                |   |
|--------------------------------------------------------------|----|-----|------|-----------------------|----------------|--------------------|---------|-----|----------------------|----------------------|---------------------|-----------------------|-------------------------------|--|----------------|---|
| <ul> <li>มีสุริท BOARD</li> <li>รับฟังความคิดเห็น</li> </ul> |    | 6   |      |                       |                | 4                  |         | θ   |                      | C 🖻                  | 📙 พิมพ์ใบนำส่งเรื่อ | อง 📙 พิมพ์ใบนำส่งเรื่ | ง 📙 พิมพ์ใบนำส่งเรื่อง(Draft) |  | Text to search | Q |
| 🚡 ขออนุญาตประกอบกิจการ                                       | E  |     | เลขเ | าี่อ้างอิง (REF ID) 🍸 | FID Y          | เลขทะเบียนโรงงาน 🍸 | สถานะ 🍸 | ชำร | ะค่าธรรมเนียมรายปี 🍸 | เลขที่รับเรื่องประกะ |                     |                       |                               |  |                |   |
| 🖢 ขออนุญาตขยายกิจการ                                         |    | Ø   | 256  | 40427-0010            | 10100002325641 | 3-10(1)-143/64     | อนุญาต  |     |                      | 9147/2564            |                     |                       |                               |  |                |   |
| 🍃 แจ้งเริ่มประกอบกิจการ                                      | 2  | ß   | 256  | 30910-0011            | 10100008225639 | 3-10(1)-133/63     | อนุญาต  |     |                      | 57507/2563           |                     |                       |                               |  |                |   |
| 👼 ยื่นคำขอ (จ3)(เจ้าหน้าที่)                                 | Ē  |     | 200  |                       | 1010000225055  | 5 10(1) 155,05     |         |     |                      | 575672565            |                     |                       |                               |  |                |   |
| 💿 ตรวจสอบ (จ3)(เจ้าหน้าที่)                                  |    | Ø   | 256  | 30807-0016            | 10100005625633 | 3-10(1)-130/63     | อนุญาต  |     | $\checkmark$         | 21033/2563           |                     |                       |                               |  |                |   |
| 🍃 แจ้งเริ่มขยายกิจการ                                        |    | Ø   | 256  | 30807-0010            | 10100005525635 | 3-10(1)-129/63     | อนุญาต  |     | $\checkmark$         | 21028/2563           |                     |                       |                               |  |                |   |

11. เจ้าหน้าที่สามารถพิมพ์ใบอนุญาต รง.4 ได้ โดยคลิกที่เมนู ใบอนุญาต/ใบรับแจ้ง และคลิกปุ่ม
 พิมพ์(ร.ง.4)

| DASH BOARD                  | ใบอเ | มุญาตฯ (s.ง.   | 4)                    |                                |                  |                               |        |
|-----------------------------|------|----------------|-----------------------|--------------------------------|------------------|-------------------------------|--------|
| 🖢 รับฟังความคิดเห็น         |      | 0 B            | 📙 พิมพ์(ร.ง.4)(Draft) | 📙 พิมพ์(ร.ง.4) แสดงข้อมูลเฉพ   | าะ 2 ปี 👻 ดังโก้ |                               | 00     |
| 造 ขออนุญาตประกอบกิจการ      |      | สถานะโรงงาน 🍸  | ประเภทของโรงงาน 🍸     | DISPFACREG(เลขทะเบียนโรงงาน) 🍸 | FID ↑ ⊽          | (2)ชื่อผู้รับใบอนุณาต 🍸       | (2)ເລບ |
| 늘 ขออนุญาตขยายกิจการ        |      | แจ้งประกอบแล้ว | ปกติ                  | 3-10(1)-143/64                 | 10100002325641   | บริษัท ดังโก้ โก้พัฟ<br>จำกัด | 11111  |
| 膧 แจ้งเริ่มประกอบกิจการ     |      |                |                       |                                |                  |                               |        |
| 🍃 แจ้งเริ่มขยายกิจการ       |      |                |                       |                                |                  |                               |        |
| 🏲 โอนกิจการโรงงาน           |      | and the second |                       |                                |                  |                               |        |
| 🍃 ขอใบแทน                   |      |                |                       |                                |                  |                               |        |
| 🏷 ยกเลิกเปลี่ยนแปลงเงื่อนไข |      |                |                       |                                |                  |                               |        |
| 🚡 การเปลี่ยนแปลงสาระสำคัญ   |      |                |                       |                                |                  |                               |        |
| 🏷 การเลิกประกอบกิจการโรงงาน |      |                |                       |                                |                  |                               |        |
| 늘 แจ้งหยุดชั่วคราว          |      |                |                       |                                |                  |                               |        |
| 🛅 การเริ่มประกอบหลังหยุด    |      |                |                       |                                |                  |                               |        |
| 늘 ใบอนุญาตฯ / ใบรับแจ้งฯ    |      |                |                       |                                |                  |                               |        |
| 🗐 ใบอนุญาตฯ (s.ง.4)         |      |                |                       |                                |                  |                               |        |

#### 3.5 พนักงานเจ้าหน้าที่ บันทึกการชำระค่าธรรมเนียมรายปี

เมื่อผู้ประกอบการดำเนินการชำระค่าธรรมเนียมรายปีเรียบร้อยแล้ว เจ้าหน้าที่สามารถบันทึกข้อมูล การชำระค่าธรรมเนียมรายปี โดยมีขั้นตอนดังนี้

- 1. เข้าสู่เว็บไซต์ของระบบฯ https://dsapp.diw.go.th และ login เข้าสู่ระบบ
- ให้คลิกเมนู แจ้งเริ่มประกอบกิจการ ->ตรวจสอบ (จ3)(เจ้าหน้าที่) และคลิกรายการที่มีสถานะ อนุญาตรับแจ้ง เพื่อบันทึกการชำระค่าธรรมเนียม

|                         | ตร                                                                | เวจล | าอเ | ມແຈ້งເริ່ມເ       | J       |                         |                                    |                               |       |                    |                                    |
|-------------------------|-------------------------------------------------------------------|------|-----|-------------------|---------|-------------------------|------------------------------------|-------------------------------|-------|--------------------|------------------------------------|
| 🖢 DASH BOARD            |                                                                   |      | 4   | Ø C               | ð       | 🔒 พิมพ์ใบนำส่งเรื่อ     | อง 🔒 พิมพ์ใบนำส่งเรี               | ວັນ(Draft)                    |       | Text to search     | Q                                  |
| 🍃 ขออนุญาตประกอบกิจการ  | ณาตประกอบกิจการ Drag a column header here to group by that column |      |     |                   |         |                         |                                    |                               |       |                    |                                    |
| 🍃 ขออนุญาตขยายกิจการ    | C                                                                 |      |     | เลขที่อ้างอิง (PE |         |                         |                                    |                               |       |                    |                                    |
|                         | 1                                                                 |      |     |                   | ±FID) γ | FID Y                   | เลขทะเบียนไรงงาน 🍸                 | สถานะ 🍸                       | ชำระ  | คำธรรมเนียมรายปี 🍸 | เลขที่รับเรื่องประกอ               |
| 늘 แจ้งเริ่มประกอบกิจการ |                                                                   | ] 6  | 8   | 25650609-0002     | 2       | FID Y<br>10100014925651 | เลขทะเปยนโรงงาน ↑<br>3-77(2)-24/65 | สถานะ ❤<br>อนุญาต/<br>รับแจ้ง | ช้าระ | คำธรรมเนียมรายปี 🖓 | เลขที่รับเรื่องประกอ<br>11736/2565 |

 เลือก tab แจ้งเริ่มประกอบ/ขยาย -> ชำระค่าธรรมเนียมรายปี และดับเบิ้ลคลิกเลือกรายการที่ต้องการ บันทึกการชำระค่าธรรมเนียม

| เจ้าหน้าที่ | ผู้ประ  | กอบการ      | เอกสารแนบ     | แจ้งเริ่มประก | าอบ/ขยาย       | แจ้งแก้ไข  |               |          |                   |
|-------------|---------|-------------|---------------|---------------|----------------|------------|---------------|----------|-------------------|
| สรุปผล      | ตรวจ    | ขำระค่าธร   | รรมเนียมรายปี |               |                |            |               |          | $\langle \rangle$ |
|             |         |             |               |               |                | X          | é 🖞           | 🥑 ยืนยัน | เการข่าระ         |
|             | สถาเ    | มะการชำระค่ | าธรรมเนียม 🍸  | แจ้งเตือน 🍸   | ปีที่เก็บค่าธร | รรมเนียม 🍸 | วันที่ครบกำหน | เดชำระ 🍸 | เลขที่ใบเสร       |
|             | ¢ (۵) ۲ | อการข่าระ   |               |               | 2564           |            | 1/06/2564     |          |                   |
|             | 1       | >           |               | _             |                |            |               |          | •                 |

 กรอกข้อมูลวันที่จ่าย เลขที่ใบเสร็จและเล่มที่ใบเสร็จให้ครบถ้วน จากนั้นคลิกปุ่ม OK (กรณีมีการยกเว้น ค่าธรรมเนียม ให้ติ๊กที่ช่อง **ยกเว้นค่าธรรมเนียม**)

| RQ_Fac_Fee_Yea                | ок ยกเลิก                    |
|-------------------------------|------------------------------|
| สถานะการชำระค่าธรรมเบียนะ     |                              |
| <ul> <li>รอการขำระ</li> </ul> | ยกเว้นค่าธรรมเนียม           |
| วันที่ครบกำหนดชำระ            | วันที่จ่าย:                  |
| 1/06/2564 ❤                   | 11/05/2021                   |
| <mark>เล่มที่ใบเสร็จ:*</mark> | <mark>เลขที่ใบเสร็จ:*</mark> |
| 123456                        |                              |
| แรงมัาดำเนินการ:              | จำนวนคนงาน:                  |
| 146                           | 20                           |

เมื่อกรอกข้อมูลการชำระค่าธรรมเนียมแล้ว จะมีคอลัมน์แจ้งเตือนให้ยืนยันการชำระค่าธรรมเนียมฯ ให้
 คลิกเลือกรายการดังกล่าว จากนั้นคลิกปุ่ม ยืนยันการชำระ

| เจ้าหน้าที่ | ผู้ประกอบการ         | เอกสารแนบ     | แจ้งเริ่มประ                           | ะกอบ/ขยาย     | แจ้งแก้ไข       |              |            |                 |
|-------------|----------------------|---------------|----------------------------------------|---------------|-----------------|--------------|------------|-----------------|
| รายละเ      | อียดการแจ้งเริ่มประก | อบ/ขยาย ส     | เรุปผลตรวจ                             | ขำระค่าธรรม   | เนียมรายปี<br>X | d e          | ่ ๔ ยืนยัง | < ><br>เการขำระ |
|             | สถานะการชำระค        | ่าธรรมเนียม 🍸 | แจ้งเตือน 🍸                            | ปีที่เก็บค่าธ | รรมเนียม 🍸      | วันที่ครบกำห | นดชำระ 🍸   | เลขที่ใบเสร     |
| 2           | 👂 🕟 รอการขำระ        |               | กรุณาคลิกปุ่ม<br>ยืนยันการ<br>ชำระด้วย | 2563          |                 | 18/08/2563   |            | ยกเว้น          |
| <           | 1 >                  |               |                                        |               |                 |              |            | Þ               |

### 12. สถานะการชำระค่าธรรมเนียมจะเปลี่ยนเป็น ชำระเรียบร้อย

| เจ้าหน้าที่ | ผู้ประกอบการ             | เอกสารเ | แนบ แจ่                          | ้งเริ่มป <sup>ุ</sup> | ระกอบ/ขยาย          | แจ้งเ | เก้ไข   |               |                 |
|-------------|--------------------------|---------|----------------------------------|-----------------------|---------------------|-------|---------|---------------|-----------------|
| รายส        | าะเอียดการแจ้งเริ่มประกอ | บบ/ขยาย | สรุปผลตรวจ ชำระค่าธรรมเนียมรายปี |                       |                     | ปี    | < >     |               |                 |
|             |                          |         |                                  |                       |                     |       |         | <b>é</b> 🥝    | ยืนยันการชำระ   |
|             | สถานะการชำระค่าธรรม      | เนียม 🖓 | แจ้งเตือน ๅ                      | 7 0                   | เที่เก็บค่าธรรมเนีย | an A  | วันที่ค | รบกำหนดชำระ 🍸 | เลขที่ใบเสร็จ 🍸 |
|             | ชาระเรียบร้อย            |         |                                  | 2                     | 564                 |       | 1/06/   | /2564         | 110/2564        |
| <           | 1                        |         |                                  |                       |                     |       |         |               | •               |